# 

# MANUAL DE PORTAL TNS SECTOR PUBLICO ACTIVOS FIJOS

Fecha de Revisión, Mayo 29 2023.

Registro de Derechos de Autor Libro-Tomo-Partida 13-67-172 de 17-may-2018.Todos los derechos están reservados. Impreso en Cúcuta Colombia.

La información de este documento no puede ser alterada o cambiada sin la autorizaciónescrita de TNS SAS.

Este manual es suministrado exclusivamente con efectos informativos. Toda información contenida en el mismo está sujeta a cambios sin previo aviso. TNS SAS no es responsable de daño alguno, directo o indirecto, resultante del uso de este manual.

# TABLA DE CONTENIDO

|                                                                                                    | 1                                                                                                    |
|----------------------------------------------------------------------------------------------------|----------------------------------------------------------------------------------------------------|
| OPERACIONES RUTINARIAS                                                                                                    | 2                                                                                                    |
| TABLAS                                                                                                    | 4                                                                                                    |
| PRINCIPALES                                                                                                    | 4                                                                                                    |
| ALMACEN                                                                                                    | 5                                                                                                    |
| ACTIVOS                                                                                                    | 9                                                                                                    |
| MOVIMIENTOS                                                                                                    | . 13                                                                                                    |
| COMPRAS                                                                                                    | . 13                                                                                                    |
| DISTRIBUIR EL ACTIVO EN COMPONENTES                                                                                                    | . 18                                                                                                    |
| ENTRADA DE ACTIVOS                                                                                                    | . 20                                                                                                    |
| EXCLUSIONES                                                                                                    | . 24                                                                                                    |
| ENTREGA A SERVICIO                                                                                                    | . 27                                                                                                    |
| TRASLADOS                                                                                                    | . 29                                                                                                    |
| SALIDAS                                                                                                    | . 31                                                                                                    |
| ADICIÓN / DETERIORO                                                                                                    | . 33                                                                                                    |
| RECLASIFICACIÓN DE GRUPO CONTABLE                                                                                                    | . 37                                                                                                    |
| CAMBIOS GENERALES                                                                                                    | . 39                                                                                                    |
| NOVEDADES                                                                                                    | . 41                                                                                                    |
| CALCULO DE DEPRECIACIÓN / BLOQUEO DE PERIODO / COMPROBANTE CONTABLE.                                                                                                    | . 44                                                                                                    |
| REPORTES                                                                                                    | 16                                                                                                    |
| · · · · · · · · · · · · · · · · · · ·                                                                                                    | . 40                                                                                                    |
| COSTOS ACUMULADOS POR CÓDIGO CONTABLE                                                                                                    | . 46                                                                                                    |
| COSTOS ACUMULADOS POR CÓDIGO CONTABLE<br>CUADRO DEPRECIACIÓN Y AJUSTES                                                                                                    | . 40<br>. 46<br>. 47                                                                                                 |
| COSTOS ACUMULADOS POR CÓDIGO CONTABLE<br>CUADRO DEPRECIACIÓN Y AJUSTES<br>RESUMEN DE DEPRECIACIÓN                                                                                                    | . 40<br>. 46<br>. 47<br>. 48                                                                                         |
| COSTOS ACUMULADOS POR CÓDIGO CONTABLE<br>CUADRO DEPRECIACIÓN Y AJUSTES<br>RESUMEN DE DEPRECIACIÓN<br>INVENTARIO POR RESPONSABLE                                                                                                    | . 40<br>. 46<br>. 47<br>. 48<br>. 50                                                                                 |
| COSTOS ACUMULADOS POR CÓDIGO CONTABLE<br>CUADRO DEPRECIACIÓN Y AJUSTES<br>RESUMEN DE DEPRECIACIÓN<br>INVENTARIO POR RESPONSABLE<br>INVENTARIO POR UBICACIÓN                                                                                                    | . 46<br>. 47<br>. 48<br>. 50<br>. 51                                                                                 |
| COSTOS ACUMULADOS POR CÓDIGO CONTABLE<br>CUADRO DEPRECIACIÓN Y AJUSTES<br>RESUMEN DE DEPRECIACIÓN<br>INVENTARIO POR RESPONSABLE<br>INVENTARIO POR UBICACIÓN<br>INVENTARIO POR SERVICIO / DESTINO                                                                                                    | . 46<br>. 47<br>. 48<br>. 50<br>. 51<br>. 52                                                                         |
| COSTOS ACUMULADOS POR CÓDIGO CONTABLE<br>CUADRO DEPRECIACIÓN Y AJUSTES<br>RESUMEN DE DEPRECIACIÓN<br>INVENTARIO POR RESPONSABLE<br>INVENTARIO POR UBICACIÓN<br>INVENTARIO POR SERVICIO / DESTINO<br>HISTORIAL DEL BIEN                                                                                                    | . 46<br>. 47<br>. 48<br>. 50<br>. 51<br>. 52<br>. 54                                                                 |
| COSTOS ACUMULADOS POR CÓDIGO CONTABLE<br>CUADRO DEPRECIACIÓN Y AJUSTES<br>RESUMEN DE DEPRECIACIÓN<br>INVENTARIO POR RESPONSABLE<br>INVENTARIO POR UBICACIÓN<br>INVENTARIO POR UBICACIÓN<br>HISTORIAL DEL BIEN<br>LISTADO DE BIENES PERSONALIZADOS                                                                                                    | . 46<br>. 47<br>. 48<br>. 50<br>. 51<br>. 52<br>. 54<br>. 56                                                         |
| COSTOS ACUMULADOS POR CÓDIGO CONTABLE<br>CUADRO DEPRECIACIÓN Y AJUSTES<br>RESUMEN DE DEPRECIACIÓN<br>INVENTARIO POR RESPONSABLE<br>INVENTARIO POR UBICACIÓN<br>INVENTARIO POR SERVICIO / DESTINO<br>HISTORIAL DEL BIEN<br>LISTADO DE BIENES PERSONALIZADOS<br>PAZ Y SALVO POR RESPONSABLE                                                                                                    | . 46<br>. 47<br>. 48<br>. 50<br>. 51<br>. 52<br>. 54<br>. 56<br>. 57                                                 |
| COSTOS ACUMULADOS POR CÓDIGO CONTABLE<br>CUADRO DEPRECIACIÓN Y AJUSTES<br>RESUMEN DE DEPRECIACIÓN<br>INVENTARIO POR RESPONSABLE<br>INVENTARIO POR UBICACIÓN<br>INVENTARIO POR SERVICIO / DESTINO<br>HISTORIAL DEL BIEN<br>LISTADO DE BIENES PERSONALIZADOS<br>PAZ Y SALVO POR RESPONSABLE.<br>RELACIÓN DE ENTRADAS                                                                                                    | . 46<br>. 47<br>. 48<br>. 50<br>. 51<br>. 52<br>. 54<br>. 56<br>. 57<br>. 58                                         |
| COSTOS ACUMULADOS POR CÓDIGO CONTABLE<br>CUADRO DEPRECIACIÓN Y AJUSTES<br>RESUMEN DE DEPRECIACIÓN<br>INVENTARIO POR RESPONSABLE<br>INVENTARIO POR UBICACIÓN<br>INVENTARIO POR SERVICIO / DESTINO<br>HISTORIAL DEL BIEN<br>LISTADO DE BIENES PERSONALIZADOS<br>PAZ Y SALVO POR RESPONSABLE<br>RELACIÓN DE ENTRADAS<br>RELACIÓN DE SALIDAS                                                                                                    | . 46<br>. 47<br>. 48<br>. 50<br>. 51<br>. 52<br>. 54<br>. 56<br>. 57<br>. 58<br>. 59                                 |
| COSTOS ACUMULADOS POR CÓDIGO CONTABLE<br>CUADRO DEPRECIACIÓN Y AJUSTES<br>RESUMEN DE DEPRECIACIÓN<br>INVENTARIO POR RESPONSABLE<br>INVENTARIO POR UBICACIÓN<br>INVENTARIO POR SERVICIO / DESTINO<br>HISTORIAL DEL BIEN<br>LISTADO DE BIENES PERSONALIZADOS<br>PAZ Y SALVO POR RESPONSABLE.<br>RELACIÓN DE ENTRADAS<br>RELACIÓN DE SALIDAS<br>ACTIVOS ASEGURADOS - VENCIMIENTO DE SOAT                                                                                                    | . 46<br>. 47<br>. 48<br>. 50<br>. 51<br>. 52<br>. 54<br>. 56<br>. 57<br>. 58<br>. 59<br>. 61                         |
| COSTOS ACUMULADOS POR CÓDIGO CONTABLE<br>CUADRO DEPRECIACIÓN Y AJUSTES<br>RESUMEN DE DEPRECIACIÓN<br>INVENTARIO POR RESPONSABLE<br>INVENTARIO POR UBICACIÓN<br>INVENTARIO POR SERVICIO / DESTINO<br>HISTORIAL DEL BIEN<br>LISTADO DE BIENES PERSONALIZADOS<br>PAZ Y SALVO POR RESPONSABLE.<br>RELACIÓN DE ENTRADAS.<br>RELACIÓN DE SALIDAS<br>ACTIVOS ASEGURADOS - VENCIMIENTO DE SOAT<br>INFORMES DE LEY                                                                                                    | . 46<br>. 47<br>. 48<br>. 50<br>. 51<br>. 52<br>. 54<br>. 56<br>. 57<br>. 58<br>. 59<br>. 61<br>. 61                 |
| COSTOS ACUMULADOS POR CÓDIGO CONTABLE<br>CUADRO DEPRECIACIÓN Y AJUSTES<br>RESUMEN DE DEPRECIACIÓN<br>INVENTARIO POR RESPONSABLE<br>INVENTARIO POR UBICACIÓN<br>INVENTARIO POR SERVICIO / DESTINO<br>HISTORIAL DEL BIEN<br>LISTADO DE BIENES PERSONALIZADOS<br>PAZ Y SALVO POR RESPONSABLE<br>RELACIÓN DE ENTRADAS<br>RELACIÓN DE SALIDAS<br>ACTIVOS ASEGURADOS - VENCIMIENTO DE SOAT<br>INFORMES DE LEY<br>INFORME SIGA                                                                                      | . 46<br>. 47<br>. 48<br>. 50<br>. 51<br>. 52<br>. 54<br>. 55<br>. 57<br>. 58<br>. 59<br>. 61<br>. 63                 |
| COSTOS ACUMULADOS POR CÓDIGO CONTABLE.<br>CUADRO DEPRECIACIÓN Y AJUSTES.<br>RESUMEN DE DEPRECIACIÓN<br>INVENTARIO POR RESPONSABLE.<br>INVENTARIO POR UBICACIÓN<br>INVENTARIO POR SERVICIO / DESTINO<br>HISTORIAL DEL BIEN.<br>LISTADO DE BIENES PERSONALIZADOS<br>PAZ Y SALVO POR RESPONSABLE.<br>RELACIÓN DE ENTRADAS<br>RELACIÓN DE SALIDAS.<br>ACTIVOS ASEGURADOS - VENCIMIENTO DE SOAT.<br>INFORMES DE LEY.<br>INFORME SIGA.<br>HERRAMIENTAS                                                             | . 46<br>. 47<br>. 48<br>. 50<br>. 51<br>. 52<br>. 54<br>. 55<br>. 57<br>. 58<br>. 61<br>. 63<br>. 64                 |
| COSTOS ACUMULADOS POR CÓDIGO CONTABLE<br>CUADRO DEPRECIACIÓN Y AJUSTES<br>RESUMEN DE DEPRECIACIÓN<br>INVENTARIO POR RESPONSABLE<br>INVENTARIO POR UBICACIÓN<br>INVENTARIO POR SERVICIO / DESTINO<br>HISTORIAL DEL BIEN<br>LISTADO DE BIENES PERSONALIZADOS<br>PAZ Y SALVO POR RESPONSABLE.<br>RELACIÓN DE ENTRADAS<br>RELACIÓN DE SALIDAS<br>ACTIVOS ASEGURADOS - VENCIMIENTO DE SOAT<br>INFORMES DE LEY<br>INFORMES DE LEY<br>INFORME SIGA<br>HERRAMIENTAS<br>IMPORTAR ACTIVOS                              | . 46<br>. 47<br>. 48<br>. 50<br>. 51<br>. 52<br>. 54<br>. 56<br>. 57<br>. 58<br>. 59<br>. 61<br>. 63<br>. 64<br>. 64 |
| COSTOS ACUMULADOS POR CÓDIGO CONTABLE<br>CUADRO DEPRECIACIÓN Y AJUSTES<br>RESUMEN DE DEPRECIACIÓN<br>INVENTARIO POR RESPONSABLE<br>INVENTARIO POR UBICACIÓN<br>INVENTARIO POR SERVICIO / DESTINO<br>HISTORIAL DEL BIEN<br>LISTADO DE BIENES PERSONALIZADOS<br>PAZ Y SALVO POR RESPONSABLE.<br>RELACIÓN DE ENTRADAS.<br>RELACIÓN DE ENTRADAS.<br>RELACIÓN DE SALIDAS<br>ACTIVOS ASEGURADOS - VENCIMIENTO DE SOAT<br>INFORMES DE LEY<br>INFORMES IGA<br>HERRAMIENTAS<br>IMPORTAR ACTIVOS<br>UNIFICAR SERVICIOS | . 46<br>. 47<br>. 48<br>. 50<br>. 51<br>. 52<br>. 54<br>. 57<br>. 58<br>. 59<br>. 61<br>. 63<br>. 64<br>. 64<br>. 64 |

# **CARACTERÍSTICAS Y BENEFICIOS**

El módulo de Activos Fijos es una herramienta diseñada por TNS SAS, para realizar el seguimiento y control de los activos fijos, en cuanto a responsabilidad, ubicación y depreciación mensual. Funciona de manera integrada con el módulo contabilidad, permite contabilizar en tiempo real movimientos como entregas a servicio, reintegros a bodega, traslados entre servicios, salidas por baja, hurto, pérdida, comodato o donación; adiciones y deterioros, además, registra cambios de responsable, novedades de los activos, calcula automáticamente la depreciación mensual y realiza el respectivo comprobante contable de depreciación. Imprime listados de activos, cuadro de depreciación acumulada, historial de los bienes, inventarios por responsable o dependencia y permite registrar la hoja de vida detallada de los recursos tecnológicos y vehículos.

# **OPERACIONES RUTINARIAS**

| Portal TNS Official       •       •       •       •       •       •       •       •       •       •       •       •       •       •       •       •       •       •       •       •       •       •       •       •       •       •       •       •       •       •       •       •       •       •       •       •       •       •       •       •       •       •       •       •       •       •       •       •       •       •       •       •       •       •       •       •       •       •       •       •       •       •       •       •       •        • | ×<br>[] © © © []                    |
|----------------------------------------------------------------------------------------------------|-------------------------------------|
| Movimientos     Peportes     Image: Configuración     Barra Principal del Módulo                                                                                                    |                                     |
| Vista de<br>Moviemientos                                                                                                    |                                     |
|                                                                                                    |                                     |
| Cuadro de Búsqueda                                                                                                    |                                     |
| Modo de Filtrado: ** AÑO: 2023 PERIODO: 04 - ABRIL SUCURSAL: 00 - Municipio TNS USUARIO: ANGIE VIGENCIA: ACTUAL    NÓMINA: VALIDACION OFICIAL PE                                                                                                    | RIODO NÓMINA: 05-2022 (1/1) pciones |

Barra principal: Permite seleccionar la acción a realizar:

- ✓ Movimientos.
- ✓ Reportes.
- ✓ Movimientos Especiales
- ✓ Herramientas.
- ✓ Configuración

**Vista de movimientos:** En este espacio puede visualizar el listado de movimientos: Entradas, Exclusiones, Traslados, Cambio General, Salidas entre otras.

**Barra Informativa:** Indica el Año, Periodo, sucursal y nombre de la sucursal, vigencia en la cual está trabajando, el nombre y periodo de la nómina. También muestra el usuario con el cual accedió al sistema.

Cuadro de búsqueda: Este espacio permite filtrar la información que se necesita visualizar.

- \* Un asterisco para visualizar el periodo en el cual se está trabajando.
- \*\* Dos asteriscos para visualizar todos los periodos.

También permite filtrar por tipo de comprobante, prefijo, número, fecha, concepto.

Cinta de Opciones: Muestra los comandos para ejecutar acciones en el módulo:

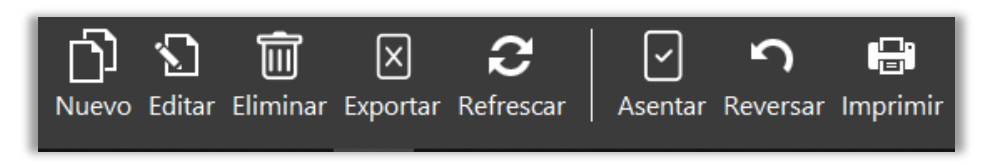

Nuevo / Tecla Insertar: Para crear un movimiento.

Editar / Tecla F9: Para modificar un movimiento.

Eliminar / Tecla Suprimir: Para eliminar un movimiento.

Exportar: Para extraer la información de los movimientos en archivo Excel.

Refrescar: Para actualizar la información.

**Asentar / Tecla F2:** Al asentar el movimiento tiene efecto y se asigna la fecha del sistema operativo (se visualiza la fecha de ASENTADO en cada uno). Este campo no es modificable por el usuario.

Reversar / Tecla F3: Para desasentar y modificar el movimiento.

Imprimir: Permite imprimir los movimientos según la opción que seleccione.

# TABLAS

**RECUERDA:** Para comenzar a manejar las diferentes opciones del módulo, primero se deben ingresar los siguientes parámetros en las TABLAS que maneja Portal TNS

| • >                   | Ta | iblas - |            |        |   |
|-----------------------|----|---------|------------|--------|---|
| ¥<br>→<br>Principales | •  | Almacén | - 5.<br>Ad | etivos | - |

# PRINCIPALES

<u>Artículos:</u> Esta opción le permite al usuario del sistema registrar o actualizar los datos de los Artículos. Para la creaciónde un nuevo Artículo solo se digita el código de este, con todos los datos correspondientes para el registro.

(Este artículo se utiliza para realizar la compra desde el módulo de almacén e ingresar la respectiva codificación)

| Contraction of the second second second second second second second second second second second second second s | 10000001                       |                   | Pecha actualización  |                         | 181 |
|----------------------------------------------------------------------------------------------------|--------------------------------|-------------------|----------------------|-------------------------|-----|
| Nombre                                                                                                    | COMPUTADOR                     |                   | Tipo                 | Devolutivo              |     |
|                                                                                                    |                                |                   |                      | Deronano                |     |
|                                                                                                    |                                |                   | Tipo farmacia        |                         |     |
|                                                                                                    |                                |                   | Tipo bien            | Bien Mueble             |     |
|                                                                                                    |                                |                   | Tipo serial          | Ninguno                 |     |
| Descripción                                                                                                    |                                |                   | Peso                 |                         | 00. |
|                                                                                                    |                                |                   | Código bion convisio |                         | 4   |
|                                                                                                    |                                |                   | Codigo bien servicio |                         |     |
|                                                                                                    |                                |                   | Maneja cuenta de co  | osto en compras         |     |
| Grupo artículo                                                                                                  | 167002 - EQUIPO DE COMPUTACIÓN | ٩                 |                      |                         |     |
| Grupo contable                                                                                                  | 167002 - EQUIPO DE COMPUTACION | م                 |                      |                         |     |
| Referencia                                                                                                    | C                              |                   | ]                    |                         |     |
| Unidad                                                                                                    | 94 - unidad                    | م                 | Ĵ                    |                         |     |
| Unidad Mayor                                                                                                    | 94 - unidad                    | ٩                 |                      |                         |     |
|                                                                                                    |                                | 1.00              | 0                    |                         |     |
| Factor                                                                                                    |                                |                   |                      |                         |     |
| Factor                                                                                                    |                                |                   |                      |                         |     |
| Factor                                                                                                    |                                |                   |                      |                         |     |
| Factor                                                                                                    |                                |                   |                      | _                       |     |
| Factor                                                                                                    |                                | \$                |                      | F                       |     |
| Factor                                                                                                    | Prev                           | \$<br>cios/Costos | Características      | <b>₽</b><br>Existencias |     |

Diligencie la siguiente información:

**Código:** Digite el código con el cual se va a identificar el Artículo dentro del sistema, se recomienda que no deje espacios entre los números que identificarán al registro del Artículo.

**Fecha Actualización:** En este campo el sistema propone la fecha, tomándola del sistema operativo, para el Artículo que se está insertando o modificando. Se usa como un control para indicar cuándo se realizó el último cambio en los datos del artículo

**Nombre:** Introduzca aquí el nombre completo del Artículo, el cual es uno de los datos más importantes para su identificación en el sistema y obtener una mejor búsqueda.

**Tipo:** Indica si el artículo es de tipo Mueble o Inmueble.

Descripción: Introduzca aquí la descripción del Artículo, características, dimensiones.

**Grupo de Articulo:** Introduzca el código correspondiente del grupo al cual pertenece el Artículo que está insertando. Si desea desplegar los diferentes *Grupos de Artículos* de clic en la Lupa o presione la BARRA ESPACIADORAy aparecerá la ventana de Grupo de Artículos. Ver *Cómo crear Grupo de Artículo*.

**Grupo Contable:** Digite el código correspondiente del grupo contable al cual pertenece el Artículo que está insertando. Si desea desplegar las diferentes *Grupos Contables* de clic en la lupa o presione la BARRA ESPACIADORA y aparecerá la ventana de Grupos Contables. Ver *Cómo crear Grupos Contables.* 

**Tipo:** Se asocia como Devolutivo para que el sistema al realizar la compra le solicite los demás datos de Activo.

Tipo de Bien: Seleccione que tipo de articulo está creando si es Inmueble o Mueble

**IVA**: Introduzca el código correspondiente al Tipo de IVA que se le cargará al Artículo en el momento de la venta. Si desea desplegar los diferentes tipos de IVA, de clic en la Lupa o presione la BARRA ESPACIADORA y aparecerá la ventana

Unidad: Introduzca el nombre de la unidad menor con la cual se irá a manejar este Artículo.

**Unidad Mayor:** Introduzca el nombre de la unidad mayor con la cual se irá a manejar este Artículo.

**Factor:** Digite la cantidad de unidades que contiene la unidad mayor del correspondiente artículo que está insertando. Valor por el que debe multiplicarse para convertir.

**Referencia:** Digite la referencia del Artículo para tener un manejo más ordenado sobre dicho Artículo.

**Peso:** Digite la cantidad de peso en Kilogramos que tiene el Artículo y así poder controlar dicho peso en casode embalaje.

# ALMACEN

<u>Grupos de Artículos:</u> Esta opción le permite al usuario del sistema registrar o actualizar los datos de los Grupos de Bienes con las cuales se clasificarán los diferentes artículos que tendrá la empresa.

Para la creación de un nuevo Grupo de Articulo se presiona la tecla Insert o Botón Nuevo seguidamente le aparecerá las casillas en blanco, lista para insertar la información. Diligencie la siguiente información:

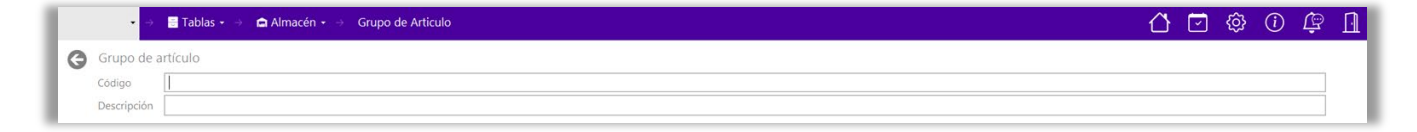

Código: Digite el código con el cual se va a identificar el Grupo de Articulo dentro del sistema, se recomienda que no deje espacios entre los números que identificarán al registro de Grupo de Bienes.

**Descripción:** Introduzca aquí el nombre completo del Grupo de Bienes, el cual es uno de los datos más importantes para su identificación en el sistema.

**<u>Grupo Contable:</u>** Esta opción le permite al usuario registrar o actualizar los datos de los diferentes Grupos Contables de Artículos que serán necesarios para el manejo contable de los diferentes productos o servicios.

Para la creación de un nuevo Grupo Contable de Artículos solo se presiona la tecla Insert o Botón Nuevo para crear el nuevo Grupo Contable de Artículos, seguidamente le aparecerá las casillas en blanco, listas para insertar la información. Diligencie la siguiente información:

**Código:** Digite el código con el cual se va a identificar el Grupo Contable de Artículos dentro del sistema, se recomienda que no deje espacios o puntos entre los números que identificarán al registro del Grupo Contable de Artículos.

**Descripción:** Introduzca aquí el nombre con el cual se identificará el Grupo Contable de Artículos, tenga en cuenta la claridad de la descripción ya que es un dato muy importante.

| • →           | 🖥 Tablas 🔹 🔿 🍙 Almacén 🔹 🔿 Grupo Contab | le                |                           |                          | 십 ☑ | @ ( | ) ( <u></u> |
|---------------|-----------------------------------------|-------------------|---------------------------|--------------------------|-----|-----|-------------|
| Grupo cont    | able de artículos                       |                   |                           |                          |     |     |             |
| Codigo        |                                         |                   |                           |                          |     |     |             |
| Descripción   |                                         |                   |                           |                          |     |     |             |
| Clasificación |                                         |                   |                           |                          |     |     | -           |
|               | Propiedad planta y equipo               |                   |                           |                          |     |     |             |
|               | Activos para la venta                   |                   |                           |                          |     |     |             |
|               | Activos de inversión                    |                   |                           |                          |     |     |             |
|               | Bien de uso público                     |                   |                           |                          |     |     |             |
|               | Bienes históricos y culturales          |                   |                           |                          |     |     |             |
|               | Bienes históricos y culturales          |                   |                           |                          |     |     |             |
|               |                                         |                   |                           |                          |     |     |             |
|               |                                         | F                 |                           | 6                        |     |     |             |
|               |                                         | Cuentas Almacén   | Cuentas Activos           | Concentos serv públicos  |     |     |             |
|               |                                         | Cucintus Aintucci | Cuchus Activos            | conceptos serv. publicos |     |     |             |
|               |                                         |                   |                           |                          |     |     |             |
|               |                                         |                   |                           |                          |     |     |             |
|               |                                         |                   |                           |                          |     |     |             |
|               |                                         |                   |                           |                          |     |     |             |
|               |                                         |                   |                           |                          |     |     |             |
|               |                                         |                   |                           |                          |     |     |             |
|               |                                         |                   | E 🔀 🔀<br>Guardar Cancelar |                          |     |     |             |

Clasificación: Seleccione del combo la opción adecuada al Grupo Contable que se está creando

Para Cuentas de Almacén:

| 0 |
|---|
|   |
| 1 |
|   |
|   |
|   |
|   |
|   |

**Inventario en Bodega:** Introduzca el código correspondiente a la Cuenta Contable Auxiliar de Inventario en bodega para este Grupo Contable de Artículos (Código según su Plan de Cuentas). Si desea desplegar las diferentes Cuentas de clic en la Lupa o presione la BARRA ESPACIADORA y aparecerá la ventana de Plan de Cuentas.

**Inventario en Servicio:** Introduzca el código correspondiente a la Cuenta Contable Auxiliar de Inventario en servicio para este Grupo Contable de Artículos (Código según su Plan de Cuentas). Si desea desplegar las diferentes Cuentas de clic en la Lupa o presione la BARRA ESPACIADORA y aparecerá la ventana de Plan de Cuentas.

**Iva en Compras:** Introduzca el código correspondiente a la Cuenta Contable Auxiliar de Inventario en servicio para este Grupo Contable de Artículos (Código según su Plan de Cuentas). Si desea desplegar las diferentes Cuentas de clic en la Lupa o presione la BARRA ESPACIADORA y aparecerá la ventana de Plan de Cuentas.

Para cuentas Activos

**Contabilidad y Cuentas Leasing-Comodato:** De acuerdo con las Opciones que quiera Parametrizar, introduzca el código correspondiente a la Cuenta Contable Auxiliar de Inventario en servicio para este Grupo Contable de Artículos (Código según su Plan de Cuentas). Si desea desplegar las diferentes Cuentas de clic en la Lupa o presione la BARRA ESPACIADORA y aparecerá el Plan de Cuentas.

| entas Contabilidad Cuentas Leasing - Comodato |   |                             |  |
|-----------------------------------------------|---|-----------------------------|--|
| nventario Leasing                             | ٩ | Entrega Comodato DB         |  |
| Deprec. del mes Leasing DB                    | ٩ | Entrega Comodato CR         |  |
| Deprec. del mes Leasing CR                    | ٩ | Deprec. del mes Comodato DB |  |
| R NIIF                                        | ٩ | Deprec. del mes Comodato CR |  |
|                                               |   | CR NIIF                     |  |
|                                               |   | Recibe Comodato CR          |  |

| entas Contabilidad Cuentas Leasing - Comodato |      |                                 |  |
|-----------------------------------------------|------|---------------------------------|--|
| Inventario Bodega No Explotados               | ٩, 8 | ien Inservible o Destruido DB   |  |
| Adición DB                                    | ٩    | itas de Orden CR                |  |
| Adición CR                                    | ٩, ۴ | ien Perdido DB                  |  |
| Reducción DB                                  | ٩    | itas de Orden CR                |  |
| Reducción CR                                  | Q P  | érdida por Baja (Inservible) DB |  |
| Depreciación del Mes DB                       | Q P  | rérdida por Baja (Pérdidas) DB  |  |
| Depreciación del Mes CR                       | ٩    | Dtros Ingresos por Baja CR      |  |
| rt. Depreciado Totalmente DB                  | ٩ ٦  | raspaso (CR-Inventario) DB      |  |
| rt. Depreciado Totalmente CR                  | ٩    | /lejoras DB                     |  |
| xclusión CR-Inventario DB                     | ٩    | Aejoras CR                      |  |
| xclusión BD-Cta Orden DB                      | م ا  | Disminución DB                  |  |
| xclusión CR-Cta Orden CR                      | ٩    | Disminución CR                  |  |
| ntrada Transferencia/Donación CR              | ٩    | Deterioro DB                    |  |
| érdida en Siniestro DB                        | ٩    | Deterioro CR                    |  |
| uenta de Orden Siniestro DB                   | ٩    | Donación (CR-Inventario) DB     |  |
| uenta de Orden Siniestro CR                   | ۹ ۵  | Otros ingresos CR               |  |
| Cuenta de Orden Donación DB                   | ٩    | ntrada por Reporsición CR       |  |
| Cuenta de Orden Donación CR                   | ٩    | ntrada por Indemnización CR     |  |
| Salida por Transferencia                      | ٩    | alida por Subvencion            |  |

**Servicios:** Esta opción le permite al usuario del sistema registrar o actualizar los datos de los Servicios o Dependencias existentes en la entidad. Para la creación de un nuevo Servicio solo se digita el código de este, con todos los datos correspondientes para el registro

para crear el nuevo Servicio, seguidamente le aparecerá las nuevas casillas en blanco, listas para insertar la nueva información

| • -> 🗧 Tablas • -> 🗖 Almacén • -> Servicios | 🖸 🗇 🏟 🛈 🛱 |
|---------------------------------------------|-----------|
| Servicio                                    |           |
| Codigo                                      |           |
| Nombre                                      |           |
| Responsable                                 | ٩         |
| Grupo servicio                              | ٩         |
| Exclusión DB-Cta Orden                      | م         |
| Exclusión CR-Cta Orden                      | ٩         |
| Bodega                                      |           |
| Maneja cuenta de costo para consumo         |           |
| C. Costo                                    | ٩         |
| Cuenta de costos                            | ٩         |
| Tipo baja                                   |           |

Diligencie la siguiente información:

Código: Aquí se ingresa código del nuevo Servicio.

Nombre del Servicio: Digite aquí el nombre del nuevo Servicio.

**Responsable:** Asigna el tercero responsable del servicio, para buscar el Tercero se da clic en la Lupa o usando la BARRA ESPACIADORA aparecerá la ventana de Terceros.

**Grupo Servicio**: Introduzca el código correspondiente del grupo al cual pertenece el Servicio que está insertando. Si desea desplegar los diferentes *Grupos de Servicios* presione la BARRA ESPACIADORA y aparecerá la ventana de Grupo de Servicios.

**Exclusión DB CR - Cta. Orden:** Se asigna cuando la empresa desea las cuentas de orden de las exclusiones por servicios, para buscar la Cuenta se da clic en la Lupa o usando la BARRA ESPACIADORA aparecerá la ventana de Plan de Cuentas

Bodega (Bienes en Depósito): Marque esta casilla si el servicio va a cumplir las funciones

de una bodega.

Maneja cuentas de costo para consumo: Marque la Casilla y seleccione las cuentas.

**<u>Ubicación</u>**: Esta opción le permite al usuario del sistema registrar o actualizar los datos de las Ubicaciones existentes en la entidad. Para la creación de un nuevo Servicio solo se digita el código de este con su respectiva descripción.

ACTIVOS

<u>Activos:</u> Esta opción le permite al usuario del sistema registrar o actualizar los datos de los Artículos. Para la creaciónde un nuevo Artículo solo se digita el código del mismo, con todos los datos correspondientes para el registro

se presiona la tecla Insert para crear el nuevo Bien, seguidamente le aparecerá las nuevas casillas enblanco, lista para insertar la nueva información

| Código             | 1       |                    |                          |                   |   |
|--------------------|---------|--------------------|--------------------------|-------------------|---|
| Nombre             |         |                    | Fecha actualización      | 29/05/2023        |   |
|                    |         |                    | Tipo Bien                |                   |   |
|                    |         |                    | Tipo Rec. Tecnológico    | Ninguno           |   |
| Descripción        |         |                    | Valor Actual             |                   |   |
|                    |         |                    | Valor Comercial          |                   |   |
|                    |         |                    | Riesgo                   |                   |   |
| Grupo del Bien     |         |                    | Q Placa                  |                   |   |
| Grupo Contable     |         |                    | Cod de Barras            | Por Linea Recta   |   |
| Servicio/Dependen. |         |                    | A Tipo de Equipo         | Ninguno           |   |
| Tipo Hoja de Vida  | Ninguno |                    | Depreciación lineal      |                   | ſ |
|                    |         |                    | Etiquetal abelitemEctado |                   |   |
|                    |         |                    |                          |                   |   |
|                    |         | Información Compra | Caracteristicas          | Datos Adicionales |   |
|                    |         |                    |                          |                   |   |

Diligencie la siguiente información:

**Código:** Digite el código con el cual se va a identificar el Artículo dentro del sistema, se recomienda que no deje espacios entre los números que identificarán al registro del Artículo.

**Fecha Actualización:** En este campo el sistema propone la fecha, tomándola del sistema operativo, para el Artículo que se está insertando o modificando. Se usa como un control para indicar cuándo se realizó el último cambio en los datos del artículo

Nombre: Introduzca aquí el nombre completo del Artículo, el cual es uno de los datos más

importantes para su identificación en el sistema y obtener una mejor búsqueda.

Tipo: Indica si el artículo es de tipo Mueble o Inmueble.

Descripción: Introduzca aquí la descripción del Artículo, características, dimensiones.

**Grupo del Bien:** Introduzca el código correspondiente del grupo al cual pertenece el Artículo que está insertando. Si desea desplegar los diferentes *Grupos de Bienes* de clic en la Lupa o presione la BARRA ESPACIADORAy aparecerá la ventana de Grupo de Artículos. Ver *Cómo crear Grupo de Bienes*.

**Grupo Contable:** Digite el código correspondiente del grupo contable al cual pertenece el Artículo que está insertando. Si desea desplegar las diferentes *Grupos Contables* de clic en la Lupa o presione la BARRA ESPACIADORA y aparecerá la ventana de Grupos Contables. Ver *Cómo crear Grupos Contables.* 

**Servicio:** El sistema agrega el valor 00 SIN SERVICIO, y el campo no es editable solo es modificado por los distintos movimientos que se realizan sobre el Artículo.

Tipo Hoja de vida: Seleccione aquí como quieres ver la hoja de vida del activo que está creando

| Tipo Hoja de Vida | Ninguno             |
|-------------------|---------------------|
|                   | Ninguno             |
|                   | Estándar            |
|                   | Recurso Tecnológico |
|                   | Armamento           |
|                   | Chaleco             |
|                   | Vehículo            |

Valor Actual: es el valor con el que ingresa el activo no es editable,

Valor Comercial: Dato que se llena informativo

Código de Barras: Espacio para asociar con el Lector de Barras como identifica el Activo

**Tipo de Depreciación:** Seleccione aquí como quiere llevar la depreciación del activo que esta creando

| Tipo de Depreciación | Por Linea Recta         | * |  |
|----------------------|-------------------------|---|--|
|                      | Por Linea Recta         |   |  |
|                      | Por Horas de Trabajo    |   |  |
|                      | Por Horas de Producción |   |  |

Información de Compra:

| Contrato     Ajuste por Inflación       Proveedor     Ajuste a Depreciación       Fecha de Compra     Aumento en Valor       Nro de Compra     Depreciación       Valor Compra     Omor       Vida útil en meses     Omor       Valor Residual     Omor | nformación de Compra |      | Saldos Iniciales Acumulados | <br> |
|----------------------------------------------------------------------------------------------------|----------------------|------|-----------------------------|------|
| Proveedor     Ajuste a Depreciación       Fecha de Compra     Aumento en Valor       Nro de Compra     Depreciación       Valor Compra     Depreciación       Vida útil en meses     Omo       Valor Residual     Omo                                   | Contrato             |      | Ajuste por Inflación        | .00  |
| Fecha de Compra     Aumento en Valor       Nro de Compra     Depreciación       Valor Compra     Disminución en Valor       Vida útil en meses     0.00       Valor Residual     0.00                                                                   | Proveedor            | ٩    | Ajuste a Depreciación       | .00  |
| Nro de Compra     Depreciación       Valor Compra     0.00       Vida útil en meses     0.00       Valor Residual     0.00                                                                                                    | echa de Compra       |      | Aumento en Valor            | .00  |
| Valor Compra     0.00       Vida útil en meses     0.00       Valor Residual     0.00                                                                                                    | Nro de Compra        |      | Depreciación                | .00  |
| Vida útil en meses     0.00       Valor Residual     0.00                                                                                                    | /alor Compra         | 0.00 | Disminución en Valor        | .00  |
| Valor Residual 0.00                                                                                                    | /ida útil en meses   | 0.00 |                             |      |
|                                                                                                    | /alor Residual       | 0.00 |                             |      |
| Garantía (Meses)                                                                                                    | Garantía (Meses)     |      |                             |      |
|                                                                                                    |                      |      |                             |      |
|                                                                                                    |                      |      |                             |      |

#### Informacion de Compra

Contrato: Relacione El Número del contrato para compra de Activos

Proveedor: Este valor no está activo, se llena al asentar la entrada del bien.

**Fecha de Compra:** Este valor no está activo, se llena al asentar la entrada del bien.

Nro. de Compra: Este valor no está activo, se llena al asentar la entrada del bien.

Valor de Compra: Este valor no está activo, se llena al asentar la entrada del bien.

**Vida Útil en Meses:** Digite la vida útil del bien en Meses (Cantidad de meses durante el cual la empresa espera utilizar el activo).

**Valor Residual:** Digite el valor de salvamento del bien (Valor que estima la empresa se puede obtener por la venta al final de su vida útil).

**Garantía (Meses):** Digite la garantía del bien en meses. (Cantidad de meses durante el cual la empresa puede solicitar garantía de bien).

# Saldos Iniciales Acumulados

# Ajustes por Inflación, Aumento en valor, Disminución en valor, Ajustes a Depreciación, Depreciación:

Estos son los valores iniciales al momento de ingresar un activo que se encuentra en uso, no se permite registrar ningún valor ya que se registra al momento de realizar el movimiento de entrada del Activo.

# Características:

| Características C        | Generales |               |         |           |         |          |
|--------------------------|-----------|---------------|---------|-----------|---------|----------|
| Responsable              |           |               |         |           |         | ٩        |
| Estado (B/R/M)           |           |               | • Recur | rso       |         |          |
| Modelo                   |           |               | Serial  | I         |         |          |
| Serial 2                 |           |               | T. Ado  | quisición |         |          |
| Marca                    |           |               | Ubica   | ación     |         | م        |
| Fecha de Exclusión       |           | Fecha de Baja |         |           |         |          |
| Fecha Depreciación Total |           | Valor Baja    |         |           |         | 0.00     |
| Observaciones            |           |               |         |           |         |          |
|                          |           |               |         |           |         |          |
|                          |           |               |         |           |         |          |
|                          |           |               |         |           |         |          |
|                          |           |               |         |           |         |          |
|                          |           |               |         |           | Guardar | Cancelar |

**Responsable:** Asigna la persona responsable del bien.

Estado (B/M/R): Reporta el estado del bien Bueno, Regular y Malo.

Recurso: Digite el recurso al cual pertenece el bien.

Modelo: Digite el modelo del Bien

Marca: Digite la marca del Bien

- Serial: Digite el serial del Bien
- Serial 2: Digite el serial alternativo del Bien

T. Adquisición: Digite el tipo de Adquisición.

**Ubicación:** Digite el código correspondiente a la ubicación a la cual pertenece el Artículo que está insertando. Si desea desplegar las diferentes *Ubicaciones* de clic en la Lupa o presione la BARRA ESPACIADORA y aparecerá la ventana de Ubicación. Ver *Cómo crear Ubicación*.

**Fecha de Exclusión, Fecha de Depreciación, Fecha de Baja, Valor de Baja:** no se permite registrar ningún valor ya que se registra al momento de realizar dichos movimientos

**Observación:** Digite las observaciones necesarias para describir el bien.

# **MOVIMIENTOS**

# COMPRAS

Al acceder al menú movimientos se despliegan las siguientes opciones:

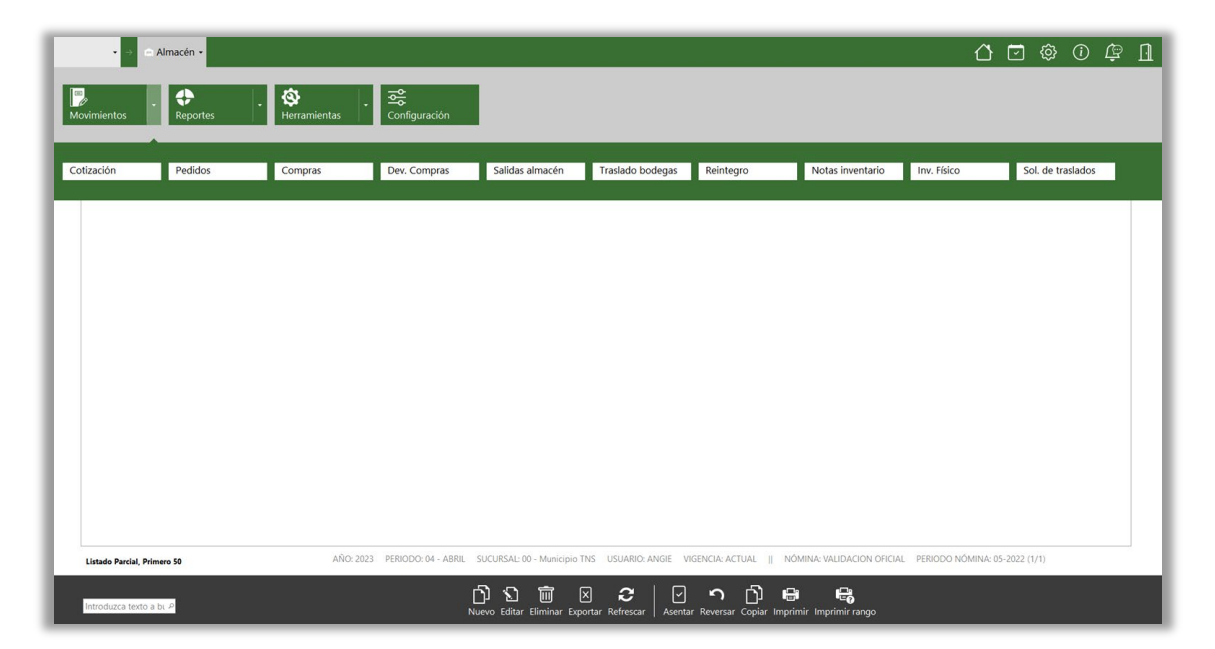

Nos vamos a Centrar en Compras para hacer el ingreso de Artículos Tipo Devolutivo

Presione la tecla Insert o el botón Nuevo ubicado en la barra inferior y aparecerá la siguiente vista con los espacios para diligenciar la información:

| 0                  |                                        |                        |                              |                        |                     |                       |         |
|--------------------|----------------------------------------|------------------------|------------------------------|------------------------|---------------------|-----------------------|---------|
| Pretijo            | 00 - SIN PREFIDO                       | Numero                 |                              |                        | Keten, Documento    |                       |         |
| Proveedor          | ٩                                      | Destinación            | 001 - BODEGA                 |                        | Registro Pres.      |                       |         |
| Modalidad          |                                        | Medio de pago          | Efectivo                     | ]•                     | Tipo de adquisición | Compra                |         |
| Resumen            |                                        |                        |                              |                        |                     |                       |         |
|                    |                                        |                        |                              |                        |                     |                       |         |
| Observaciones      |                                        |                        |                              |                        |                     |                       |         |
|                    |                                        |                        |                              |                        |                     |                       |         |
| Orden compra       | 9                                      | Factura                |                              |                        | Cotización          |                       |         |
| Fecha orden compra |                                        | Fecha factura          |                              |                        | Fecha cotización    |                       |         |
| Prefiio Salida     | 9                                      | Número Salida          |                              |                        | Destinacion salida  |                       |         |
| Póliza             |                                        | Fecha Póliza           |                              |                        |                     |                       |         |
| Vr. Base           | 00                                     | Vr. Total              |                              | .00                    | Vr. Neto            |                       |         |
| Vr. DAA            |                                        | Descuentos             |                              | .00                    |                     |                       |         |
| 1.176              |                                        | Alusto D/A             |                              | 0                      |                     |                       |         |
| Ajuste Base        | 0                                      |                        |                              | 0                      |                     |                       |         |
| Artículos I Reter  | nciones                                |                        |                              |                        |                     |                       |         |
| COD. ARTÍCU        | LO ARTÍCULO                            | BODEGA                 | UNIDAD                       | CANTIDAD               | VR. NETO            | VR. PARCIAL           | IVA (%) |
|                    |                                        |                        |                              |                        |                     |                       |         |
|                    |                                        |                        |                              |                        |                     |                       |         |
|                    |                                        |                        |                              |                        |                     |                       |         |
|                    |                                        |                        |                              |                        |                     |                       |         |
|                    |                                        |                        |                              |                        |                     |                       |         |
|                    |                                        |                        |                              |                        |                     |                       |         |
|                    | AÑO: 2023 PERIODO: 04 - ABRIL SUCURSAI | : 00 - Municipio TNS U | JSUARIO: ANGIE VIGENCIA: ACT | JAL    NÓMINA: VALIDAC | ION OFICIAL PERIODO | NÓMINA: 05-2022 (1/1) |         |
|                    |                                        |                        |                              |                        |                     |                       |         |

Prefijo: El sistema sugiere el prefijo, también se puede seleccionar en el botón de búsqueda.

**Número:** De acuerdo con el prefijo seleccionado el sistema sugiere un consecutivo. También se puede modificareste campo.

**Fecha:** El sistema sugiere la fecha en la cual se está realizando el comprobante. También se puede modificar esta información por el usuario siguiendo el formato correcto de la fecha dd/mm/aaaa (día/mes/año) o seleccionándola en el botón del calendario.

**Proveedor:** En este campo se debe digitar el documento de identificación o nombre del tercero a quien se le realizó la compra. También se puede seleccionar dando clic en la lupa (búsqueda) o presionando la Barra Espaciadora y seguidamente le aparecerá la ventana de terceros.

| CODIGO  | NIT        | NOMBRE    |
|---------|------------|-----------|
| ND00123 | ND00123    | LA NACION |
| ND01231 | ND01231    | LA NACION |
| ND01123 | ND01123    | LA NACION |
| ND05123 | ND05123    | LA NACION |
| ND01232 | ND01232    | LA NACION |
|         | Crear tors |           |

Opcional crear terceros desde el comprobante en el botón Nuevo.

**Registro Presupuestal**: Número que tiene el Registro presupuestal el cual autoriza la compra lo puede seleccionar dando clic en el botón de búsqueda.

**Tipo de adquisición:** Aquí podrá seleccionar alguna de las opciones que se despliegan si los artículos a ingresa son por Compra, Donación, Garantía, entre otras.

| Tipo de adquisición | Compra 🔽                       |
|---------------------|--------------------------------|
|                     | Donación                       |
|                     | Garantía                       |
|                     | Indemnización                  |
|                     | Responsabilidad                |
|                     | Compra por Transferencia       |
|                     | Recibidos sin Contraprestación |
|                     | Comodato                       |

Modalidad: Especifica la modalidad de compra.

**Resumen:** Aquí puede introducir los datos que tenga más relevancia sobre la Compra o detalles a tener en cuenta en este registro.

**Observaciones:** Aquí puede introducir los demás datos que tenga sobre información relacionada con la Compra o detalles a tener en cuenta en este registro.

**Orden de Compra:** Número que tiene físicamente la Orden de compra o Pedido entregada a el proveedor.

**Orden de Compra:** Número que tiene físicamente la Orden de compra entregada al proveedor, lo puede digitar o seleccionando el botón de búsqueda le generará la ventana de pedidos y le aparecerá la lista de acuerdo con el proveedor.

**Fecha Orden de Compra:** En este campo podrá digitar la fecha de la orden de compra de acuerdo con el formato dd/mm/aaaa o también seleccionando el botón de calendario.

Factura: En este campo se digita el Número de la factura emitida por el Proveedor.

**Fecha Factura:** En este campo podrá digitar la fecha de la factura de compra de acuerdo con el formato dd/mm/aaaa o también seleccionando el botón de calendario.

Al ingresar la información principal se presiona la tecla F11 o el botón Guardar ubicado en la parte inferior y aparecerá la siguiente vista. Se deben insertar los datos de los asientos del comprobante de compra, es decir, los artículos adquiridos.

| Asiento fa   | ctura de compra          |                |                  |
|--------------|--------------------------|----------------|------------------|
| Articulo     | 100000001 / COMPUTADOR Q | Bodega         | 00 - PRINCIPAL   |
| Cantidad     | 5.00                     | Tipo de unidad | Detal            |
| Costo unidad | 1,200,000.00             | Descuento (%)  | 00               |
| IVA (%)      | 19.00                    |                |                  |
| Vr. Base     | 1,200,000.00             | Vr. IVA        | 228,000.00       |
| Vr. Neto     | 1,428,000.00             | Vr. Parcial    | 7,140,000.00     |
|              |                          |                |                  |
|              |                          |                |                  |
|              |                          |                |                  |
|              |                          |                |                  |
|              |                          |                | Guardar Cancelar |
|              |                          |                |                  |

**Artículo:** En este campo se digita el código del artículo, también se puede seleccionar dando clic en el botón de búsqueda o con la Barra espaciadora.

**Recuerda** que estamos haciendo compra de Activos (Devolutivos)

Cantidad: La cantidad de unidades adquiridas por el artículo.

**Costo Unidad:** Se coloca el Valor unitario de acuerdo con la Factura de Compra física del Proveedor.

**Bodega:** Le permite seleccionar la Bodega donde se va a ingresar el Artículo presionando la barra espaciadora o dando clic en el botón de búsqueda y enseguida le aparecerá la ventana de Bodegas.

| ) | PRINCIPAL        |
|---|------------------|
|   |                  |
|   | SECCIONAL CUCUTA |
| 2 | SECCIONAL BOGOTA |
| 3 | SECCIONAL NORTE  |
|   |                  |
|   |                  |

**Tipo de Unidad:** Esta opción le permite si el artículo que ingresa la unidad se maneja de manera Detal o Mayor.

| Tipo de unidad | Detal | - |
|----------------|-------|---|
|                | Detal |   |
|                | Mayor |   |

Al terminar de diligenciar toda la información de la compra el sistema solo permitirá asentar la compra si todos sus artículos están codificados.

# CODIFICACIÓN DE ACTIVOS

Para codificar los artículos se da clic derecho o barra espaciadora sobre el artículo.

Se Abrirá una ventana donde podrá editar cada Activo de acuerdo con sus características y tiene la opción de generar copia a las Codificaciones que ha realizado a un Activo

| Codificación de ad                                                          | ctivos                                                                      |                           |                                |                 |                  |          |
|-----------------------------------------------------------------------------|-----------------------------------------------------------------------------|---------------------------|--------------------------------|-----------------|------------------|----------|
| Arrastre una columna aquí para                                              | agrupar por dicha columna                                                   |                           |                                |                 |                  | ع        |
| CODIGO                                                                      |                                                                             | <ul> <li>MARCA</li> </ul> |                                | SERIAL          |                  |          |
| / 10000018                                                                  |                                                                             | HP                        |                                | APP220620       |                  |          |
| 100000019                                                                   |                                                                             | HP                        |                                |                 |                  |          |
| 10000020                                                                    |                                                                             | HP                        |                                |                 |                  |          |
| 10000022                                                                    |                                                                             | HP                        |                                |                 |                  |          |
|                                                                             |                                                                             |                           |                                |                 |                  |          |
| Introduzca texto a buscar                                                   | ٩                                                                           |                           |                                | Importar Genera | r copia Insertar | Cancelar |
| Codificar activ<br>Nuevo código<br>Nombre<br>Serial<br>Marca<br>Cod. Barras | VO  10000018  COMPUTADOR  APP220620  HP  100000018  COMPUTADRO X PULG COLOR |                           | Bien principal Serial 2 Modelo | 2023            |                  |          |
| Estado                                                                      | Bueno -                                                                     | Tipo de depreciación      | Por Linea Recta                |                 |                  |          |
| Vida útil en meses                                                          | 60                                                                          | Valor residual            |                                |                 |                  | .00      |
|                                                                             |                                                                             | Ubicacion                 | 00 - SIN UBICACION             |                 |                  | ٩        |
| Responsable                                                                 | 00/                                                                         | Garantía (meses)          |                                |                 |                  |          |
| Tipo hoja de vida                                                           | Ninguno -                                                                   | Tipo Rec. Tecnológico     | Ninguno                        |                 |                  | ~        |
|                                                                             |                                                                             |                           |                                |                 | Guardar          | Cancelar |

Diligencie la siguiente información:

**Nuevo Código:** Digite el código con el cual se va a identificar el Bien dentro del sistema, se recomienda que nodeje espacios entre los números que identificarán al registro del Bien.

**Componente:** Señale esta opción en caso de que el bien que se está codificando sea un componente de otro bien.

**Bien Principal:** En caso de que el bien que se codifica sea componente, este campo asocia el bien principal delcual el bien que se codifica es un componente.

**Nombre:** Introduzca aquí el nombre completo del Bien, el cual es uno de los datos más importantes para su identificación en el sistema y obtener una mejor búsqueda.

Serial: Digite el serial del Bien

Código de Barras: Digite el código de barras que identifica el bien.

Modelo: Digite el modelo del Bien

Marca: Digite la marca del Bien

Descripción: Introduzca aquí la descripción del Bien, características, dimensiones.

**Estado:** Seleccione el estado del bien (B - Bueno, R – Regular, M - Malo)

**Tipo de Depreciación:** En este campo seleccionamos el Tipo de Depreciación que se le aplicará al bien. Por LíneaRecta, Por Horas de Trabajo, Por Unidades de Producción.

**Vida Útil en Meses:** Digite la vida útil del bien en Meses (Cantidad de meses durante el cual la empresa esperautilizar el activo).

**Vida Útil NIIF en Meses:** Digite la vida útil NIIF del bien en Meses (Cantidad de meses durante el cual la empresa espera utilizar el activo).

Valor Salvamento (Residual): Digite el valor de salvamento del bien (Valor que estima la empresa se puedeobtener por la venta al final de su vida útil).

Valor Salvamento (Residual NIIF): Digite el valor de salvamento NIIF del bien (Valor que estima la empresa sepuede obtener por la venta al final de su vida útil).

Garantía (meses): Digite la garantía del bien en meses.

**Destinación:** Digite el código correspondiente al Servicio al cual se va a asignar el Bien. Si desea desplegar los diferentes Servicios o Destinaciones de clic en la Lupa o presione la BARRA ESPACIADORA y aparecerá la ventana.

**Responsable:** Asigna la persona responsable del bien.

**Ubicación:** Digite el código correspondiente a la ubicación a la cual pertenece el Artículo que está insertando. Si desea desplegar las diferentes *Ubicaciones* de clic en la Lupa o presione la BARRA ESPACIADORA y aparecerá la ventana de Ubicación. Ver *Cómo crear Ubicación.* 

DISTRIBUIR EL ACTIVO EN COMPONENTES

El sistema permite distribuir el bien en componentes, los componentes también son bienes, pero de tipo componente pertenecientes a un bien principal, por esto también se podrán visualizar en la ventana del Bien. Para distribuir un bien en componentes se da clic derecho o barra espaciadora en el bien ya codificado.

| Arrastre una columna aquí para agrupar por dich | a columna                 |                        |
|-------------------------------------------------|---------------------------|------------------------|
| CODIGO                                          | <ul> <li>MARCA</li> </ul> | SERIAL                 |
| 100000018                                       | HP                        | APP220620              |
| 100000019                                       | HP                        | Distribuir componentes |
| 10000020                                        | HP                        | Hoja de Vida           |
| 10000021                                        | HP                        |                        |
| 10000022                                        | HP                        |                        |

Se le abrirá una nueva forma en la cual se podrán crear los componentes pertenecientes al bien. La información que encontrará para diligenciar es muy parecida a la que se diligencia al codificar el bien.

| luevo código                              | 10000018-01 | Bien principal                           | 100000018 / COMPUTADOR |  |
|-------------------------------------------|-------------|------------------------------------------|------------------------|--|
| lombre                                    |             | Grupo contable                           |                        |  |
| Serial                                    |             | Serial 2                                 |                        |  |
| Código de barras                          |             | Modelo                                   |                        |  |
| Marca                                     |             |                                          |                        |  |
|                                           |             |                                          |                        |  |
| Descripción                               |             |                                          |                        |  |
| escripción<br>stado                       | Bueno       | - Tipo de depreciación                   | Por Linea Recta        |  |
| tescripción<br>stado<br>ida útil en meses | Bueno       | - Tipo de depreciación<br>Valor residual | Por Linea Recta        |  |

Diligencie la siguiente información:

**Nuevo Código:** Digite el código con el cual se va a identificar el Componente dentro del sistema, se recomiendaque no deje espacios entre los números que identificarán al registro del Bien.

**Nombre:** Introduzca aquí el nombre completo del Componente, el cual es uno de los datos más importantes para su identificación en el sistema y obtener una mejor búsqueda.

Serial: Digite el serial del Componente.

Código de Barras: Digite el código de barras que identifica el Componente.

Modelo: Digite el Modelo del Componente.

Marca: Digite la marca del Componente

Descripción: Introduzca aquí la descripción del Componente, características, dimensiones.

Estado: Seleccione el estado del Componente (B - Bueno, R - Regular, M - Malo)

**Tipo de Depreciación:** En este campo seleccionamos el Tipo de Depreciación que se le aplicará al componente. Por Línea Recta, Por Horas de Trabajo, Por Unidades de Producción.

**Vida Útil en Meses:** Digite la vida útil del Componente en Meses (Cantidad de meses durante el cual la empresa espera utilizar el activo).

**Valor Residual:** Digite el valor de salvamento del Componente (Valor que estima la empresa se puede obtener por la venta al final de su vida útil).

Garantía (meses): Digite la garantía del Componente en meses.

**Porcentaje sobre el costo:** Digite el valor del porcentaje sobre el costo del componente respecto al bien principal. Los porcentajes de costo de los componentes de un bien deberán sumar 100%

Al guardar y una vez asentada la compra, pasarán a ser los bienes o activos de la empresa

Copiar Factura de Compra Como:

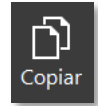

Para copiar un comprobante de Compra lo podrá realizar dando clic el botón copiar ubicado en la Barra inferior de la vista de los Movimientos de Compras.

# ENTRADA DE ACTIVOS

Esta opción le permite elaborar o ingresar las Entradas de todos los bienes que la empresa adquiere mediante su procedimiento de obtención o compra de artículos. En él se específica el servicio al cual está asignado yel responsable.

|    | •• → ** A   | activos Fijos ▾ ⇒ | 🖟 Mo | vimientos + → Entra | das            |               |         |                   |                 | ۵              | <u>ت</u> ة آ | ) ()      | ţ | 1     |
|----|-------------|-------------------|------|---------------------|----------------|---------------|---------|-------------------|-----------------|----------------|--------------|-----------|---|-------|
| Mo | lovimientos | Reportes          | -    | Mov. Especiales     | Herramientas   | Configuración |         |                   |                 |                |              |           |   |       |
| En | ntradas     | Exclusiones       |      | Entrega a Serv.     | Reintegro Bod. | Traslados     | Salidas | Adición/Deterioro | Reclasificación | Cambio General | Confirm      | na Salida |   | Nov > |

Después se presiona la tecla Insert para crear la Entrada, seguidamente le aparecerá las nuevas casillas en blanco, listas para insertar la nueva información

| 0000000              | EN - ENTRADAS DE ACTIVOS | Fecha            | 29/04/2023 | Asentado                    |  |
|----------------------|--------------------------|------------------|------------|-----------------------------|--|
| Prefiio              | 00 - SIN PREFUO          | Q Número         | 000012     | Registro Pres.              |  |
| Destino              | 001 - BODEGA             | Recibido Por     |            | Q Contrato                  |  |
| Tipo de Adquisición  | Compra                   | Reten. Documento |            | Entrada de Saldos Iniciales |  |
| Entrada de Saldos Ad | dicionales               |                  |            |                             |  |
| Detalle              |                          |                  |            |                             |  |
|                      |                          |                  |            |                             |  |
| Registro             |                          |                  |            |                             |  |
| riegistro            |                          |                  |            |                             |  |
|                      |                          |                  |            |                             |  |
| Valor Total          |                          | .00              |            |                             |  |
|                      |                          |                  |            |                             |  |
| -                    |                          |                  |            |                             |  |
|                      |                          |                  |            |                             |  |
|                      |                          |                  |            |                             |  |
|                      |                          |                  |            |                             |  |
|                      |                          |                  |            |                             |  |
|                      |                          |                  |            |                             |  |
|                      |                          |                  |            |                             |  |
|                      |                          |                  |            |                             |  |
|                      |                          |                  |            |                             |  |
|                      |                          |                  |            |                             |  |
|                      |                          |                  |            |                             |  |
|                      |                          |                  |            |                             |  |
|                      |                          |                  |            |                             |  |
|                      |                          |                  |            |                             |  |
|                      |                          |                  |            |                             |  |
|                      |                          |                  |            |                             |  |
|                      |                          |                  |            |                             |  |
|                      |                          |                  |            |                             |  |

Diligencie la siguiente información:

**Tipo:** El sistema asigna el Tipo relacionado al movimiento que se está realizando

**Fecha:** En este campo el sistema propone la fecha, tomándola del sistema operativo para el tipo de documento que se está elaborando. Este campo puede ser modificado por el usuario, siguiendo el formato correcto de la fecha dd/mm/aaaa (día/mes/año).

**Asentada:** En este campo el sistema propone la fecha, tomándola del sistema operativo para el tipo de documento que se está elaborando en el momento que el usuario asienta el documento. Este campo no es modificable por el usuario. Un documento puede digitarse y luego asentarse la transacción, para que tenga incidencia en el Kardex.

**Prefijo:** El sistema sugiere el prefijo, también se puede seleccionar desde el botón (búsqueda) o presionando la Barra Espaciadora.

**Número:** De acuerdo con el prefijo seleccionado el sistema sugiere un consecutivo. También se puede modificareste campo.

**Registro Presupuestal:** Número que tiene el Registro presupuestal el cual autoriza la compra lo puede seleccionar dando clic en el botón de búsqueda.

**Destinación:** Digite el código correspondiente al Servicio al cual se va a asignar la Entrada. Si desea desplegar los diferentes Servicios de clic en la Lupa o presione la BARRA ESPACIADORA y aparecerá la ventana.

**Recibido por:** Digite el código correspondiente al Tercero Responsable del o los bienes. Si desea desplegar los diferentes Terceros de clic en la Lupa o presione la BARRA ESPACIADORA y aparecerá la ventana.

**Tipo de Adquisición:** Seleccione la opción que especifique como se obtuvo el Artículo. Si desea desplegar los diferentes Tipos de clic en el botón

| Tipo de Adquisición | Compra 🔹                       |
|---------------------|--------------------------------|
|                     | Donación                       |
|                     | Comodato                       |
|                     | Reposición                     |
|                     | Indemnización                  |
|                     | Otros                          |
|                     | Compra por Transferencia       |
|                     | Recibidos sin Contraprestación |

**Detalle:** Aquí puede introducir los datos que tenga más relevancia sobre la entrada o detalles para tener en cuenta en este registro.

**Registro:** Aquí puede introducir los demás datos que tenga sobre información relacionada con la Entrada o detalles para tener en cuenta en este registro.

Vr. Total: El sistema en este campo muestra el valor total que se debe pagar por la entrada.

Después de haber insertado toda la información principal del documento que se está elaborando, seguidamente debe insertar los datos del detalle de la Entrada.

| Detalle Acti      | vos                                      |                  |                    |         |              |
|-------------------|------------------------------------------|------------------|--------------------|---------|--------------|
| Activo Fijo       | 10000018 / COMPUTADOR 9                  | Activo Principal |                    |         | ٩            |
| Vida Util (meses) | 60                                       | Valor Compra     |                    |         | 1,428,000.00 |
| Valor Residual    | .00                                      | Fecha Compra     | 30/04/2023         |         |              |
| Número Compra     | FC00000150                               | Ubicación        | 00 - SIN UBICACION |         | ٩            |
| Proveedor         | 1093919645 / RODRIGUEZ MOGOLLON JONATHAN |                  |                    |         |              |
|                   |                                          |                  |                    |         |              |
|                   |                                          |                  |                    |         |              |
|                   |                                          |                  |                    | Guardar | Cancelar     |

Diligencie la siguiente información:

**Activo Fijo:** Introduzca el código del Activo el cual desee entrar a su inventario. Si desea desplegar los diferentes Artículos de clic en la Lupa o presione la BARRA ESPACIADORA y aparecerá la ventana deArtículos. Ver *Cómo crear Bienes*.

**Activo Principal:** Se selecciona el Activo Principal si en *Activo* se seleccionó el código del Componente

**Vida Util:** Digite la vida útil del bien en Meses (Cantidad de meses durante el cual la empresa espera utilizar el activo).

Valor compra: Introduzca el valor en dígitos del costo de este Artículo.

Nro. Compra: Se digita Número de la compra con la cual se adquirió el Artículo.

Fecha de compra: Digitar la fecha de Compra del artículo.

**Proveedor:** Digite el código correspondiente al Tercero que está clasificado como *Proveedor*, el cual le suministra el producto o servicio. Si desea desplegar los diferentes Terceros de clic en la Lupa o presione la BARRA ESPACIADORA y aparecerá la ventana.

**RECUERDA:** Si ya se ha realizado el proceso de distribuir componentes desde el Artículo codificado En la Compra , el sistema mostrará ladistribución ya existente.

Si realiza la Compra desde Almacén al Asentar creara la Entrada de Activos Automática

# EXCLUSIONES

| • *            | 🥵 Activos Fijos 🔹 🗦 🖪 Mov | vimientos 🔹 🔿 Exclusiones |                                                                                      | <u>۵</u>                                 | 🖸 🕸 (         | D (P |
|----------------|---------------------------|---------------------------|--------------------------------------------------------------------------------------|------------------------------------------|---------------|------|
| Exclusióne     | s                         |                           |                                                                                      |                                          |               |      |
| PREFIJO        | NUMERO                    | FECHA                     | ORIGEN                                                                               | TOTAL                                    | ASENTAD       | 0    |
| 00             | 000002                    | 30/04/2023                | BODEGA                                                                               | 0.00                                     |               |      |
|                |                           |                           |                                                                                      |                                          |               |      |
|                |                           |                           |                                                                                      |                                          |               |      |
|                |                           |                           |                                                                                      |                                          |               |      |
|                |                           |                           |                                                                                      |                                          |               |      |
|                |                           |                           |                                                                                      |                                          |               |      |
|                |                           |                           |                                                                                      |                                          |               |      |
|                |                           |                           |                                                                                      |                                          |               |      |
|                |                           |                           |                                                                                      |                                          |               |      |
|                |                           |                           |                                                                                      |                                          |               |      |
|                |                           |                           |                                                                                      |                                          |               |      |
|                |                           |                           |                                                                                      |                                          |               |      |
|                |                           |                           |                                                                                      |                                          |               |      |
|                |                           |                           |                                                                                      |                                          |               |      |
|                |                           |                           |                                                                                      |                                          |               |      |
|                |                           |                           |                                                                                      |                                          |               |      |
|                |                           |                           |                                                                                      |                                          |               |      |
|                |                           |                           |                                                                                      |                                          |               |      |
|                |                           |                           |                                                                                      |                                          |               |      |
| Modo de Filtra | ndo:                      | AÑO: 2023 PERIO           | DO: 04 - ABRIL SUCURSAL: 00 - Municipio TNS USUARIO: ANGIE VIGENCIA: ACTUAL    NÓMIN | IA: VALIDACION OFICIAL PERIODO NÓMINA: ( | 05-2022 (1/1) |      |

Esta opción le permite elaborar las Exclusiones a la Depreciación de los productos.

Después se presiona la tecla Insert para crear la Exclusión, seguidamente le aparecerá las casillas en blanco, lista para insertar la nueva información

| Tipo        | EX - EXCLUSIONES DE ACTIVOS |     |         |        |   | Asentado         |            |   |
|-------------|-----------------------------|-----|---------|--------|---|------------------|------------|---|
| Prefijo     | 00 - SIN PREFIJO            |     | Número  | 000002 |   | Fecha            | 29/04/2023 | 1 |
| Origen      |                             | ٩   | Entrega |        | ٩ | Reten. Documento |            |   |
| Detalle     |                             |     |         |        |   |                  |            |   |
|             |                             |     |         |        |   |                  |            |   |
| Registro    |                             |     |         |        |   |                  |            |   |
|             |                             |     |         |        |   |                  |            |   |
| Valor Total |                             | .00 | 2       |        |   |                  |            |   |
|             | 1                           |     |         |        |   |                  |            |   |
|             |                             |     |         |        |   |                  |            |   |
|             |                             |     |         |        |   |                  |            |   |
|             |                             |     |         |        |   |                  |            |   |
|             |                             |     |         |        |   |                  |            |   |
|             |                             |     |         |        |   |                  |            |   |
|             |                             |     |         |        |   |                  |            |   |
|             |                             |     |         |        |   |                  |            |   |
|             |                             |     |         |        |   |                  |            |   |
|             |                             |     |         |        |   |                  |            |   |
|             |                             |     |         |        |   |                  |            |   |
|             |                             |     |         |        |   |                  |            |   |
|             |                             |     |         |        |   |                  |            |   |
|             |                             |     |         |        |   |                  |            |   |
|             |                             |     |         |        |   |                  |            |   |
|             |                             |     |         |        |   |                  |            |   |
|             |                             |     |         |        |   |                  |            |   |
|             |                             |     |         |        |   |                  |            |   |
|             |                             |     |         |        |   |                  |            |   |
|             |                             |     |         |        |   |                  |            |   |
|             |                             |     |         |        |   |                  |            |   |
|             |                             |     |         |        |   |                  |            |   |
|             |                             |     |         |        |   |                  |            |   |

Diligencie la siguiente información:

Tipo: El sistema asigna el Tipo relacionado al movimiento que se está realizando

**Asentada:** En este campo el sistema propone la fecha, tomándola del sistema operativo para el tipo de documento que se está elaborando en el momento que el usuario asienta el documento. Este campo no es modificable por el usuario. Un documento puede digitarse y luego asentarse la transacción, para que tenga incidencia en el Kardex.

**Prefijo:** El sistema sugiere el prefijo, también se puede seleccionar desde el botón (búsqueda) o presionando la Barra Espaciadora.

**Número:** Digite el número a la Exclusión. El sistema le sugiere al usuario un número consecutivo.

**Fecha:** En este campo el sistema propone la fecha, tomándola del sistema operativo para el tipo de documento que se está elaborando. Este campo puede ser modificado por el usuario, siguiendo el formato correcto de la fecha dd/mm/aaaa (día/mes/año).

**Origen:** Digite el código correspondiente al Servicio al cual está asignado el artículo. Si desea desplegar los diferentes Servicios de clic en la Lupa o presione la BARRA ESPACIADORA y aparecerá la ventana.

**Entrega:** Digite el código correspondiente al Tercero Responsable del o los bienes. Si desea desplegar los diferentes Terceros de clic en la Lupa o presione la BARRA ESPACIADORA y aparecerá la ventana.

**Detalle:** Aquí puede introducir los datos que tenga más relevancia sobre la Exclusión o detalles.

**Registro:** Aquí puede introducir los demás datos que tenga sobre información relacionada con la Exclusión odetalles a tener en cuenta en este registro.

Vr. Total: El sistema en este campo muestra el valor total de la exclusión.

Después de haber insertado toda la información principal del documento que se está elaborando, seguidamente debe insertar los datos del detalle de la Exclusión correspondientes.

| Detalle Activos |         |          |
|-----------------|---------|----------|
| Activo Fijo     |         | ٩        |
| Costo 0         |         |          |
|                 |         |          |
|                 |         |          |
|                 | Guardar | Cancelar |

Diligencie la siguiente información:

**Artículo:** Introduzca el código del Artículo el cual desee Excluir de depreciación. Si desea desplegar los diferentes Artículos de clic en la Lupa o presione la BARRA ESPACIADORA y aparecerá la ventana deArtículos. Ver *Cómo crear Bienes*.

**Costo:** Presenta el valor neto correspondiente al Artículo. No se puede modificar por el usuario.

**RECUERDA:** El costo mínimo de los artículos para excluir, se Parametriza en el Configuración / Años-Sucursales / Sección Activos Fijos / Valor Bien Máximo para Exclusión.

# ENTREGA A SERVICIO

Esta opción le permite elaborar las Entregas de los bienes que han sido adquiridos y hacen parte del inventario. Donde se asigna Responsable y Servicio al cual va a hacer parte

|                  | 🛯 Activos Fijos 🔹 🚽 📑 Movi | mientos 🔹 🤟 Entrega a se | vicio                                                                                 | ۵                                       | 🖸 🕸 🛈         | ţ |
|------------------|----------------------------|--------------------------|---------------------------------------------------------------------------------------|-----------------------------------------|---------------|---|
| Intrega de       | activos a servicio         |                          |                                                                                       |                                         |               |   |
| PREFIJO          | NUMERO                     | FECHA                    | DESTINO                                                                               | TOTAL                                   | ASENTADO      |   |
| AF               | 000001                     | 20/04/2023               | BIBLIOTECA - CASA CULTURA                                                             | 12,000,000.00                           | ASENTADO      |   |
|                  |                            |                          |                                                                                       |                                         |               |   |
|                  |                            |                          |                                                                                       |                                         |               |   |
|                  |                            |                          |                                                                                       |                                         |               |   |
|                  |                            |                          |                                                                                       |                                         |               |   |
|                  |                            |                          |                                                                                       |                                         |               |   |
|                  |                            |                          |                                                                                       |                                         |               |   |
|                  |                            |                          |                                                                                       |                                         |               |   |
|                  |                            |                          |                                                                                       |                                         |               |   |
|                  |                            |                          |                                                                                       |                                         |               |   |
| Listado Parcial, | Primero 50                 | AÑO: 2023 PER            | DDO: 04 - ABRIL SUCURSAL: 00 - Municipio TNS USUARIO: ANGIE VIGENCIA: ACTUAL    NÓMIN | A: VALIDACION OFICIAL PERIODO NÓMINA: ( | 05-2022 (1/1) |   |
| Introduzca text  | o a bi A                   |                          | ပ်ာရာ 🛛 🗢 🖉 က 🖷                                                                       | 1                                       |               |   |

Después se presiona la tecla Insert para crear la Salida, seguidamente le aparecerá las nuevas casillas enblanco, listas para insertar la nueva información

|             | ES - ENTREGA A SERVICIO |                       |        | Asentado   |            |       |  |
|-------------|-------------------------|-----------------------|--------|------------|------------|-------|--|
| Prefijo     | 00 - SIN PREFIJO        | <b>Q</b> Número       | 000003 | Fecha      | 29/04/2023 |       |  |
| Destino     |                         | <b>Q</b> Recibido por |        | Reten. Doc | um.        |       |  |
| Detalle     |                         |                       |        |            |            |       |  |
|             |                         |                       |        |            |            |       |  |
| Desister    |                         |                       |        |            |            |       |  |
| Registro    |                         |                       |        |            |            |       |  |
|             |                         |                       |        |            |            |       |  |
| Valor total |                         | .00                   |        |            |            |       |  |
|             | CODIGO                  |                       | ACTIVO |            |            | VALOR |  |
|             |                         |                       |        |            |            |       |  |
|             |                         |                       |        |            |            |       |  |

Diligencie la siguiente información:

Tipo: El sistema asigna el Tipo relacionado al movimiento que se está realizando

**Asentada:** En este campo el sistema propone la fecha, tomándola del sistema operativo para el tipo de documento que se está elaborando en el momento que el usuario asienta el documento. Este campo no es modificable por el usuario. Un documento puede digitarse y luego asentarse la transacción, para que tenga incidencia en el Kardex.

**Prefijo:** El sistema sugiere el prefijo, también se puede seleccionar desde el botón (búsqueda) o presionando la Barra Espaciadora.

**Número:** Digite el número asignado a la salida. El sistema le sugiere al usuario un número consecutivo.

**Fecha:** En este campo el sistema propone la fecha, tomándola del sistema operativo para el tipo de documento que se está elaborando. Este campo puede ser modificado por el usuario, siguiendo el formato correcto de la fecha dd/mm/aaaa (día/mes/año).

**Destinación:** Digite el código correspondiente al Servicio al cual <u>se</u>va a asignar la Salida.

Si desea desplegar los diferentes Servicios de clic en el botón 🖾 o presione la BARRA ESPACIADORA y aparecerá la ventana.

**Recibo por:** Digite el código correspondiente al Tercero Responsable del o los bienes. Si desea desplegar los diferentes Terceros de clic en el botón 🔝 o presione la BARRA ESPACIADORA y aparecerá la ventana.

**Detalle:** Aquí puede introducir los datos que tenga más relevancia sobre la Salida o detalles para tener en cuenta en este registro.

**Registro:** Aquí puede introducir los demás datos que tenga sobre información relacionada con la Salida o detalles para tener en cuenta en este registro.

Vr. Total: El sistema en este campo muestra el valor total de la salida.

Después de haber insertado toda la información principal del documento que se está elaborando, seguidamente debe insertar los datos del detalle de la Salida, con todos los datos correspondientes.

| Detalle Activos |         |          |
|-----------------|---------|----------|
| Activo          |         | م        |
| Ubicación Costo |         | .00      |
|                 |         |          |
|                 |         |          |
|                 |         |          |
|                 | Guardar | Cancelar |
|                 |         |          |

Diligencie la siguiente información:

Artículo: Introduzca el código del Artículo el cual desee agregar a la salida. Si desea desplegar los diferentes Artículos de clic en la Lupa o presione la BARRA

ESPACIADORA y aparecerá la ventana de Artículos. Ver Cómo crear Bienes.

**Ubicación:** Digite el código correspondiente a la ubicación a la cual se va a asignar la Salida.

**Costo:** Presenta el costo correspondiente Artículo. No se puede modificar por el usuario este es calculado por el sistema.

# TRASLADOS

Esta opción le permite elaborar los Traslados de Activos entre Servicios / Destinación.

| 023380 🔹 🔶     | 📌 Activos Fijos 🔹 🍵 | Movimientos + → Tras | lados                                                                       |                                 | 🛆 🖸 🕸 🛈 🛱                           |
|----------------|---------------------|----------------------|-----------------------------------------------------------------------------|---------------------------------|-------------------------------------|
| Traslados      | de activos          |                      |                                                                             |                                 |                                     |
| PREFIJO        | NUMERO              | FECHA                | DESTINO                                                                     | TOTAL                           | ASENTADO TRASLADO ENTRE             |
| 00             | 000003              | 18/04/2023           | CAFETERIA CASA CULTURA                                                      | 0.00                            | SERVICIOS                           |
|                |                     |                      |                                                                             |                                 |                                     |
|                |                     |                      |                                                                             |                                 |                                     |
|                |                     |                      |                                                                             |                                 |                                     |
|                |                     |                      |                                                                             |                                 |                                     |
|                |                     |                      |                                                                             |                                 |                                     |
|                |                     |                      |                                                                             |                                 |                                     |
|                |                     |                      |                                                                             |                                 |                                     |
|                |                     |                      |                                                                             |                                 |                                     |
|                |                     |                      |                                                                             |                                 |                                     |
|                |                     |                      |                                                                             |                                 |                                     |
|                |                     |                      |                                                                             |                                 |                                     |
|                |                     |                      |                                                                             |                                 |                                     |
|                |                     |                      |                                                                             |                                 |                                     |
|                |                     |                      |                                                                             |                                 |                                     |
|                |                     |                      |                                                                             |                                 |                                     |
| Listado Parcia | l, Primero 50       | AÑO: 202             | 3 PERIODO: 04 - ABRIL SUCURSAL: 00 - Municipio TNS USUARIO: ANGIE VIGENCIA: | ACTUAL    NÓMINA: VALIDACION OF | ICIAL PERIODO NÓMINA: 05-2022 (1/1) |

Después se presiona la tecla Insert para crear el traslado, seguidamente le aparecerá las nuevas casillas en blanco, lista para insertar la nueva información

|             | TS - TRASLADO DE ACTIVOS |     | Asentado     |          |   | Entre bodegas |            |       |   |
|-------------|--------------------------|-----|--------------|----------|---|---------------|------------|-------|---|
| Prefijo     | 00 - SIN PREFIJO         | م   | Número       | 000004   |   | Fecha         | 29/04/2023 |       | 0 |
| Destino     |                          | ٩   | Recibido por |          | ٩ | Reten. Docum. |            |       |   |
| Detalle     |                          |     |              |          |   |               |            |       |   |
|             |                          |     |              |          |   |               |            |       |   |
| Registro    |                          |     |              |          |   |               |            |       |   |
|             |                          |     |              |          |   |               |            |       |   |
| Valor total |                          | .00 |              |          |   |               |            |       |   |
|             |                          | 1   | 1            | 1.000.00 |   |               |            |       | _ |
|             | CODIGO                   |     |              | ACTIVO   |   |               |            | VALOR |   |
|             |                          |     |              |          |   |               |            |       |   |
|             |                          |     |              |          |   |               |            |       |   |
|             |                          |     |              |          |   |               |            |       |   |

Diligencie la siguiente información:

**Tipo:** El sistema asigna el Tipo relacionado al movimiento que se esta realizando

**Asentada:** En este campo el sistema propone la fecha, tomándola del sistema operativo para el tipo de documento que se está elaborando en el momento que el usuario asienta el documento. Este campo no es modificable por el usuario. Un documento puede digitarse y luego asentarse la transacción, para que tenga incidencia en el Kardex.

Entre Bodegas: Esta opción permite realizar Traslado entre Bodegas (si las Manejan)

**Prefijo:** El sistema sugiere el prefijo, también se puede seleccionar desde el botón (búsqueda) o presionando la Barra Espaciadora.

**Número:** Digite el número asignado a el traslado. El sistema le sugiere al usuario un número consecutivo.

**Fecha:** En este campo el sistema propone la fecha, tomándola del sistema operativo para el tipo de documento que se está elaborando. Este campo puede ser modificado por el usuario, siguiendo el formato correcto de la fecha dd/mm/aaaa (día/mes/año).

**Destino:** Digite el código correspondiente al Servicio al cual se asignará el activo. Si desea desplegar los diferentes Servicios de clic en la Lupa o presione la BARRA ESPACIADORA y aparecerá la ventana.

**Recibe:** Digite el código correspondiente al Tercero al cual se le asignará el bien. Si desea desplegar los diferentes Terceros de clic en la Lupa o presione la BARRA ESPACIADORA y aparecerá la ventana.

**Detalle:** Aquí puede introducir los datos que tenga más relevancia sobre el Traslado o detalles para tener en cuenta en este registro.

**Registro:** Aquí puede introducir los demás datos que tenga sobre información relacionada con el Traslado o detalles para tener en cuenta en este registro.

Vr. Total: El sistema en este campo muestra el valor total del traslado.

Después de haber insertado toda la información principal del documento que se está elaborando, seguidamente debe insertar los datos del detalle del traslado, con todos los datos correspondientes.

| Detalle Ac    | tivos            |   |
|---------------|------------------|---|
| Activo        | [] c             | ł |
| Ubicación     | Q Costo .00      | 0 |
|               |                  |   |
| Observaciones |                  |   |
| Observaciones |                  |   |
|               |                  |   |
|               |                  |   |
|               | Guardar Cancelar |   |
|               |                  | _ |

Diligencie la siguiente información:

**Artículo:** Introduzca el código del Artículo el cual desee trasladar. Si desea desplegar los diferentes Artículos de clic en la Lupa o presione la BARRA ESPACIADORA y aparecerá la ventana de Artículos.Ver *Cómo crear Bienes*.

**Costo:** Presenta el valor neto correspondiente al Artículo. No se puede modificar por el usuario este es calculado por el sistema.

# SALIDAS

Esta opción le permite elaborar las Salidas de los bienes que ya no hacen parte del inventario. Estas salidaspueden ser bajas de bienes, pérdidas, traspasos A Servicio, hurtos entre otras.

| • =            | 🕫 Activos Fijos 🔹 🔗 関 | Movimientos 🔹 🔶 Salida | 5                                                                           |                                 | ⇔                      | 🖸 🏟 🛈       | ţ |
|----------------|-----------------------|------------------------|-----------------------------------------------------------------------------|---------------------------------|------------------------|-------------|---|
| Salidas de     | activos               |                        |                                                                             |                                 |                        |             |   |
| PREFIJO        | NUMERO                | FECHA                  | DESTINO                                                                     | TOTAL                           | ASENTADO               | TIPO SALIDA |   |
| 00             | 000001                | 16/01/2023             | BAJAS                                                                       | 595,000.00                      | ASENTADO               | BAJA        |   |
|                |                       |                        |                                                                             |                                 |                        |             |   |
|                |                       |                        |                                                                             |                                 |                        |             |   |
|                |                       |                        |                                                                             |                                 |                        |             |   |
|                |                       |                        |                                                                             |                                 |                        |             |   |
|                |                       |                        |                                                                             |                                 |                        |             |   |
|                |                       |                        |                                                                             |                                 |                        |             |   |
|                |                       |                        |                                                                             |                                 |                        |             |   |
|                |                       |                        |                                                                             |                                 |                        |             |   |
|                |                       |                        |                                                                             |                                 |                        |             |   |
|                |                       |                        |                                                                             |                                 |                        |             |   |
|                |                       |                        |                                                                             |                                 |                        |             |   |
|                |                       |                        |                                                                             |                                 |                        |             |   |
|                |                       |                        |                                                                             |                                 |                        |             |   |
|                |                       |                        |                                                                             |                                 |                        |             |   |
|                |                       |                        |                                                                             |                                 |                        |             |   |
|                |                       |                        |                                                                             |                                 |                        |             |   |
|                |                       | 480, 2022              | PERIODO: 04 - ABRIL SUCURSAL: 00 - Municipio TNS USUARIO: ANGIE VIGENCIA: A | CTUAL II NÓMINA: VAUDACION OFIC | IAL PERIODO NÓMINA: 05 | -2022 (1/1) |   |
| Modo de Filtra | ado: **               | PIVO, 2025             |                                                                             |                                 |                        |             |   |
| Modo de Filtra | ado: **               | ANO: 2023              |                                                                             | -                               |                        |             |   |

Después se presiona la tecla Insert para crear la Salida, seguidamente le aparecerá las nuevas casillas enblanco, listas para insertar la nueva información

| 11000       | SC - SALIDA DE ACTIVOS FIJOS | , |                       |        | Asentado  |       |            |   |
|-------------|------------------------------|---|-----------------------|--------|-----------|-------|------------|---|
| Prefijo     | 00 - SIN PREFIJO             |   | Q Número              | 000002 | Fecha     |       | 29/04/2023 | t |
| Destino     |                              |   | <b>Q</b> Recibido por |        | Reten. Di | ocum. |            |   |
| Tipo baja   | Baja                         |   | - Implementación      |        |           |       |            | [ |
| Detalle     |                              |   |                       |        |           |       |            |   |
|             |                              |   |                       |        |           |       |            |   |
| Registro    |                              |   |                       |        |           |       |            |   |
| registe     |                              |   |                       |        |           |       |            |   |
|             |                              |   |                       |        |           |       |            |   |
| valor total |                              |   |                       |        |           |       |            |   |
|             | CODIGO                       |   |                       | ACTIVO |           |       | VALOR      |   |
|             |                              |   |                       |        |           |       |            |   |
|             |                              |   |                       |        |           |       |            |   |

Tipo: El sistema asigna el Tipo relacionado al movimiento que se esta realizando

**Asentada:** En este campo el sistema propone la fecha, tomándola del sistema operativo para el tipo de documento que se está elaborando en el momento que el usuario asienta el documento. Este campo no es modificable por el usuario. Un documento puede digitarse y luego asentarse la transacción, para que tenga incidencia en el Kardex.

**Prefijo:** El sistema sugiere el prefijo, también se puede seleccionar desde el botón (búsqueda) o presionando la Barra Espaciadora.

**Número:** Digite el número asignado a la salida. El sistema le sugiere al usuario un número consecutivo.

**Fecha:** En este campo el sistema propone la fecha, tomándola del sistema operativo para el tipo de documento que se está elaborando. Este campo puede ser modificado por el usuario, siguiendo el formato correcto de la fecha dd/mm/aaaa (día/mes/año).

**Destinación:** Digite el código correspondiente al Servicio al cual se va a asignar la Salida. Si desea desplegar los diferentes Servicios de clic en la Lupa o presione la BARRA ESPACIADORA y aparecerá la ventana.

**Recibo por:** Digite el código correspondiente al Tercero Responsable del o los bienes. Si desea desplegar los diferentes Terceros de clic en la Lupa o presione la BARRA ESPACIADORA y aparecerá la ventana.

**Tipo:** Seleccione la opción que especifique porque sale el artículo. Si desea desplegar los diferentes Tipos

| Tipo baja | Baja 🔹              |
|-----------|---------------------|
|           | Leasing             |
|           | Perdida             |
|           | Comodato            |
|           | Donación            |
|           | Traspaso            |
|           | Por responsabilidad |
|           | Transferencia       |

**Detalle:** Aquí puede introducir los datos que tenga más relevancia sobre la Salida o detalles para tener en cuenta en este registro.

**Registro:** Aquí puede introducir los demás datos que tenga sobre información relacionada con la Salida o detalles para tener en cuenta en este registro.

Vr. Total: El sistema en este campo muestra el valor total de la salida

Después de haber insertado toda la información principal del documento que se está elaborando, seguidamente debe insertar los datos del detalle de la Salida, con todos los datos correspondientes.

| Detalle Activos |         |          |     |
|-----------------|---------|----------|-----|
| Activo          |         |          | ٩   |
| Ubicación Costo |         |          | .00 |
|                 |         |          |     |
|                 |         |          |     |
|                 | Guardar | Cancelar |     |
|                 |         |          |     |

Diligencie la siguiente información:

**Artículo:** Introduzca el código del Artículo el cual desee agregar a la salida. Si desea desplegar los diferentes Artículos de clic en la Lupa o presione la BARRA ESPACIADORA y aparecerá la ventana deArtículos. Ver *Cómo crear Bienes*.

**Costo:** Presenta el costo correspondiente Artículo. No se puede modificar por el usuario este es calculado por el sistema.

**Ubicación:** Digite el código correspondiente a la ubicación a la cual se va a asignar la Salida.

# ADICIÓN / DETERIORO

Esta opción le permite Ingresar Valorizaciones o Deterioros a los Bienes, las valorizaciones se Insertan positivas y los deterioros negativos.

| • 🔸 🥵 Activos Fijos • 🖻 | > 🕞 Movimientos + 🔿 Adición/De | terioro                               |                                     |                                      | ୟ O @ ⊡ O                     |
|-------------------------|--------------------------------|---------------------------------------|-------------------------------------|--------------------------------------|-------------------------------|
| Adiciones / Deterioros  |                                |                                       |                                     |                                      |                               |
| PREFUO                  | NUMERO                         | FECHA                                 | % A DETERIORAR                      | TIPO                                 | ASENTADO                      |
| 00                      | 000002                         | 14/03/2023                            | 0.00                                | ADICIÓN                              |                               |
| 00                      | 000003                         | 14/04/2023                            | 0.00                                | ADICIÓN                              |                               |
|                         |                                |                                       |                                     |                                      |                               |
|                         |                                |                                       |                                     |                                      |                               |
|                         |                                |                                       |                                     |                                      |                               |
|                         |                                |                                       |                                     |                                      |                               |
|                         |                                |                                       |                                     |                                      |                               |
|                         |                                |                                       |                                     |                                      |                               |
|                         |                                |                                       |                                     |                                      |                               |
|                         |                                |                                       |                                     |                                      |                               |
|                         |                                |                                       |                                     |                                      |                               |
| Modo de Filtrado: **    | AÑO: 2023 PER                  | IODO: 04 - ABRIL SUCURSAL: 00 - Munic | ipio TNS USUARIO: ANGIE VIGENCIA: A | ACTUAL    NÓMINA: VALIDACION OFICIAL | PERIODO NÓMINA: 05-2022 (1/1) |

Después se presiona la tecla Insert para crear la valorización o disminución, seguidamente le aparecerá las nuevas casillas en blanco, lista para insertar la nueva información

|          | betenoros                           |                                       |                                   |                           | -            |                       |   |   |
|----------|-------------------------------------|---------------------------------------|-----------------------------------|---------------------------|--------------|-----------------------|---|---|
| Tipo     | DT - ADICIÓN / DETERIORO DE ACTIVOS |                                       |                                   | Asentai                   | do           |                       |   |   |
| Prefijo  | 00 - SIN PREFIJO                    | Número                                | 000003                            | Fecha                     | 29           | 9/04/2023             |   | 0 |
| Tipo     | ADICIÓN/MEJORA                      |                                       |                                   |                           |              |                       |   |   |
| Detalle  |                                     |                                       |                                   |                           |              |                       |   |   |
|          |                                     |                                       |                                   |                           |              |                       |   |   |
| Registro |                                     |                                       |                                   |                           |              |                       |   |   |
|          |                                     |                                       |                                   |                           |              |                       |   |   |
|          |                                     |                                       |                                   |                           |              |                       |   |   |
|          |                                     |                                       |                                   |                           |              |                       |   |   |
|          |                                     |                                       |                                   |                           |              |                       |   |   |
|          |                                     |                                       |                                   |                           |              |                       |   |   |
|          |                                     |                                       |                                   |                           |              |                       |   |   |
|          |                                     |                                       |                                   |                           |              |                       |   |   |
|          |                                     |                                       |                                   |                           |              |                       |   |   |
|          |                                     |                                       |                                   |                           |              |                       |   |   |
|          |                                     |                                       |                                   |                           |              |                       |   |   |
|          |                                     |                                       |                                   |                           |              |                       |   |   |
|          |                                     |                                       |                                   |                           |              |                       |   |   |
|          |                                     |                                       |                                   |                           |              |                       |   |   |
|          |                                     |                                       |                                   |                           |              |                       |   |   |
|          |                                     |                                       |                                   |                           |              |                       |   |   |
|          |                                     |                                       |                                   |                           |              |                       |   |   |
|          |                                     |                                       |                                   |                           |              |                       |   |   |
|          |                                     |                                       |                                   |                           |              |                       |   |   |
|          |                                     |                                       |                                   |                           |              |                       |   |   |
|          |                                     |                                       |                                   |                           |              |                       |   |   |
|          |                                     |                                       |                                   |                           |              |                       |   |   |
|          |                                     |                                       |                                   |                           |              |                       |   |   |
|          |                                     |                                       |                                   |                           |              |                       |   |   |
|          |                                     |                                       |                                   |                           |              |                       |   |   |
|          |                                     |                                       |                                   |                           |              |                       |   |   |
|          |                                     |                                       |                                   |                           |              |                       |   |   |
|          | AÑO: 2023 PERIODO: 0                | 4 - ABRIL SUCURSAL:00 - Município TN  | S USUARIO: ANGIE VIGENCIA: ACTUAL | NÔMINA: VALIDACION OFICI  | AL PERIODO N | 10MINA: 05-2022 (1/1) |   |   |
|          | AÑO: 2023 PERIODO: 0                | 4 - ABRIL SUCURSAL: 00 - Municipio TN | S USUARIO: ANGE VIGENCIA: ACTUAL  | NÖMINA: VALIDACION OFFICE | AL PERIODO N | łÓMINA: 05-2022 (1/1) | ) |   |

Diligencie la siguiente información:

Tipo: El sistema asigna el Tipo relacionado al movimiento que se está realizando

**Asentada:** En este campo el sistema propone la fecha, tomándola del sistema operativo para el tipo de documento que se está elaborando en el momento que el usuario asienta el documento. Este campo no es modificable por el usuario. Un documento puede digitarse y luego asentarse la transacción, para que tenga incidencia en el Kardex.

**Prefijo:** El sistema sugiere el prefijo, también se puede seleccionar desde el botón (búsqueda) o presionando la Barra Espaciadora.

**Número:** Digite el número asignado a la valorización o disminución. El sistema le sugiere al usuario un número consecutivo.

**Fecha:** En este campo el sistema propone la fecha, tomándola del sistema operativo para el tipo de documento que se está elaborando. Este campo puede ser modificado por el usuario, siguiendo el formato correcto de la fecha dd/mm/aaaa (día/mes/año).

Tipo: Seleccione la opción que especifique porque modifica el artículo.

| Тіро | ADICIÓN/MEJORA | • |
|------|----------------|---|
|      | ADICIÓN/MEJORA |   |
|      | REDUCCIÓN      |   |
|      | DETERIORO      |   |

**Detalle:** Aquí puede introducir los datos que tenga más relevancia sobre la valorización o disminución como los detalles para tener en cuenta en este registro.

**Registro:** Aquí puede introducir los demás datos que tenga sobre información relacionada con la valorización o disminución como los detalles adicionales para tener en cuenta en este registro.

**Vr. Total:** El sistema en este campo muestra el valor total de la valorización o disminución.

Después de haber insertado toda la información principal del documento que se está elaborando, seguidamente debe insertar los datos del detalle de la valorización o disminución correspondientes.

| Detalle Activos           |                  |   |
|---------------------------|------------------|---|
| Activo Fijo               |                  | ٩ |
| Valor compra              |                  | 0 |
| Deprec. Acumulada         |                  | 0 |
| Deterioro acumulado       |                  | 0 |
| Aumento / Disminución     |                  | 0 |
| Vida útil                 |                  | 0 |
| Valor a adicionar/mejorar |                  | 0 |
|                           |                  |   |
|                           |                  |   |
|                           |                  |   |
|                           |                  |   |
|                           | Guardar Cancelar |   |
|                           |                  |   |

Diligencie la siguiente información:

**Artículo:** Introduzca el código del Artículo el cual desee valorizar o disminuir. Si desea desplegar los diferentes Activos de clic en la Lupa o presione la BARRA ESPACIADORA y aparecerá la ventana deArtículos. Ver *Cómo crear Bienes*.

Vida Útil: Digite en meses el Valor al cual va a Aumentar o Disminur el Activo

**Mejoras/Disminuciones:** Dependiendo la Opción seleccionada en el Máster se *adiciona o disminuye* el valor del Activo y Contablemente afecta las cuentas que están en los Grupos Contables

# RECLASIFICACIÓN DE GRUPO CONTABLE

Esta opción le permite reclasificar el grupo contable de los bienes, y a su vez genera un comprobante en contabilidad que realiza el movimiento contable de las cuentas asociadas a los grupos contables que intervienen en la reclasificación

|                   | Activos Fijos 🔹 📄 🤛 Movimientos 🔹 | → Reclasificación                  |                                                   |                                              | 🥸 🛈 🛱                 |
|-------------------|-----------------------------------|------------------------------------|---------------------------------------------------|----------------------------------------------|-----------------------|
| Reclasificació    | n                                 |                                    |                                                   |                                              |                       |
| PREFIJO           | NUMERO                            | FECHA                              | ORIGEN                                            | DESTINO                                      | ASENTADO              |
| 00                | 000001                            | 29/04/2023                         | MATADEROS                                         | MEDICAMENTOS                                 |                       |
|                   |                                   |                                    |                                                   |                                              |                       |
|                   |                                   |                                    |                                                   |                                              |                       |
|                   |                                   |                                    |                                                   |                                              |                       |
|                   |                                   |                                    |                                                   |                                              |                       |
|                   |                                   |                                    |                                                   |                                              |                       |
|                   |                                   |                                    |                                                   |                                              |                       |
|                   |                                   |                                    |                                                   |                                              |                       |
|                   |                                   |                                    |                                                   |                                              |                       |
|                   |                                   |                                    |                                                   |                                              |                       |
|                   |                                   |                                    |                                                   |                                              |                       |
|                   |                                   |                                    |                                                   |                                              |                       |
|                   |                                   |                                    |                                                   |                                              |                       |
|                   |                                   |                                    |                                                   |                                              |                       |
|                   |                                   |                                    |                                                   |                                              |                       |
| Modo de Filtrado: |                                   | AÑO: 2023 PERIODO: 04 - ABRIL SUCI | URSAL: 00 - Municipio TNS USUARIO: ANGIE VIGENCIA | CACTUAL    NÓMINA VALIDACION OFICIAL PERIODO | NÓMINA: 05-2022 (1/1) |

Después se presiona la tecla Insert para crear la reclasificación, seguidamente le aparecerá las nuevas casillas en blanco, lista para insertar la nueva información

| Tipo                  | RL - RECLASIFICACIÓN DE ACTIVOS | 5                  |                          |                                        | A            | sentado          |                      |   |  |
|-----------------------|---------------------------------|--------------------|--------------------------|----------------------------------------|--------------|------------------|----------------------|---|--|
| Prefijo               | 00 - SIN PREFIJO                |                    | Número                   | 000002                                 | Fe           | echa             | 29/04/2023           |   |  |
| Grupo contable origen |                                 | ٩                  | Grupo contable destino   |                                        | ٩            |                  |                      |   |  |
| Detalle               |                                 |                    |                          |                                        |              |                  |                      |   |  |
|                       |                                 |                    |                          |                                        |              |                  |                      |   |  |
| Registro              |                                 |                    |                          |                                        |              |                  |                      |   |  |
| Negistro              |                                 |                    |                          |                                        |              |                  |                      |   |  |
|                       |                                 |                    |                          |                                        |              |                  |                      |   |  |
|                       |                                 |                    |                          |                                        |              |                  |                      |   |  |
|                       |                                 |                    |                          |                                        |              |                  |                      |   |  |
|                       |                                 |                    |                          |                                        |              |                  |                      |   |  |
|                       |                                 |                    |                          |                                        |              |                  |                      |   |  |
|                       |                                 |                    |                          |                                        |              |                  |                      |   |  |
|                       |                                 |                    |                          |                                        |              |                  |                      |   |  |
|                       |                                 |                    |                          |                                        |              |                  |                      |   |  |
|                       |                                 |                    |                          |                                        |              |                  |                      |   |  |
|                       |                                 |                    |                          |                                        |              |                  |                      |   |  |
|                       |                                 |                    |                          |                                        |              |                  |                      |   |  |
|                       |                                 |                    |                          |                                        |              |                  |                      |   |  |
|                       |                                 |                    |                          |                                        |              |                  |                      |   |  |
|                       |                                 |                    |                          |                                        |              |                  |                      |   |  |
|                       |                                 |                    |                          |                                        |              |                  |                      |   |  |
|                       |                                 |                    |                          |                                        |              |                  |                      |   |  |
|                       |                                 |                    |                          |                                        |              |                  |                      |   |  |
|                       |                                 |                    |                          |                                        |              |                  |                      |   |  |
|                       |                                 |                    |                          |                                        |              |                  |                      |   |  |
|                       |                                 |                    |                          |                                        |              |                  |                      |   |  |
|                       |                                 |                    |                          |                                        |              |                  |                      |   |  |
|                       |                                 |                    |                          |                                        |              |                  |                      |   |  |
|                       |                                 |                    |                          |                                        |              |                  |                      |   |  |
|                       |                                 |                    |                          |                                        |              |                  |                      |   |  |
|                       |                                 |                    |                          |                                        |              |                  |                      |   |  |
|                       |                                 |                    |                          |                                        |              |                  |                      |   |  |
|                       | AÑO: 2023 PERIODO. 0            | M - ABRIL SUCURSAL | : 00 - Municipio TNS USU | ARIO: ANGIE VIGENCIA: ACTUAL    NOMINA | * VALIDACION | ORCIAL PERIODO N | ÓMINA: 05-2022 (1/1) | j |  |

Diligencie la siguiente información:

Tipo: El sistema asigna el Tipo relacionado al movimiento que se está realizando

**Asentada:** En este campo el sistema propone la fecha, tomándola del sistema operativo para el tipo de documento que se está elaborando en el momento que el usuario asienta el documento. Este campo no es modificable por el usuario. Un documento puede digitarse y luego asentarse la transacción, para que tenga incidencia en el Kardex.

**Prefijo:** El sistema sugiere el prefijo, también se puede seleccionar desde el botón (búsqueda) o presionando la Barra Espaciadora.

**Número:** Digite el número asignado a la reclasificación. El sistema le sugiere al usuario un número consecutivo.

**Fecha:** En este campo el sistema propone la fecha, tomándola del sistema operativo para el tipo de documento que se está elaborando. Este campo puede ser modificado por el usuario, siguiendo el formato correcto de la fecha dd/mm/aaaa (día/mes/año).

**Grupo Contable Origen:** Digite el código correspondiente al Grupo Contable Origen de los Bienes a los cuales les desea cambiar el grupo contable. Si desea desplegar los diferentes Grupos Contables de clic en la Lupa o presione la BARRA ESPACIADORA y aparecerá la ventana.

**Grupo Contable Destino:** Digite el código correspondiente al Grupo Contable Destino, este grupo contable será el nuevo grupo contable de los bienes que se inserten en el detalle del documento. Si desea desplegar los diferentes Grupos Contables de clic en la Lupa o presione la BARRA ESPACIADORA y aparecerá la ventana.

**Detalle:** Aquí puede introducir los datos que tenga más relevancia sobre la Reclasificación de GrupoContable o detalles a tener en cuenta en este registro.

**Registro:** Aquí puede introducir los demás datos que tenga sobre información relacionada con la Reclasificación de Grupo Contable para tener en cuenta en este registro.

Vr. Total: El sistema en este campo muestra el valor total de los bienes a reclasificar.

Después de haber insertado toda la información principal del documento de reclasificación que se está elaborando, seguidamente deberá insertar los datos del detalle con todos los datos correspondientes, los detalles del documento corresponden a los bienes a los cuales se les aplicará la reclasificación.

| Detalle Activos |         |          |    |
|-----------------|---------|----------|----|
| Activo Fijo     |         | م        | .] |
|                 |         |          |    |
|                 |         |          |    |
|                 |         |          |    |
|                 |         |          |    |
|                 | Guardar | Cancelar |    |
|                 |         |          |    |

Diligencie la siguiente información:

**Activo:** Introduzca el código del Bien el cual desee reclasificar. Si desea desplegar los diferentes Bienes declic en la Lupa o presione la BARRA ESPACIADORA y aparecerá la ventana de Bienes. Ver *Cómo crear Bienes*.

# CAMBIOS GENERALES

Esta opción le permite elaborar diferentes cambios significativos en los Activos como: Traslados de Activos entre responsables, Cambio de vida Util y Ubicación

| 🔸 🦂 🦗 Activos Fi            | ijos 🔹 🤿 📙 Movimientos 🔹 🔿 | Cambio general                                                                                  |                                 | ① ፼ ⊡ ₽                  |
|-----------------------------|----------------------------|-------------------------------------------------------------------------------------------------|---------------------------------|--------------------------|
| Cambios generales           |                            |                                                                                                 |                                 |                          |
| PREFIJO                     | NUMERO                     | TIPO DE CAMBIO                                                                                  | FECHA                           | ASENTADO                 |
| 00                          | 000004                     | CAMBIO RESPONSABLE                                                                              | 18/04/2023                      |                          |
|                             |                            |                                                                                                 |                                 |                          |
|                             |                            |                                                                                                 |                                 |                          |
|                             |                            |                                                                                                 |                                 |                          |
|                             |                            |                                                                                                 |                                 |                          |
|                             |                            |                                                                                                 |                                 |                          |
|                             |                            |                                                                                                 |                                 |                          |
|                             |                            |                                                                                                 |                                 |                          |
|                             |                            |                                                                                                 |                                 |                          |
|                             |                            |                                                                                                 |                                 |                          |
|                             |                            |                                                                                                 |                                 |                          |
|                             |                            |                                                                                                 |                                 |                          |
|                             |                            |                                                                                                 |                                 |                          |
|                             |                            |                                                                                                 |                                 |                          |
|                             |                            |                                                                                                 |                                 |                          |
|                             |                            |                                                                                                 |                                 |                          |
|                             |                            |                                                                                                 |                                 |                          |
|                             |                            |                                                                                                 |                                 |                          |
|                             |                            |                                                                                                 |                                 |                          |
| Listado Parcial, Primero 50 | 8                          | AÑO: 2023 PERIODO: 04 - ABRIL SUCURSAL: 00 - Municipio TNS USUARIO: ANGIE VIGENCIA: ACTUAL    N | ÓMINA: VALIDACION OFICIAL PERIO | DO NÓMINA: 05-2022 (1/1) |
|                             |                            | 6 9 m 0 2   0 9 p                                                                               |                                 |                          |
| Introduces texts a by 0     |                            |                                                                                                 |                                 |                          |

Después se presiona la tecla Insert para crear el cambio de responsable, seguidamente le aparecerá las casillas en blanco, listas para insertar la información

| an an annual       |        |            | Asentado |            |  |
|--------------------|--------|------------|----------|------------|--|
| 00 - SIN PREFIJO   | Q Núm  | ero 000005 | Fecha    | 29/04/2023 |  |
| CAMBIO RESPONSABLE | - Resp | onsable    | ٩        |            |  |
|                    |        |            |          |            |  |
|                    |        |            |          |            |  |
|                    |        |            |          |            |  |
|                    |        |            |          |            |  |
|                    |        |            |          |            |  |
|                    |        |            |          |            |  |
|                    |        |            |          |            |  |
|                    |        |            |          |            |  |
|                    |        |            |          |            |  |
|                    |        |            |          |            |  |
|                    |        |            |          |            |  |
|                    |        |            |          |            |  |
|                    |        |            |          |            |  |
|                    |        |            |          |            |  |
|                    |        |            |          |            |  |
|                    |        |            |          |            |  |
|                    |        |            |          |            |  |

Diligencie la siguiente información:

Tipo: El sistema asigna el Tipo relacionado al movimiento que se está realizando

**Asentada:** En este campo el sistema propone la fecha, tomándola del sistema operativo para el tipo de documento que se está elaborando en el momento que el usuario asienta el documento. Este campo no es modificable por el usuario. Un documento puede digitarse y luego asentarse la transacción, para que tenga incidencia en el Kardex.

**Prefijo:** El sistema sugiere el prefijo, también se puede seleccionar desde el botón (búsqueda) o presionando la Barra Espaciadora.

**Número:** Digite el número asignado al Cambio de Responsable. El sistema le sugiere al usuario un número consecutivo.

**Fecha:** En este campo el sistema propone la fecha, tomándola del sistema operativo para el tipo de documento que se está elaborando. Este campo puede ser modificado por el usuario, siguiendo el formato correcto de la fecha dd/mm/aaaa (día/mes/año).

Tipo de Cambio: Escoja el cambio que desea realizar en el Activo.

| Tipo de cambio | CAMBIO UBICACIÓN        | • |
|----------------|-------------------------|---|
|                | CAMBIO RESPONSABLE      |   |
|                | CAMBIO UBICACIÓN        |   |
|                | CAMBIO VIDA ÚTIL        |   |
|                | ASIGNACIONES TEMPORALES |   |

dependiendo el seleccionado se activan los campos para asociar la información, en este caso Se va a realizar cambio de Responsable

**Responsable Actual:** Digite el código correspondiente al Tercero Responsable del o los bienes. Si desea desplegar los diferentes Terceros de clic en el botón 🚨 o presione la BARRA ESPACIADORA y aparecerá la ventana.

**Nuevo Responsable:** Digite el código correspondiente al Tercero al cual se le asignará el bien. Si desea desplegar los diferentes Terceros de clic en el botón 🔊 o presione la BARRA ESPACIADORA y aparecerá la ventana.

**Detalle:** Aquí puede introducir los datos que tenga más relevancia sobre el Cambio de Responsable o detallesa tener en cuenta en este registro.

**Registro:** Aquí puede introducir los demás datos que tenga sobre información relacionada con el Cambio de Responsable o detalles para tener en cuenta en este registro.

Vr. Total: El sistema en este campo muestra el valor total del Cambio de Responsable.

Después de haber insertado toda la información principal del documento que se está elaborando, seguidamente debe insertar los datos del detalle del Cambio de Responsable.

| Detalle Ac  | ivos |         |          |
|-------------|------|---------|----------|
| Activo fijo |      |         | ٩        |
| Costo       | 0    |         |          |
|             |      |         |          |
|             |      | Guardar | Cancelar |
|             |      |         |          |

Diligencie la siguiente información:

**Artículo:** Introduzca el código del Artículo el cual desee Cambio de Responsable. Si desea desplegar los diferentes Artículos de clic en la Lupa o presione la BARRA ESPACIADORA y aparecerá la ventana deArtículos. Ver *Cómo crear Bienes*.

**Costo:** Presenta el valor neto correspondiente al Artículo. No se puede modificar por el usuario este es calculado por el sistema.

# NOVEDADES

Esta opción le permite registrar las novedades realizadas sobre un bien.

| • > s            | P Activos Fijos 👻 🚽 | 🕞 Movimientos 🔹 🔿 | Novedades                                |                                |                          |                            | ≙              |           | <u>ن</u> | ţ |
|------------------|---------------------|-------------------|------------------------------------------|--------------------------------|--------------------------|----------------------------|----------------|-----------|----------|---|
| Novedades        |                     |                   |                                          |                                |                          |                            |                |           |          |   |
| PRE.             | NUMERO              | FECHA             | TIPO NOVEDAD                             |                                | TERCERO                  |                            |                |           | ASENTADA |   |
|                  |                     |                   |                                          |                                |                          |                            |                |           |          |   |
|                  |                     |                   |                                          |                                |                          |                            |                |           |          |   |
|                  |                     |                   |                                          |                                |                          |                            |                |           |          |   |
|                  |                     |                   |                                          |                                |                          |                            |                |           |          |   |
|                  |                     |                   |                                          |                                |                          |                            |                |           |          |   |
|                  |                     |                   |                                          |                                |                          |                            |                |           |          |   |
|                  |                     |                   |                                          |                                |                          |                            |                |           |          |   |
|                  |                     |                   |                                          |                                |                          |                            |                |           |          |   |
|                  |                     |                   |                                          |                                |                          |                            |                |           |          |   |
|                  |                     |                   |                                          |                                |                          |                            |                |           |          |   |
|                  |                     |                   |                                          |                                |                          |                            |                |           |          |   |
|                  |                     |                   |                                          |                                |                          |                            |                |           |          |   |
|                  |                     |                   |                                          |                                |                          |                            |                |           |          |   |
|                  |                     |                   |                                          |                                |                          |                            |                |           |          |   |
|                  |                     |                   |                                          |                                |                          |                            |                |           |          |   |
|                  |                     |                   |                                          |                                |                          |                            |                |           |          |   |
|                  |                     |                   |                                          |                                |                          |                            |                |           |          |   |
|                  |                     |                   |                                          |                                |                          |                            |                |           |          |   |
|                  |                     |                   |                                          |                                |                          |                            |                |           |          |   |
| Modo de Filtrado | •                   | AÑ                | O: 2023 PERIODO: 04 - ABRIL SUCURSAL: 00 | - Municipio TNS USUARIO: ANGIE | VIGENCIA: ACTUAL    NÓMI | NA: VALIDACION OFICIAL PER | IODO NÓMINA: 0 | 5-2022 (1 | /1)      |   |
| Introduzca texto | a bu P              |                   | വ്                                       | 1 🗑 🛛 <i>2</i>                 | 🖸 🗅 🖸                    | ÷                          |                |           |          | ſ |

Después se presiona la tecla Insert para crear la Novedad, seguidamente le aparecerá las casillas en blanco, lista para insertar la información

| •         | x <sup>®</sup> Activos Fijos • → 🖟 Movimientos • →                                                                                                    | Novedades                         |                                             |                                           |                 |
|-----------|----------------------------------------------------------------------------------------------------|-----------------------------------|---------------------------------------------|-------------------------------------------|-----------------|
| Novedad   |                                                                                                    |                                   |                                             |                                           |                 |
| Тіро      | NO - NOVEDAD                                                                                                    | Fecha                             | 29/05/2023                                  | Asentado                                  |                 |
| Prefijo   | 00 - SIN PREFIJO                                                                                                    | ۹ Número                          | 000001                                      | Tipo de novedad                           | 6               |
| Tercero   |                                                                                                    | <b>Q</b> Revisa                   |                                             | م                                         |                 |
|           |                                                                                                    |                                   |                                             |                                           |                 |
|           |                                                                                                    |                                   |                                             |                                           |                 |
|           |                                                                                                    |                                   |                                             |                                           |                 |
|           |                                                                                                    |                                   |                                             |                                           |                 |
| Novedade  | ac and a second second s |                                   |                                             |                                           |                 |
| Troveoaue |                                                                                                    |                                   |                                             |                                           |                 |
| _         |                                                                                                    |                                   |                                             |                                           |                 |
|           |                                                                                                    |                                   |                                             |                                           |                 |
|           |                                                                                                    |                                   |                                             |                                           |                 |
|           |                                                                                                    |                                   |                                             |                                           |                 |
|           |                                                                                                    |                                   |                                             |                                           |                 |
|           |                                                                                                    |                                   |                                             |                                           |                 |
|           |                                                                                                    |                                   |                                             |                                           |                 |
|           |                                                                                                    |                                   |                                             |                                           |                 |
|           |                                                                                                    |                                   |                                             |                                           |                 |
|           |                                                                                                    |                                   |                                             |                                           |                 |
|           |                                                                                                    |                                   |                                             |                                           |                 |
|           |                                                                                                    |                                   |                                             |                                           |                 |
|           |                                                                                                    |                                   |                                             |                                           |                 |
|           |                                                                                                    |                                   |                                             |                                           |                 |
|           |                                                                                                    |                                   |                                             |                                           |                 |
|           |                                                                                                    |                                   |                                             |                                           |                 |
|           | AÑO: 2023 PERIODO: 05 - MA                                                                                                    | YO SUCURSAL: 00 - Municipio TNS U | SUARIO: ANGIE VIGENCIA: ACTUAL    NÓMINA: V | ALIDACION OFICIAL PERIODO NÓMINA: 08-2023 | (1/1) ORDINARIO |
|           |                                                                                                    |                                   |                                             | · · · · · · · · · · · · · · · · · · ·     |                 |
|           |                                                                                                    |                                   |                                             |                                           |                 |

Diligencie la siguiente información:

**Tipo:** El sistema asigna el Tipo relacionado al movimiento que se está realizando

**Fecha:** En este campo el sistema propone la fecha, tomándola del sistema operativo para el tipo de documento que se está elaborando. Este campo puede ser modificado por el usuario, siguiendo el formato correcto de la fecha dd/mm/aaaa (día/mes/año).

**Asentada:** En este campo el sistema propone la fecha, tomándola del sistema operativo para el tipo de documento que se está elaborando en el momento que el usuario asienta el documento. Este campo no es modificable por el usuario. Un documento puede digitarse y luego asentarse la transacción, para que tenga incidencia en el Kardex.

**Novedad Nro.:** Digite el número asignado a la Novedad. El sistema le sugiere al usuario un número consecutivo.

Tipo Novedad: Seleccione el Tipo de Novedad que le desea hacer a los Activos

| Tipo de novedades |        |                          |
|-------------------|--------|--------------------------|
|                   | CODIGO | DESCRIPCION              |
| 001               |        | EQUIPO INCOMPLETO        |
| 002               |        | NOMBRE                   |
| 01                |        | MEJORA                   |
| 01                |        | AJUSTE AL VALOR          |
| 02                |        | PRESTAMOS                |
| 03                |        | REPARACION               |
| 04                |        | MANTENIMIENTO            |
| cs                |        | CAMBIO DE SERIAL         |
| MC                |        | MANTENIMIENTO CORRECTIVO |
| MP                |        | MANTENIMIENTO PREVENTIVO |
|                   |        |                          |

**Tercero:** Digite el código correspondiente al Tercero Responsable del o los bienes. Si desea desplegar los diferentes Terceros de clic en la Lupa o presione la BARRA ESPACIADORA y aparecerá la ventana.

**Revisa:** Digite el código correspondiente al Tercero el cual revisó la novedad. Si desea desplegar los diferentes Terceros de clic en el botón so presione la BARRA ESPACIADORA y aparecerá la ventana.

**Artículo:** Introduzca el código del Artículo el cual desee registrar una Novedad. Si desea desplegar los diferentes Artículos de clic en el botón <sup>1</sup> o presione la BARRA ESPACIADORA y aparecerá la ventana deArtículos. Ver *Cómo crear Bienes*.

Valor: Aquí puede introducir el valor (gastos) de la novedad.

**Descripción:** Aquí puede introducir los demás datos que tenga sobre información relacionada con la Novedad o detalles a tener en cuenta en este registro.

# CALCULO DE DEPRECIACIÓN / BLOQUEO DE PERIODO / COMPROBANTE CONTABLE

Esta opción le permite generar la respectiva depreciación por cada arctivo teniendo en cuenta saldosiniciales, tipo de depreciación, tiempo de depreciación y la vida útil del artículo. Se realizade manera Automatica con la Siguiente Ruta

| • 😔 👽 Activos Fijos • 🚽 📱 Mov, Especiales • 🐳 Cal. Depreciación                                                                                                    | ₫ 🖸             | ŵ         | <u>і</u> Ц | 9 |
|----------------------------------------------------------------------------------------------------|-----------------|-----------|------------|---|
| Image: Movimientos     •     •     •     •     •     •     •     •     •     •     •     •     •     •     •     •     •     •     •     •     •     •     •     •     •     •     •     •     •     •     •     •     •     •     •     •     •     •     •     •     •     •     •     •     •     •     •     •     •     •     •     •     •     •     •     •     •     •     •     •     •     •     •     •     •     •     •     •     •     •     •     •     •     •     •     •     •     •     •     •     •     •     •     •     •     •     •     •     •     •     •     •     •     •     •     •     •     •     •     •     •     •     •     •     •     •     •     •     •     •     •     •     •     •     •     •     •     •     •     •     •     •     •     •     •     •     •     •     •     •     •     •     •     •< |                 |           |            |   |
| Bloquear Periodo Cal. Depreciación Desbloq. Periodo Entrada Saldos                                                                                                    |                 |           |            |   |
|                                                                                                    |                 |           |            |   |
|                                                                                                    |                 |           |            |   |
|                                                                                                    |                 |           |            |   |
|                                                                                                    |                 |           |            |   |
|                                                                                                    |                 |           |            |   |
|                                                                                                    |                 |           |            |   |
| Modo de Filtrado: AÑO: 2023 PERIODO: 05 - MAYO SUCURSAL: 00 - Municipio TNS USUARIO: ANGIE VIGENCIA: ACTUAL    NÓMINA: VALIDACION OFICIAL PERIODO NÓMIN                                                                                                    | c 08-2023 (1/1) | ORDINARIO |            |   |
| D D 面 区 구 D 문<br>Nuevo Editar Eliminar Exportar Refrescar Asentar Reversar Copiar Imprimir                                                                                                    |                 |           |            |   |

Activos Fijos / Movimientos Especiales / Cal. Depreciación

Si se calcula con éxito genera el siguiente mensaje:

| Portal TNS Oficial                                    | × |
|-------------------------------------------------------|---|
| Cálculo de depreciación lineal realizado exitosamente |   |
| Aceptar                                               |   |

# RECUERDA

Bloquear periodo para que se genere comprobante contable con la siguiente ruta:

Activos Fijos / Movimientos Especiales / Bloqueo de Periodo.

Donde se generan los siguientes mensajes de confirmación

| Bloqu     | iear Periodo y Generar Comprobante      | e de Depreciación           |
|-----------|-----------------------------------------|-----------------------------|
| Prefijo   | 00 - SIN PREFIJO                        | Q Número ACTDEP05           |
|           |                                         |                             |
|           |                                         |                             |
|           |                                         |                             |
|           | Bloquear Cancelar                       |                             |
|           |                                         |                             |
| Portal TN | IS Oficial ×                            | Portal TNS Oficial ×        |
| ?         | Desea Bloquear el Periodo MAYO de 2023? | Periodo Bloqueado con Exito |
|           | Sí                                      | Aceptar                     |

Si se desbloquea periodo para realizar cambios en el módulo debe volver a calcular depreciación y posterior a ello bloquear nuevamente.

# REPORTES

Al acceder al menú de Almacén se selecciona "Reportes" y se despliegan las siguientes opciones:

| Image: Movimientos       Image: Movember de la construição de la construição de | • > \$P             | • • • Activos Fijos • - • • Reportes • - Costos Acumulados 🖒 🖸 🔞 🛈 🕼 |                  |                  |                    |                   |                  |                |                 |            |             |   | Ŀ |
|----------------------------------------------------------------------------------------------------|---------------------|----------------------------------------------------------------------|------------------|------------------|--------------------|-------------------|------------------|----------------|-----------------|------------|-------------|---|---|
| GENERALES     GENERALES       Costos Acumulad     C. Depreciación     Mov. Mensual     Inv. Responsable     Asign. Temporales     Depreciados Tot.     Inv. Ubicación     Inv. Servicio     Historial del Bien       Inv.     Bienes     Ist. Bienes Perc.     Paz y Salvo     Rel. Entradas     Reg. Comodato     Rep. Salidas     Activos Aseg     AxAseguradoras     Garantía Activos                                                                                                    | Movimientos         | Reportes .                                                           |                  |                  |                    |                   |                  |                |                 |            |             |   |   |
| Costos Acumulad C. Depreciación M. Depreciación M. Mov. Mensual Inv. Responsable Asign. Temporales Depreciados Tot. Inv. Ubicación Inv. Servicio Historial del Bien<br>Costos Acumulad Par y Salvo Rel. Entradas Reclasifica Bienes Rep. Comodato Rep. Salidas Activos Aseg AxAseguradoras Garantía Activos                                                                                                    | REPORTES CONTABLE   |                                                                      |                  |                  |                    |                   |                  |                |                 |            |             |   |   |
| Listado de Bienes list. Bienes Per. Paz y Salvo Rel. Entradas Reclasifica Bienes Rep. Comodato Rep. Salidas Activos Aseg. AxAseguradoras Garantía Activos                                                                                                    | Costos Acumulad     | C. Depreciación                                                      | Depreciación M.  | Mov. Mensual     | Inv. Responsable   | Asign. Temporales | Depreciados Tot. | Inv. Ubicación | Inv. Servicio   | Historia   | l del Bien  |   |   |
| Listado de Bienes Iist. Bienes Per. Paz y Salvo Rel. Entradas Reclasifica Bienes Rep. Comodato Rep. Salidas Activos Aseg. AxAseguradoras Garantía Activos                                                                                                    |                     |                                                                      |                  |                  |                    |                   |                  |                |                 |            |             |   |   |
|                                                                                                    | < Listado de Bienes | list. Bienes Per.                                                    | Paz y Salvo      | Rel. Entradas    | Reclasifica Bienes | Rep. Comodato     | Rep. Salidas     | Activos Aseg.  | A.xAseguradoras | Garan      | tía Activo: | 5 |   |
| REPORTES DE SEGUROS INFORMES DE LEY HOJAS DE VIDA                                                                                                    | REPORTES DE SEGUROS |                                                                      |                  |                  | INFORMES DE LEY    |                   | HOJAS DE VIDA    |                |                 |            |             |   |   |
| Activos Aseg. AxAseguradoras Garantía Activos Vencimiento Soat Informes de Ley Inf. SIGA H.V Armamento Hoja de Vida H.V Vehiculo Rep. Inv Bien. baja                                                                                                    | Activos Aseg.       | A.xAseguradoras                                                      | Garantía Activos | Vencimiento Soat | Informes de Ley    | Inf. SIGA         | H.V Armamento    | Hoja de Vida   | H.V Vehiculo    | Rep. Inv B | ien. baja   |   |   |

COSTOS ACUMULADOS POR CÓDIGO CONTABLE

Al dar clic en "Costos Acumulados" se visualiza lo siguiente:

| Costos A         | Acumulados por Código Contable | ٦ |
|------------------|--------------------------------|---|
| Rango a impri    | imir                           |   |
|                  |                                |   |
| Activo Inicial   |                                |   |
| Activo Final     |                                | • |
| Cuenta Inicial   |                                | • |
| Cuenta Final     |                                | • |
| Тіро             | Todos                          | • |
| Mes              | ENERO                          | • |
| Opciones         |                                |   |
|                  |                                |   |
| Detalle de Arti  | ículos                         | ) |
| Incluir Artículo | os en Bodega                   | ) |
|                  |                                |   |
|                  |                                |   |
|                  | Imprimir Cancelar              |   |

**Activo Inicial - Final**: Aquí ingresamos el código del Activo que deseamos imprimir, para filtrar uno solo, escribimos el mismo código en ambas casillas, si queremos un rango de Activos digitamos el código menor en la casilla Activo Inicial y el código mayor en Activo Final, en la Lupa podemos visualizar la Tabla de Activos

**Cuenta Inicial - Final**: Aquí ingresamos el código contable que deseamos imprimir, para filtrar una sola Cuenta escribimos el mismo código en ambas casillas, si queremos un rango de cuentas digitamos el código menor en la casilla Cód. Contable Inicial y el código mayor en Cód. Contable Final.

# **Opciones:**

**Detallar Artículos:** Al activar este check le permite mostrar en el reporte el detalle del código contable por cada uno de los Activos

**Incluir Artículos en Bodega:** Al activar este check en el reporte se van a ver reflejadas las cuentas contables afectadas por los traslados entre bodegas.

Al dar clic en el botón imprimir se generará el Reporte de acuerdo con los filtros establecidos:

| Municipio TNS - 807                  |                                |       | CO                 | STO ACUMULADO PO         | DR CODIGO CONTABL      | E     |                  | Fecha: 29                | 1 de 1 paginas<br>/05/2023 - 02:22:34 PM |
|--------------------------------------|--------------------------------|-------|--------------------|--------------------------|------------------------|-------|------------------|--------------------------|------------------------------------------|
| MES: ENERO<br>Codigo Contable: Todas |                                | Serv  | icio: - 164001.05  |                          | Tipo Bien: Todos       |       |                  |                          |                                          |
| CODIGO                               | DESCRIPCIÓN                    |       | COSTO DE<br>COMPRA | DISMINUCIÓN<br>ACUMULADA | AUMENTOS<br>ACUMULADOS | BAJAS | COSTO AJUSTADO   | DEPRECIACIÓN<br>AJUSTADA | COSTO NETO                               |
| 160501.01                            | CC.01-01-013-0002-000          |       | 3,542,593,800.00   | 0.00                     | 0.00                   | 0.00  | 3,542,593,800.00 | 63,963,499.21            | 3,478,630,300.79                         |
| 160502.01                            | CC.00-05-0002-0100-00          |       | 33,944,162.50      | 0.00                     | 0.00                   | 0.00  | 33,944,162.50    | 612,880.71               | 33,331,281.79                            |
| 160503.01                            | CC.00-04-0002-0122-000         |       | 242,426,894.00     | 0.00                     | 0.00                   | 0.00  | 242,426,894.00   | 4,377,152.13             | 238,049,741.87                           |
| 164001.01                            | Palacio Municipal CC:1-01-0051 |       | 1,788,349,611.50   | 0.00                     | 0.00                   | 0.00  | 1,788,349,611.50 | 123,130,293.57           | 1,665,219,317.93                         |
| 167002.01                            | Impresoras HP lasser 22        |       | 0.00               | 0.00                     | 0.00                   | 0.00  | 0.00             | 0.00                     | 0.00                                     |
| 936802.01                            | Redes de E                     |       | 116,770,833.33     | 0.00                     | 0.00                   | 0.00  | 116,770,833.33   | 1,946,180.52             | 114,824,652.81                           |
|                                      |                                | TOTAL | 5,724,085,301.33   | 0.00                     | 0.00                   | 0.00  | 5,724,085,301.33 | 194,030,006.14           | 5,530,055,295.19                         |

# CUADRO DEPRECIACIÓN Y AJUSTES

Al dar clic en "C. Depreciación" se despliega la siguiente vista:

| Cuadro D          | epreciaciones y Ajustes |          |          |     |
|-------------------|-------------------------|----------|----------|-----|
| Rango a Imprim    | ir                      |          |          |     |
| Activo Inicial    |                         |          | Q        | 1   |
| Activo Final      |                         |          |          |     |
| Guenta Inicial    |                         |          |          | 5   |
|                   |                         |          | ~        | 5   |
| Cuenta Final      |                         |          | 4        | 5   |
| Grupo Inicial     |                         |          | ٩        | 4   |
| Grupo Final       |                         |          | ٩        | 4   |
| Tipo              | Todos                   |          | •        | *   |
| Mes               | ENERO                   |          | -        | -   |
| Opciones          |                         |          |          | _   |
| Detalle de Artícu | los                     |          |          | ] כ |
| Incluir Artículos | en Bodega               |          |          | ן כ |
| Excluir Deprecia  | dos Totalmente          |          |          | ] [ |
|                   |                         |          |          |     |
|                   |                         |          |          |     |
|                   |                         | Imprimir | Cancelar |     |

Activo Inicial, Activo Final: Aquí ingresamos el código del artículo que deseamos imprimir, para filtrar un solo artículo escribimos el mismo código en ambas casillas, si queremos un rango de Artículos digitamos el código menor en la casilla Artículo Inicial y el código mayor en Artículo Final, si quiere todos los Artículos va como aparece en la imagen. Al dar clic en la Lupa aparecerá la ventana de Artículos.

**Cuenta Inicial, Cuenta Final**: Aquí ingresamos el código contable que deseamos imprimir, para filtrar una sola Cuenta escribimos el mismo código en ambas casillas, si queremos un rango de cuentas digitamos el código menor en la casilla Cod. Contable Inicial y el código mayor en Cód. Contable Final, si quiere todas las Cuentas va como aparece en la imagen. Al dar clic en la Lupa aparecerá la ventana de Plan cuentas.

**Grupo Inicial, Grupo Final**: Aquí ingresamos el código del Grupo que deseamos imprimir, para filtrar un solo grupo escribimos el mismo código en ambas casillas, si queremos un rango de grupo digitamos el códigomenor en la casilla Grupo Inicial y el código mayor en Grupo Final, si quiere todos los Cargos va como aparece en la imagen. Al dar clic en la Lupa aparecerá la ventana de Grupos.

**Tipo:** Permite seleccionar el tipo de artículos que se quieren Mostrar, al pulsar el botón despliega dos opciones Mueble e Inmueble.

Mes: Selecciona el mes, que se presentará en el reporte.

Al dar clic en el botón imprimir se generará el Reporte de acuerdo con los filtros establecidos:

| Municipio TNS - 807    |                                               |                                            |                        |                      | For the second        | 1 de 1 paginas          |  |  |
|------------------------|-----------------------------------------------|--------------------------------------------|------------------------|----------------------|-----------------------|-------------------------|--|--|
|                        |                                               |                                            |                        |                      | Fecha: 2              | 9/05/2023 - 02:33:21 PM |  |  |
|                        |                                               | CUADRO MENSUAL DE DEPRECIACIONES Y AJUSTES |                        |                      |                       |                         |  |  |
| MES: ENERO             |                                               |                                            |                        |                      |                       |                         |  |  |
| Codigo Contable: Todas |                                               | Servicio: Todas                            | Grupo: Todas           |                      | Tipo Bien: Todos      |                         |  |  |
| CODIGO                 | DESCRIPCIÓN                                   | SALDO AJUSTADO                             | DEPREC ANTER. AJUSTADA | DEPRECIACION CAUSADA | DEPRECIACIÓN AJUSTADA | COSTO NETO              |  |  |
| 167002.01              | Impresoras HP lasser                          | 222,536,959.27                             | 163,855,040.06         | 0.00                 | 163,855,040.06        | 58,681,919.21           |  |  |
| 160501.01              | CC.01-01-013-0002-000 I                       | 3,640,782,408.00                           | 189,289,162.46         | 0.00                 | 189,289,162.46        | 3,451,493,245.54        |  |  |
| 111005.03              | Bco Agrario Cta Cte 3 5170                    | 296,579,233.33                             | 5,192,721.09           | 0.00                 | 5,192,721.09          | 291,386,512.24          |  |  |
| 160502.01              | CC.00-05-0002-0100-000MI                      | 33,944,162.50                              | 612,880.71             | 0.00                 | 612,880.71            | 33,331,281.79           |  |  |
| 160503.01              | CC.00-04-0002-0122-000 M                      | 242,426,894.00                             | 4,377,152.13           | 0.00                 | 4,377,152.13          | 238,049,741.87          |  |  |
| 164001.01              | Palacio Municipal CC:1-01-0                   | 1,788,349,611.50                           | 123,130,293.57         | 0.00                 | 123,130,293.57        | 1,665,219,317.93        |  |  |
| 164006.01              | Matadero                                      | 541,987,696.96                             | 63,984,656.97          | 0.00                 | 63,984,656.97         | 478,003,039.99          |  |  |
| 164009.01              | Centro Formación Mari                         | 61,281,485.34                              | 14,642,926.23          | 0.00                 | 14,642,926.23         | 46,638,559.11           |  |  |
| 164019.01              | Polideportivo                                 | 313,428,364.49                             | 37,001,923.21          | 0.00                 | 37,001,923.21         | 276,426,441.28          |  |  |
| 164090.01              | Plaza de Mercado                              | 1,753,940,125.04                           | 106,858,986.01         | 0.00                 | 106,858,986.01        | 1,647,081,139.03        |  |  |
| 164502.01              | Planta de Tratamiento de Agua                 | 53,495,509.34                              | 8,102,171.16           | 0.00                 | 8,102,171.16          | 45,393,338.18           |  |  |
| 165006.01              | Redes de distribuicon del Gas en el Municipio | 119,607,290.00                             | 14,120,288.12          | 0.00                 | 14,120,288.12         | 105,487,001.88          |  |  |
| 165505.01              | Tuba con sus Accesorios                       | 27,126,530.00                              | 8,532,070.13           | 0.00                 | 8,532,070.13          | 18,594,459.87           |  |  |
| 165590.01              | Motobomba de 9HP                              | 1,800,000.00                               | 600,000.00             | 0.00                 | 600,000.00            | 1,200,000.00            |  |  |
| 166501.02              | Estantes de Madera                            | 1,599,000.00                               | 666,250.00             | 0.00                 | 666,250.00            | 932,750.00              |  |  |
| 167502.01              | Moto Suzuki TS-                               | 23,916,091.00                              | 6,105,000.00           | 0.00                 | 6,105,000.00          | 17,811,091.00           |  |  |
| 170501.01              | Puente Colgante Vehicular<br>en Pachelly      | 138,211,685.55                             | 2,495,488.71           | 0.00                 | 2,495,488.71          | 135,716,196.84          |  |  |
| 151403.01              | Medicamentos                                  | 431,636,362.98                             | 94,120,666.48          | 0.00                 | 94,120,666.48         | 337,515,696.50          |  |  |
|                        |                                               | TOTAL 9,692,649,409.30                     | 843,687,677.04         | 0.00                 | 843,687,677.04        | 8,848,961,732.26        |  |  |

# RESUMEN DE DEPRECIACIÓN

Al dar clic en "Depreciación M." se despliega la siguiente vista:

| Resumer          | n Mensual Depreciaciones |          |
|------------------|--------------------------|----------|
| Rango a imprir   | nir                      |          |
| Activo inicial   |                          | م        |
| Activo final     |                          | ٩        |
| Cuenta inicial   |                          | ٩        |
| Cuenta final     |                          | ٩        |
| Тіро             | Todos                    | *        |
| Mes              | ENERO                    | *        |
| Opciones         |                          |          |
| Detalle de Artío | culos                    |          |
| Incluir Artículo | s en Bodega              |          |
| Agrupar por C    | uenta Débito             |          |
|                  |                          |          |
|                  | Imprimir                 | Cancelar |

Activo Inicial, Activo Final: Aquí ingresamos el código del artículo que deseamos imprimir, para filtrar un solo artículo escribimos el mismo código en ambas casillas, si queremos un rango de Artículos digitamos el código menor en la casilla Artículo Inicial y el código mayor en Artículo Final, si quiere todos los Artículos va como aparece en la imagen. Al dar clic en la Lupa aparecerá la ventana de Artículos.

**Cuenta Inicial, Cuenta Final**: Aquí ingresamos el código contable que deseamos imprimir, para filtrar una sola Cuenta escribimos el mismo código en ambas casillas, si queremos un rango de cuentas digitamos el código menor en la casilla Cod. Contable Inicial y el código mayor en Cód. Contable Final, si quiere todas las Cuentas va como aparece en la imagen. Al dar clic en la Lupa aparecerá la ventana de Plan cuentas.

**Tipo:** Permite seleccionar el tipo de artículos que se quieren Mostrar, al pulsar el botón despliega dos opciones Mueble e Inmueble.

Mes: Selecciona el mes, que se presentará en el reporte.

| 1 de 1 paj<br>29/05/2023 - 02:40:0 | Fecha: 29                |                         |                   |                           |                        | ,                                           | 1unicipio TNS - 80             |
|------------------------------------|--------------------------|-------------------------|-------------------|---------------------------|------------------------|---------------------------------------------|--------------------------------|
|                                    |                          |                         | IACIONES          | N MENSUAL DE DEPREC       | RESUME                 |                                             |                                |
|                                    |                          |                         | ipo Bien: Todos   | т                         | Servicio: Todas        | Todas                                       | 1ES: ENERO<br>Codigo Contable: |
| COSTO                              | DEPRECIACIÓN<br>AJUSTADA | DEPRECIACION<br>CAUSADA | DEPRECIACION BAJA | DEPREC ANTER.<br>AJUSTADA | SALDO AJUSTADO         | DESCRIPCIÓN                                 | ODIGO                          |
| 291,386,5                          | 5,192,721.09             | 0.00                    | 0.00              | 5,192,721.09              | 296,579,233.33         | BCo.Agrario                                 | 11005.38                       |
| 7,500,412,3                        | 570,637,482.11           | 0.00                    | 0.00              | 570,637,482.11            | 8,071,049,805.10       | Palacio Municipal                           | 68501.01                       |
| 157,395,3                          | 129,404,637.11           | 0.00                    | 0.00              | 129,404,637.11            | 286,800,008.00         | Centro Cultural                             | 68501.03                       |
| 45,393,33                          | 8,102,171.16             | 0.00                    | 0.00              | 8,102,171.16              | 53,495,509.34          | Planta de Tratamiento<br>Técnico            | 68502.01                       |
| 105,487,04                         | 14,120,288.12            | 0.00                    | 0.00              | 14,120,288.12             | 119,607,290.00         | Redes de distribucion del gas               | 68503.01                       |
| 19,794,4                           | 9,132,070.13             | 0.00                    | 0.00              | 9,132,070.13              | 28,926,530.00          | Motobomba                                   | 68504.01                       |
| 17,811,0                           | 6,105,000.00             | 0.00                    | 0.00              | 6,105,000.00              | 23,916,091.00          | Moto Suzuky TS-                             | 68508.01                       |
|                                    | 90,000.00                | 0.00                    | 0.00              | 90,000.00                 | 90,000.00              | Libros de consulta                          | 68512.01                       |
| 238,049,74                         | 4,377,152.13             | 0.00                    | 0.00              | 4,377,152.13              | 242,426,894.00         | Terrenos Ambientales                        | 68517.01                       |
| 15,741,437,7                       | 4,079,284,499.92         | 0.00                    | 0.00              | 4,079,284,499.92          | 19,820,722,257.96      | Vias de Comunicación casco                  | 78501.01                       |
| 2,919,567,7                        | 198,005,770.24           | 0.00                    | 0.00              | 198,005,770.24            | 3,117,573,498.79       | Anden Peatonal via barrio                   | 78590.01                       |
| 39,344,29                          | 141,687,567.90           | 0.00                    | 0.00              | 141,687,567.90            | 181,031,865.00         | 2120 Titulos material Bibliografico<br>DOTA | 78690.03                       |
| 35,000,00                          | 0.00                     | 0.00                    | 0.00              | 0.00                      | 35,000,000.00          | Licencias Windons HP-Home                   | 97507.01                       |
| 27 111 079 62                      | 5 166 139 359 91         | 0.00                    | 0.00              | 5 166 139 359 91          | DTAL 32 277 218 982 52 |                                             |                                |

Al dar clic en el botón imprimir se generará el Reporte de acuerdo con los filtros establecidos:

# INVENTARIO POR RESPONSABLE

Al dar clic en "Inv. Responsable" se despliega la siguiente vista:

| Inventario Por Responsable |                |              |                          |
|----------------------------|----------------|--------------|--------------------------|
| Rango a imprimir           |                |              |                          |
| Responsable Ini.           | Ciudad         |              | م                        |
| Responsable Fin.           | Q Mes          | ENERO        | ~                        |
| Activo inicial             | Secha corte    | 01/01/2023   | 121                      |
| Activo final               | ۹ Imprimir Car | acteristicas |                          |
|                            |                |              |                          |
|                            |                |              | Enviar Imprimir Cancelar |

**Responsable Inicial, Responsable Final**: Aquí ingresamos el código del tercero que deseamos imprimir, para filtrar un solo tercero escribimos el mismo código en ambas casillas, si queremos un rango de Terceros digitamos el código menor en la casilla Responsable Inicial y el código mayor en Responsable Final, si quiere todos los Terceros no se asigna nada

**Cuenta Inicial, Cuenta Final**: Aquí ingresamos el código contable que deseamos imprimir, para filtrar una sola Cuenta escribimos el mismo código en ambas casillas, si queremos un rango de cuentas digitamos el código menor en la casilla Cod. Contable Inicial y el código mayor en Cód. Contable Final, si quiere todas las Cuentas va como aparece en la imagen. Al dar clic en la Lupa aparecerá la ventana de Plan cuentas.

Mes: Selecciona el mes, que se presentará en el reporte.

**Fecha:** En este campo el sistema propone la fecha, tomándola del sistema operativo para el tipo de documento que se está elaborando. Este campo puede ser modificado por el usuario, siguiendo el formato correcto de la fecha dd/mm/aaaa (día/mes/año).

# **Opciones:**

Imprimir características: Detalla en cada Activo las Características que tiene relacionada

Al dar clic en el botón imprimir se generará el Reporte de acuerdo con los filtros establecidos:

| Municipio TNS - 1 | 807                                  |         |          |                       |               | 1 de 5 paginas          |  |
|-------------------|--------------------------------------|---------|----------|-----------------------|---------------|-------------------------|--|
|                   |                                      |         |          |                       | Fecha: 29     | 9/05/2023 - 03:02:00 PM |  |
|                   | INVENTARIO DE BIENES POR RESPONSABLE |         |          |                       |               |                         |  |
| MES: ENERO - 2    | 023                                  |         |          |                       |               |                         |  |
| Responsable:      | PEREZ GOM                            | Bienes: | Todos    |                       | Ciudad:       | Todas                   |  |
|                   |                                      |         |          |                       |               |                         |  |
| CODIGO            | DESCRIPCIÓN                          | ESTA    | DO COMP  | FECHA D<br>PRA COMPRA | E SERVIC      | IO VR. COMPRA           |  |
| 1129523268        | PEREZ GOM                            |         |          |                       |               |                         |  |
| VAL00050          | CELULAR HUAWEI                       |         | B0<br>2) | /1<br>2 sep-27/20     | 001           | 2,900,000.00            |  |
|                   |                                      |         |          |                       | TotalResponsa | able: 3,900,000.00      |  |
|                   |                                      |         |          |                       |               |                         |  |
|                   |                                      |         |          |                       |               |                         |  |
|                   |                                      |         |          |                       |               |                         |  |
| ALVARO            |                                      | _       |          |                       |               |                         |  |

# INVENTARIO POR UBICACIÓN

Al dar clic en "Inv. Ubicación" se despliega la siguiente vista:

| Inventario de bienes por ubicacion |                   |
|------------------------------------|-------------------|
| Rango a imprimir                   |                   |
| Ubicacion inicial                  | ٩                 |
| Ubicacion final                    |                   |
| Cuenta inicial                     | م                 |
| Cuenta final                       | م                 |
| Solo artículos excluidos           |                   |
|                                    |                   |
|                                    |                   |
|                                    |                   |
|                                    |                   |
|                                    |                   |
|                                    |                   |
|                                    | Imprimir Cancelar |

**Ubicación Inicial, Ubicación Final:** Aquí ingresamos el código de la Ubicación que deseamos imprimir, para filtrar una sola Ubicación escribimos el mismo código en ambas casillas, si queremos un rango de cuentas digitamos el código menor en la casilla Cod. Contable Inicial y el código mayor en Cód. Contable Final, si quiere todas las Cuentas va como aparece en la imagen. Al dar clic en la Lupa aparecerá la ventana de Ubicación

**Cuenta Inicial, Cuenta Final**: Aquí ingresamos el código contable que deseamos imprimir, para filtrar una sola Cuenta escribimos el mismo código en ambas casillas, si queremos un rango de cuentas digitamos el código menor en la casilla Cod. Contable Inicial y el código mayor en Cód. Contable Final, si quiere todas las Cuentas va como aparece en la imagen. Al dar clic en la Lupa aparecerá la ventana de Plan cuentas.

# **Opciones:**

Solo Artículos Excluidos: Detalla Los Activos que se encuentra Excluidos

Al dar clic en el botón imprimir se generará el Reporte de acuerdo con los filtros establecidos:

| Municipio TNS<br>807 | INVENTARIO DE BIENES POR UBICACION   | Fecha: 25 | 1 de 2 paginas<br>9/05/2023 - 03:03:59 PM |
|----------------------|--------------------------------------|-----------|-------------------------------------------|
|                      | Sucursal<br>00 - Municipio TNS       |           |                                           |
|                      | DESCRIPCIÓN                          | ESTADO    | COSTO COMPRA                              |
| 00                   | SIN UBICACION                        |           |                                           |
| 000-                 | ACTIVO FIJO                          | Malo      | 0.00                                      |
| 0005                 | ESCRITORIO EN L                      | Malo      | 36,000,000.00                             |
| 001                  | COMPUTADOR HP 006ab                  | Malo      | 3,600,000.00                              |
| 004                  | MUEBLE EN L                          | Malo      | 9,000,000.00                              |
| 167002-000-001.      | COMPUTADOR DE 21 PUL HP              | Malo      | 4,116,091.00                              |
| 167002-000-002.      | COMPUTADOR DE 21 PUL HP              | Malo      | 4,116,091.00                              |
| 167002-000-003.      | COMPUTADOR DE 21 PUL HP              | Malo      | 4,116,091.00                              |
| 167002-000-004.      | COMPUTADOR DE 21 PUL HP              | Malo      | 4,116,091.00                              |
| 167002-000-005.      | COMPUTADOR DE 21 PUL HP              | Malo      | 4,116,091.00                              |
| 167002-000-779       | EQUIPO DE COMPUTO 21 PULGADAS LENOVO | Malo      | 4,188,800.00                              |
| 167002-000-780       | EQUIPO DE COMPUTO 21 PULGADAS LENOVO | Malo      | 4,188,800.00                              |
| 167002-000-781       | EQUIPO DE COMPUTO 21 PULGADAS LENOVO | Malo      | 4,188,800.00                              |
| 167002-011           | EQUIPO DE COMPUTO 21 PULGADAS LENOVO | Malo      | 1.00                                      |
| 167002-016           | EQUIPO DE COMPUTO 21 PULGADAS LENOVO | Bueno     | 2,000,000.00                              |
| 30008                | CELULAR TNS                          | Malo      | 1,000,000.00                              |
| VAL00050             | CELULAR HUAWEI                       | Malo      | 2,900,000.00                              |
| 000                  | ACTIVO FIJO                          | Malo      | 0.00                                      |
| 0120201              | TECLADO                              | Bueno     | 45,220.00                                 |
| 01202016-2           | TECLADO                              | Bueno     | 45,220.00                                 |
| 10000002             | COMPUTADOK                           | Bueno     | 595,000.00                                |

# INVENTARIO POR SERVICIO / DESTINO

Al dar clic en "Inv. Servicio" se despliega la siguiente vista:

| Bienes po        | pr Servicio |                                                 |          |
|------------------|-------------|-------------------------------------------------|----------|
| Rango a imprim   | ir          | Opciones de impresión de activos                |          |
| Grupo Servicio   | ٩           | Imprimir una hoja por servicio                  |          |
| Servicio Inicial |             | Imprimir caracteristicas                        |          |
| Servicio Final   | Q           | Imprimir Valor Valorizacion / Desvalorizaciones |          |
| Estado Adm       | lodos *     | Ordenar Alfabeticamente                         |          |
|                  |             | Subdividir por responsable                      |          |
|                  |             | Solo excluidos                                  |          |
|                  |             | Mostrar Solo los totalmente depreciados         |          |
|                  |             |                                                 |          |
|                  |             |                                                 |          |
|                  |             | Imprimir                                        | Cancelar |

**Grupo Servicio**: Aquí ingresamos el código del Grupo que deseamos imprimir, si quiere visualizar todos los grupos va como aparece en la imagen. Al dar clic en la Lupa aparecerá la ventana de Grupos.

**Servicio Inicial, Servicio Final**: Aquí ingresamos el código del Servicio que deseamos imprimir, para filtrar un solo Servicio escribimos el mismo código en ambas casillas, si queremos un rango de servicios digitamos el código menor en la casilla Servicio Inicial y el código mayor en Servicio Final, si quiere todos los Servicios va como aparece en la imagen.

Estado Adm: Muestra los estados que tiene asignado el Activo

| Estado Adm | Todos         | - |
|------------|---------------|---|
|            | Disponible    |   |
|            | Asignado      |   |
|            | Reservado     |   |
|            | Traslado      |   |
|            | Mantenimiento |   |
|            | Garantia      |   |
|            | Revision      |   |

Al dar clic en el botón imprimir se generará el Reporte de acuerdo a los filtros establecidos:

| Municipio TNS<br>807 |                                                 |                         | Fecha: 2        | 1 de 1 pagina<br>9/05/2023 - 03:07:36 PM |
|----------------------|-------------------------------------------------|-------------------------|-----------------|------------------------------------------|
|                      | INVENT                                          | ARIO DE BIENES POR S    | ERVICIO         |                                          |
| Sucursal             | Grupo Serv.                                     | Servicio Ini.           | Servicio Fin.   | Estado                                   |
| Municipio TNS        | 00                                              | 002                     | 002             | TD                                       |
| CÓDIGO               | DESCRIPCIÓN                                     |                         | COSTO DE COMPRA |                                          |
| 002                  | BIBLIOTECA - CASA CULTURA                       |                         |                 |                                          |
| 172190.06            | 103 TITULOS FORTALECIMIENTOS                    | 2011 DOTACION PNLB      | 4,035,670.00    |                                          |
| 172190.07            | 100 titulos Primera Infancia Face 1<br>INFANCIA | 2011 DONACION PRIMERA   | 675,052.00      |                                          |
| 172190.08            | 146 Titulos primera infancia face 2<br>INFANCIA | 2012 DONACION PRIMERA   | 873,601.00      |                                          |
| 172190.09            | 19 Titulos Literatura Afrocolombian             | a DONACION PNLB         | 166,600.00      |                                          |
| 172190.10            | 8 Titulos Literatura Pueblos Indiger            | as DONACION PNLB        | 100,000.00      |                                          |
| 172190.100           | Insectos y plagas                               |                         | 29,895.00       |                                          |
| 172190.101           | 2 libros de Enterese del proceso de             | paz                     | 44,346.00       |                                          |
| 172190.102           | Coleccion primera infancia 2015 cor             | n 58 titulos            | 410,183.00      |                                          |
| 172190.103           | Coleccion actualizacion 2015 con 91             | titulos                 | 1,161,470.00    |                                          |
| 172190.104           | Cartilla de estrategias de promotore            | s de lectura regionales | 5,000.00        |                                          |
| 172190.105           | Cartilla de estrategias de tutores de           | partamentales           | 5,000.00        |                                          |
| 172190.106           | Don quijote de la mancha                        |                         | 17,300.00       |                                          |
| 172190.107           | Diccionario de la academia                      |                         | 86,450.00       |                                          |
| 172190.108           | Quisiera tener la voz de Leonard Co             | hen                     | 46,544.00       |                                          |
| 172190.109           | Mis Documentos                                  |                         | 49,900.00       |                                          |
| 172190.11            | 118 peliculas Maleta de Cine P.A.N.             | DONACION PNLB           | 7,000,000.00    |                                          |
| 172190.110           | Anoche Dormi en la Montaña                      |                         | 39,000.00       |                                          |
| 172190.111           | Una felicidad Repulsiva                         |                         | 42,000.00       |                                          |
| 172190.112           | Las Otras                                       |                         | 33,000.00       |                                          |
| 172190.115           | Lineamientos de la Politica Publica             |                         | 22,173.00       |                                          |
| 172190.116           | Hagamos visible la seguridad                    |                         | 22,173.00       |                                          |

# HISTORIAL DEL BIEN

Al dar clic en "Historial del Bien" se despliega la siguiente vista:

| Historial del      | Bien     |          |
|--------------------|----------|----------|
| Activo inicial     |          | ٩        |
| Activo final       |          | ٩        |
| Fecha Inicial      |          | 122      |
| Fecha Final        |          |          |
| Grupo Bien Inicial |          | ٩        |
| Grupo Bien final   |          | ٩        |
| Tipo del Bien      |          | -        |
|                    |          |          |
|                    |          |          |
|                    |          |          |
|                    |          |          |
|                    | Imprimir | Cancelar |
|                    | Imprimir | Cancelar |

**Activo Inicial, Activo Final**: Aquí ingresamos el código del artículo que deseamos imprimir, para filtrar un solo artículo escribimos el mismo código en ambas casillas, si queremos un rango de Artículos digitamos el código menor en la casilla Artículo Inicial y el código mayor en

Artículo Final, si quiere todos los Artículos va como aparece en la imagen. Al dar clic en la Lupa aparecerá la ventana de Artículos.

**Grupo Inicial, Grupo Final**: Aquí ingresamos el código del Grupo que deseamos imprimir, para filtrar un solo grupo escribimos el mismo código en ambas casillas, si queremos un rango de grupo digitamos el códigomenor en la casilla Grupo Inicial y el código mayor en Grupo Final, si quiere todos los Cargos va como aparece en la imagen.

**Fecha Inicial, Fecha Final:** En este campo se selecciona el Rango de fechas donde queremos visualizar el historial, siguiendo el formato correcto de la fecha dd/mm/aaaa (día/mes/año).

**Tipo:** Permite seleccionar el tipo de artículos que se quieren Mostrar, al pulsar el botón despliega dos opciones Mueble e Inmueble.

Al dar clic en el botón imprimir se generará el Reporte de acuerdo a los filtros establecidos:

| Municipio<br>807 | INS                       |                            |                 |                          | Fecha: 29/05/2023 - 03:17:21 PM |
|------------------|---------------------------|----------------------------|-----------------|--------------------------|---------------------------------|
|                  |                           | HISTORIAL DE               | E BIEN 01/01/20 | 023 A 31/12/2023         |                                 |
|                  | Sucursal<br>Municipio TNS | Activo Inicial<br>10000002 | I               | Activo Final<br>10000005 | Tipode Bien<br>Mueble           |
| FECHA            | NÚMERO                    | ТІРО                       | SERVICIO        | RESPONSABLE              | VALORIZACIÓN                    |
|                  | 10000004                  | COMPUTADOR 12345           | 1               |                          |                                 |
| ene-16/2023      | 3 000001                  | SALIDA POR BAJA            | BAJAS           | BUENDIA BAY              | 0.0                             |

# LISTADO DE BIENES PERSONALIZADOS

Al dar clic en "List. Bienes Per." se despliega la siguiente vista:

| Listado de           | bienes personalizado |                   |
|----------------------|----------------------|-------------------|
| Tipo Bien            | Todos                | •                 |
| Artículo inicial     |                      | ٩                 |
| Artículo final       |                      | ٩                 |
| Grupo del activo     |                      | ٩                 |
| Incluir activos fijo | s sin entrada        |                   |
|                      |                      | Imprimir Cancelar |

**Tipo:** Permite seleccionar el tipo de artículos que se quieren Mostrar, al pulsar el botón despliega dos opciones Mueble e Inmueble.

**Articulo Inicial, Articulo Final**: Aquí ingresamos el código del artículo que deseamos imprimir, para filtrar un solo artículo escribimos el mismo código en ambas casillas, si queremos un rango de Artículos digitamos el código menor en la casilla Artículo Inicial y el código mayor en Artículo Final, si quiere todos los Artículos va como aparece en la imagen. Al dar clic en la Lupa aparecerá la ventana de Artículos.

**Grupo Activo**: Aquí ingresamos el código del Grupo que deseamos imprimir, si quiere visualizar todos los grupos va como aparece en la imagen. Al dar clic en la Lupa aparecerá la ventana de Grupos.

# RECUERDA

Este reporte muestra TODA la información que tiene los Activos de la empresa como Código, Descripción, Unidad, Proveedor, Ubicación, costoCompra, costo Acumulado etc. Y se exporta en Excel

Al dar clic en el botón imprimir se generará el Reporte de acuerdo con los filtros establecidos:

| WPS Office 📴 Listado de            | e bienes personalizado  😐 🔹          | +                           |                                  |                               |                                                |                                                                                  |                         |               | 🗈 😫 Inici) 🔅                                                  | 🖇 Prueba gratuita 🕴 — 🗗 🗙  |
|------------------------------------|--------------------------------------|-----------------------------|----------------------------------|-------------------------------|------------------------------------------------|----------------------------------------------------------------------------------|-------------------------|---------------|---------------------------------------------------------------|----------------------------|
| = Menú 🗁 🔂 🔁 🖨 🗄                   | ଛିଧ୍ରର୍ବ 🚥                           | Insertar Diseño de página   | Fórmulas Datos Revi              | sar Vista Herramientas        | Caja de herramientas inteligent                | e Q Haga clic para buscar                                                        | r comandos              |               |                                                               | 소 : 이 나타 소 요               |
| Pegar * Copiar * Copiar<br>formato | Calibri • 11<br>B / U • A ⊞ • ⊮ •    | · A* A" = =<br>≦· ≜· ⊗· ≣ ± | = € € ∞<br>∃ ≣ ⊟ Orientación ° ç | Gener<br>ombinar<br>centrar * | ral v<br>% 010 +01 +0<br>Formato<br>condicioni | ⊕ Dar formato como tabla ~     ↓     ↓     ↓     ↓     ↓     ↓     ↓     ↓     ↓ | Autosuma * Autofiltro * | AL T          | Filas y Hoja de<br>columnas <sup>v</sup> cálculo <sup>v</sup> | Inmovilizar Buscar y Sim 3 |
| H3 +                               | Q fx                                 |                             |                                  |                               |                                                |                                                                                  |                         |               |                                                               |                            |
| - A                                | 8                                    | c                           | D                                | E                             | F                                              | G                                                                                | н                       | 1             | J                                                             | к – 17                     |
| 2                                  |                                      |                             |                                  |                               | Techne Espositores                             |                                                                                  |                         |               |                                                               |                            |
| 4                                  |                                      |                             |                                  |                               |                                                |                                                                                  |                         |               |                                                               |                            |
| 5                                  |                                      |                             |                                  |                               |                                                |                                                                                  |                         |               |                                                               |                            |
| 8                                  |                                      |                             |                                  |                               |                                                |                                                                                  |                         |               |                                                               |                            |
| 9 COD MATERIAL                     | NOM MATERIAL                         | COD GRUPO MAT               | NOM GRUPO MAT                    | COD GRUPO CONTABLE            | NOM GRUPO CONTABLE                             | COD SERVICIO                                                                     | NOM SERVICIO            | COD UBICACION | NOM UBICACION                                                 | NIT RESPONSA               |
| 11 01202016-2                      | TECLADO                              | 167002                      | EQUIPO DE COMPUTACIÓN            | 167002                        | EQUIPO DE COMPUTACION                          | 001                                                                              | BODEGA                  | 00            | SIN UBICACION                                                 | 1092351434                 |
| 12 10000002                        | COMPUTADOR                           | 167002                      | EQUIPO DE COMPUTACIÓN            | 167002                        | EQUIPO DE COMPUTACION                          | 003                                                                              | CAFETERIA CASA CULTURA  | 00            | SIN UBICACION                                                 | 88252357                   |
| 13 100000003                       | COMPUTADOR                           | 167002                      | EQUIPO DE COMPUTACIÓN            | 167002                        | EQUIPO DE COMPUTACIÓN                          | 001                                                                              | BODEGA                  | 00            | SIN UBICACION                                                 | 1092351434                 |
| 15 10000005                        | COMPUTADOR 12543                     | 167002                      | EQUIPO DE COMPUTACIÓN            | 167002                        | FOULPO DE COMPUTACIÓN                          | 001                                                                              | BODEGA                  | 00            | SIN UBICACION                                                 | 1092351434                 |
| 16 100000006                       | COMPUTADOR                           | 167002                      | EQUIPO DE COMPUTACIÓN            | 167002                        | EQUIPO DE COMPUTACIÓN                          | 001                                                                              | BODEGA                  | 00            | SIN UBICACION                                                 | 1092351434                 |
| 17 100000007                       | COMPUTADOR                           | 167002                      | EQUIPO DE COMPUTACIÓN            | 167002                        | EQUIPO DE COMPUTACION                          | 001                                                                              | BODEGA                  | 00            | SIN UBICACION                                                 | 1092351434                 |
| 18 100000008                       | COMPUTADOR                           | 167002                      | EQUIPO DE COMPUTACIÓN            | 167002                        | EQUIPO DE COMPUTACION                          | 001                                                                              | BODEGA                  | 00            | SIN UBICACION                                                 | 1092351434                 |
| 19 100000009                       | COMPUTADOR                           | 167002                      | EQUIPO DE COMPUTACIÓN            | 167002                        | EQUIPO DE COMPUTACION                          | 001                                                                              | BODEGA                  | 00            | SIN UBICACION                                                 | 1092351434                 |
| 20 10000010                        | COMPUTADOR                           | 167002                      | EQUIPO DE COMPUTACIÓN            | 16/002                        | EQUIPO DE COMPUTACIÓN                          | 001                                                                              | BODEGA                  | 00            | SIN UBICACION                                                 | 1092351434                 |
| 22 100000012                       | COMPUTADOR                           | 167002                      | EQUIPO DE COMPUTACIÓN            | 167002                        | FOULPO DE COMPUTACIÓN                          | 001                                                                              | BODEGA                  | 00            | SIN UBICACION                                                 | 1092351434                 |
| 23 151490.032                      | COMPUTADOR                           | 167002                      | EQUIPO DE COMPUTACIÓN            | 167002                        | EQUIPO DE COMPUTACION                          | 001                                                                              | BODEGA                  | 00            | SIN UBICACION                                                 | 1092351434                 |
| 24 160501.01                       | CC.01-01-013-0002-000 MI.260-18      | 160501                      | URBANOS                          | 160501                        | TERRENOS URBANOS VA                            | 026                                                                              | ALCALDIA DE TIBU        | 08            | ALCALDIA                                                      | 800070682                  |
| 25 160501.02                       | cc.01-01-007-001-000mi .260-2380     | 160501                      | URBANOS                          | 160501                        | TERRENOS URBANOS VA                            | 029                                                                              | IPS PRONORTE            | 08            | ALCALDIA                                                      | 13443606                   |
| 26 160501.03                       | cc.01-01-0051-001-000mi.260-238      | 160501                      | URBANOS                          | 160501                        | TERRENOS URBANOS VA                            | 026                                                                              | ALCALDIA DE TIBU        | 108           | ALCALDIA                                                      | 800070682                  |
| 19 160501.04                       | cc.01-02-0059-004 y 01-02-0043-0     | 160501                      | URBANOS                          | 160501                        | TERRENUS URBANUS VA                            | 000                                                                              | CASETERIA CASA CUITURA  | 08            | ALCALDIA                                                      | 99353357                   |
| 29 160501.06                       | CC 01-02-0058-03-000 MI 260-191      | 160501                      | URBANOS                          | 160501                        | TERRENOS URBANOS VA                            | 026                                                                              | ALCALDIA DE TIBU        | 08            | ALCALDIA                                                      | 800070682                  |
| 30 160501.08                       | CC.01-02-0058-001 002 003 y 004      | 160501                      | URBANOS                          | 160501                        | TERRENOS URBANOS VA                            | 026                                                                              | ALCALDIA DE TIBU        | 08            | ALCALDIA                                                      | 800070682                  |
| 31 160501.09                       | CC.01-0018-006-000 MI 260-2380       | 160501                      | URBANOS                          | 160501                        | TERRENOS URBANOS VA                            | 026                                                                              | ALCALDIA DE TIBU        | 08            | ALCALDIA                                                      | 800070682                  |
| 32 160501.10                       | MI 260-191601 Estadio de Softbi      | 160501                      | URBANOS                          | 160501                        | TERRENOS URBANOS VA                            | 026                                                                              | ALCALDIA DE TIBU        | 108           | ALCALDIA                                                      | 800070682                  |
| 34 160501.12                       | CC 01-02-0014-042 y 043 MI 260-1     | 160501                      | URBANOS                          | 160501                        | TERRENUS URBANOS VA                            | 026                                                                              | ALCALDIA DE 1160        | 08            | ALCALDIA                                                      | 800070682                  |
| 35 160501.13                       | OC.01-02-0091-0001 MI 260-21372      | 160501                      | URBANOS                          | 160501                        | TERRENOS URBANOS VA                            | 026                                                                              | ALCALDIA DE TIBU        | 08            | ALCALDIA                                                      | 800070682                  |
| 36 160501.14                       | CC.01-01-088-009 MI 260-072033       | 160501                      | URBANOS                          | 160501                        | TERRENOS URBANOS VA                            | 026                                                                              | ALCALDIA DE TIBU        | 08            | ALCALDIA                                                      | 800070682                  |
| 37 160501.16                       | CC 03-000-6123-000 MI 260-20493      | 160501                      | URBANOS                          | 160501                        | TERRENOS URBANOS VA                            | 026                                                                              | ALCALDIA DE TIBU        | 08            | ALCALDIA                                                      | 800070682                  |
| 38 160501.17                       | Lote No.5 Barriosantander M.I.       | 160501                      | URBANOS                          | 160501                        | TERRENOS URBANOS VA                            | 026                                                                              | ALCALDIA DE TIBU        | 108           | ALCALDIA                                                      | 800070682                  |
| 40 160502.02                       | CC 00-03-0002-0100-000MI 260-58      | 160502                      | RUKALES                          | 160502                        | TERRENUS KURALES                               | 026                                                                              | ALCALDIA DE 1160        | 08            | ALCALDIA                                                      | 800070682                  |
| 41 160502.04                       | CC.00-05-0003-0066-000 Petrolea      | 160502                      | RURALES                          | 160502                        | TERRENOS RURALES                               | 026                                                                              | ALCALDIA DE TIBU        | 08            | ALCALDIA                                                      | 800070682                  |
| 42 160502.05                       | Inmueble proyecto de fomento         | 160502                      | RURALES                          | 160502                        | TERRENOS RURALES                               | 026                                                                              | ALCALDIA DE TIBU        | 08            | ALCALDIA                                                      | 800070682                  |
| 43 160503.01                       | CC.00-04-0002-0122-000 M.I.260-0     | 160503                      | TERRENOS CON DESTINACIÓN AL      | 160503                        | TERRENOS CON DESTINACIÓN AF                    | 026                                                                              | ALCALDIA DE TIBU        | 08            | ALCALDIA                                                      | 800070682                  |
| 44 160503.02                       | CC.00-04-0001-0103-00 MI 260-21      | 160503                      | TERRENOS CON DESTINACIÓN AI      | 160503                        | TERRENOS CON DESTINACIÓN AF                    | 026                                                                              | ALCALDIA DE TIBU        | 08            | ALCALDIA                                                      | 800070682                  |
| 45 160503.04                       | Prredio Los Almendros ubicado        | 160503                      | TERRENOS CON DESTINACIÓN AL      | 160505                        | TERRENOS CON DESTINACIÓN AN                    | 026                                                                              | ALCALDIA DE TIBU        | 08            | ALCALDIA                                                      | 800070682                  |
| 47 164001.01                       | Palacio Municipal CC1-01-0051        | 164001                      | EDIFICIOS Y CASAS                | 164001                        | EDIFICIOS Y CASAS                              | 026                                                                              | ALCALDIA DE TIBU        | 08            | ALCALDIA                                                      | 800070682                  |
| 48 164001.02                       | Centro Administrativo Mpal. CC       | 164001                      | EDIFICIOS Y CASAS                | 164001                        | EDIFICIOS Y CASAS                              | 026                                                                              | ALCALDIA DE TIBU        | 08            | ALCALDIA                                                      | 800070682                  |
| 49 164001.03                       | Centro Cultural 00.01-02-0058-00     | 164001                      | EDIFICIOS Y CASAS                | 164001                        | EDIFICIOS Y CASAS                              | 026                                                                              | ALCALDIA DE TIBU        | 08            | ALCALDIA                                                      | 800070682                  |
| 50 [164001.04<br>K < > > Informe   | Inmueble U F P S (C.01-02-0014)<br>+ | F164001                     | EDIFICIOS Y CASAS                | 164001                        | EDIFICIOS Y CASAS                              | T026                                                                             | ALCALDIA DE TIBU        | TOR .         | ALCALDIA                                                      | FROND70582 + 88            |
| 27                                 |                                      |                             |                                  |                               |                                                |                                                                                  |                         | □ ⊕ - 2 Ⅲ □   | 巴德- 80%                                                       |                            |

# PAZ Y SALVO POR RESPONSABLE

Al dar clic en "Paz y Salvo" se despliega la siguiente vista:

| Paz y Sal   | Ivo Por Responsable |                   |
|-------------|---------------------|-------------------|
| Responsable |                     | ٩                 |
| Titulo      |                     |                   |
|             |                     | Imprimir Cancelar |

**Responsable:** Asigna la persona responsable del bien.

Título: Aquí ingresamos un título que acompañe a la palabra Paz y Salvo

Espacio: Espacio para párrafo en Paz y Salvo

Al dar clic en el botón imprimir se generará el Reporte de acuerdo con los filtros establecidos:

| Express DEXIO Forma DOS Optical                                                                                                    |                                                                                                    | Municipio TN<br>NIT : 807                                                                                             | s                                                                                                    |
|----------------------------------------------------------------------------------------------------|----------------------------------------------------------------------------------------------------|----------------------------------------------------------------------------------------------------|----------------------------------------------------------------------------------------------------|
|                                                                                                    | FORMATO PAZ Y SALV                                                                                                    | 0                                                                                                    |                                                                                                    |
| Por medio de la presente nos permitimos certific<br>encontraba prestando sus servidos profesionales<br>desvinuda del OFICIAL DEMO efectuó la respect<br>respectivos elementos de identificación y segundad<br>Por lo anteriormente mencionado y de conformida<br>poseer tramite, ni legalizaciones pendientes con la e | ar que el señor(a) *** Tercero no Enco<br>en el OFICIAL DEMO en la dependenc<br>iva entrega de los elementos devolutivo<br>dados con ocasión de su labor<br>d con la verificadón hecha por cada dej<br>entidad. | ntrado *** con cedula de<br>a y quien a partir de la fe<br>s que se encontraban a su<br>pendencia, se certifica *** T | No. 1065 de quien se<br>cha 29 de enero de 2023 se<br>cargo y/o uso, así como los<br>"ercero no Encontrado *** no |
| DEPENDENCIA                                                                                                    | NOMBRE/CARGO                                                                                                    | FECHA                                                                                                    | FIRMA                                                                                                    |
| Supervisor Contrato<br>No                                                                                                    |                                                                                                    |                                                                                                    |                                                                                                    |
| Coordinador grupo Gestión<br>Tecnológica (Claves-correo)                                                                                                    |                                                                                                    |                                                                                                    |                                                                                                    |
| Talento Humano (Carnet)                                                                                                    |                                                                                                    |                                                                                                    |                                                                                                    |
| Almacén (Elementos devolutivos)                                                                                                    |                                                                                                    |                                                                                                    |                                                                                                    |
| Seguridad e Instalaciones                                                                                                    |                                                                                                    |                                                                                                    |                                                                                                    |
| Archivo Central (Documentos<br>solicitados para consulta)                                                                                                    |                                                                                                    |                                                                                                    |                                                                                                    |
| Coordinador de Implementación de<br>Mediadas (celular institucional)                                                                                                    |                                                                                                    |                                                                                                    |                                                                                                    |
| Se expide la presente certificación en la ciudad Sar                                                                                                    | dinata a los 29 de enero de 2023                                                                                                    |                                                                                                    |                                                                                                    |

# RELACIÓN DE ENTRADAS

Al dar clic en "Rel. Entradas" se despliega la siguiente vista:

| Entradas Devo           | utivos |          |                        |
|-------------------------|--------|----------|------------------------|
| Fecha Inicial           |        |          | 1 <b>88</b> 1<br>(107) |
| Fecha Final             |        |          |                        |
| Proveedor               |        |          | م                      |
| Grupo Inicial           |        |          | ٩                      |
| Grupo final             |        |          | ٩                      |
| Código contable inicial |        |          | م                      |
| Código contable final   |        |          | م                      |
| Tipo de adquisición     |        |          | •                      |
| Detallado               |        |          |                        |
|                         |        |          |                        |
|                         |        |          |                        |
|                         |        |          |                        |
|                         |        |          |                        |
|                         |        |          |                        |
|                         |        |          |                        |
|                         |        | Imprimir | Cancelar               |
|                         |        |          |                        |

**Fecha Inicial – Fecha Final:** En este campo el sistema propone la fecha, tomándola del sistema operativo para el tipo de documento que se está elaborando. Este campo puede ser modificado por el usuario, siguiendo el formato correcto de la fecha dd/mm/aaaa (día/mes/año).

**Proveedor:** Digite el código correspondiente al Tercero Proveedor del o los bienes. Si desea desplegar los diferentes Terceros de clic en la Lupa o presione la BARRA ESPACIADORA y aparecerá la ventana.

**Grupo Inicial, Grupo Final**: Aquí ingresamos el código del Grupo que deseamos imprimir, para filtrar un solo grupo escribimos el mismo código en ambas casillas, si queremos un rango de grupo digitamos el códigomenor en la casilla Grupo Inicial y el código mayor en Grupo Final, si quiere todos los Cargos va como aparece en la imagen. Al dar clic en la Lupa aparecerá la ventana de Grupos.

**Código Contable Inicial, Código Contable Final:** Digite el código contable a la cual pertenece el Grupo de Artículos que desea consultar. Si desea desplegar los diferentes Códigos Contables, de clic en la Lupa o presione la BARRA ESPACIADORA y aparecerá la ventana de los Códigos Contables.

Tipo de Adquisición: Si se requiere Filtrar pór tipo de Adquisición, seleccione de la lista

| Tipo de adquisición | , v           |   |
|---------------------|---------------|---|
|                     |               |   |
|                     | Compras       | 1 |
|                     | Donaciones    |   |
|                     | Comodato      |   |
|                     | Reposición    |   |
|                     | Indemnizacion |   |
|                     | Otros         |   |

| 1unicipio TNS<br>107 | 5         |         |                    |                    |                           | Fecha: 29/05/202 | 1 de 1 paginas<br>3 - 03:56:23 PM |
|----------------------|-----------|---------|--------------------|--------------------|---------------------------|------------------|-----------------------------------|
|                      |           |         | RELACIÓN DE EN     | ITRADAS DETALL     | ADO                       |                  |                                   |
| CÓDIO                | GO        |         | DESCRIPCION ACTIVO | FECHA DE<br>COMPRA | VALOR<br>COMPRA           | PROV             | EEDOR                             |
| 000001 16            | 5/01/2023 |         |                    | BODEGA             | RAMIREZ OLARTE<br>ALFONSO | LUIS             | 2,000,000.0                       |
| 165522.0             | 1.0009    | vb      |                    | 31/01/2023         | 2,000,000.00              | RINCON CLARO     |                                   |
| 000003 14            | 4/01/2023 |         |                    | BODEGA             | KARLA LASSO VE            | GA               | 6,000,000.0                       |
| FA00                 | )5        | celular |                    | 14/01/2023         | 1,200,000.00              | RODRIGUEZMOG     |                                   |
| FA00                 | )6        | celular |                    | 14/01/2023         | 1,200,000.00              | RODRIGUEZMOG     |                                   |
| FA00                 | )7        | celular |                    | 14/01/2023         | 1,200,000.00              | RODRIGUEZMOG     |                                   |
| FA00                 | 18        | celular |                    | 14/01/2023         | 1,200,000.00              | RODRIGUEZMOG     |                                   |
| FA00                 | 19        | celular |                    | 14/01/2023         | 1,200,000.00              | RODRIGUEZMOG     |                                   |
|                      |           |         |                    |                    |                           | TOTAL            | 8,000,000.0                       |

Al dar clic en el botón imprimir se generará el Reporte de acuerdo con los filtros establecidos:

# RELACIÓN DE SALIDAS

Al dar clic en "Rep. Salidas" se despliega la siguiente vista:

| Relacion de        | e salidas  |   |                  |                   |
|--------------------|------------|---|------------------|-------------------|
| Fecha Inicial      | 01/01/2023 | 0 | Grupo Bien final | ٩                 |
| Fecha Final        | 31/01/2023 |   | Servicio Inicial | ٩                 |
| Activo inicial     |            | ٩ | Servicio Final   | ٩                 |
| Activo final       |            | ٩ | Tipo del bien    |                   |
| Grupo Bien Inicial |            | ٩ |                  |                   |
|                    |            |   |                  |                   |
|                    |            |   |                  | Imprimir Cancelar |

**Fecha Inicial – Fecha Final:** En este campo el sistema propone la fecha, tomándola del sistema operativo para el tipo de documento que se está elaborando. Este campo puede ser modificado por el usuario, siguiendo el formato correcto de la fecha dd/mm/aaaa (día/mes/año).

Activo Inicial, Activo Final: Aquí ingresamos el código del artículo que deseamos imprimir, para filtrar un solo artículo escribimos el mismo código en ambas casillas, si queremos un rango de Artículos digitamos el código menor en la casilla Artículo Inicial y el código mayor en Artículo Final, si quiere todos los Artículos va como aparece en la imagen. Al dar clic en la Lupa aparecerá la ventana de Artículos.

**Grupo Inicial, Grupo Final**: Aquí ingresamos el código del Grupo que deseamos imprimir, para filtrar un solo grupo escribimos el mismo código en ambas casillas, si queremos un rango de grupo digitamos el códigomenor en la casilla Grupo Inicial y el código mayor en Grupo Final, si quiere todos los Cargos va como aparece en la imagen. Al dar clic en la Lupa aparecerá la ventana de Grupos.

**Servicio Inicial, Servicio Final**: Aquí ingresamos el código del Servicio que deseamos imprimir, para filtrar un solo Servicio escribimos el mismo código en ambas casillas, si queremos un rango de servicios digitamos el código menor en la casilla Servicio Inicial y el código mayor en Servicio Final, si quiere todos los Servicios va como aparece en la imagen.

**Tipo:** Permite seleccionar el tipo de artículos que se quieren Mostrar, al pulsar el botón despliega dos opciones Mueble e Inmueble.

Al dar clic en el botón imprimir se generará el Reporte de acuerdo con los filtros establecidos:

| Express DE | ID Pond Tis Oficial         | 1 de 1 paginas<br>Fecha: 29/05/2023 - 04:01:55 PM<br>Municipio TNS<br>807 |
|------------|-----------------------------|---------------------------------------------------------------------------|
|            | REPORT                      | TE DE SALIDAS                                                             |
| FECHA      | ΑCTIVO                      | SERVICIO                                                                  |
| 00.00.04   | OTROS                       |                                                                           |
| 16/01/2023 | 165522.01.0009/vb           | 019/TESORERIA                                                             |
| 151403     | MEDICAMENTOS                |                                                                           |
| 14/01/2023 | FA005/celular               | 006/CONTROL INTERNO -ALCALDIA                                             |
| 167002     | EQUIPO DE COMPUTACIÓN       |                                                                           |
| 20/04/2023 | 20042023/AIRE ACONDICIONADO | 002/BIBLIOTECA - CASA CULTURA                                             |

# ACTIVOS ASEGURADOS - VENCIMIENTO DE SOAT

Al dar clic en "Rep. Activos Aseg" se despliega la siguiente vista:

| Activos ase        | egurados |   |
|--------------------|----------|---|
| Activo inicial     |          | ٩ |
| Activo final       |          | ٩ |
| Grupo Bien Inicial |          | ٩ |
| Grupo Bien final   |          | ٩ |
| Servicio Inicial   |          | ٩ |
| Servicio Final     |          | ٩ |

Activo Inicial, Activo Final: Aquí ingresamos el código del artículo que deseamos imprimir, para filtrar un solo artículo escribimos el mismo código en ambas casillas, si queremos un rango de Artículos digitamos el código menor en la casilla Artículo Inicial y el código mayor en Artículo Final, si quiere todos los Artículos va como aparece en la imagen. Al dar clic en la Lupa aparecerá la ventana de Artículos.

**Grupo Inicial, Grupo Final**: Aquí ingresamos el código del Grupo que deseamos imprimir, para filtrar un solo grupo escribimos el mismo código en ambas casillas, si queremos un rango de grupo digitamos el códigomenor en la casilla Grupo Inicial y el código mayor en Grupo Final, si quiere todos los Cargos va como aparece en la imagen. Al dar clic en la Lupa aparecerá la ventana de Grupos.

**Servicio Inicial, Servicio Final**: Aquí ingresamos el código del Servicio que deseamos imprimir, para filtrar un solo Servicio escribimos el mismo código en ambas casillas, si queremos un rango de servicios digitamos el código menor en la casilla Servicio Inicial y el código mayor en Servicio Final, si quiere todos los Servicios va como aparece en la imagen.

# **INFORMES DE LEY**

Seleccione el tipo de Informe que requiera la Contraloría General del Departamento o

# SIA Contraloría

Al dar clic en "Rep. Activos Aseg" se despliega la siguiente vista:

| Informes de Le        | 29               |   |
|-----------------------|------------------|---|
| Informes de ley       |                  | * |
| Ubicación del Archivo |                  |   |
|                       | F05A-AGR         |   |
|                       | F22_CDA          |   |
|                       | F05A_CGDNS       |   |
|                       | F50B_AGR         |   |
|                       | Generar Cancelar | ] |

| WPS Office S Informe 05A_AGR.csv + |                                                            |                         |                       |                 |                       |        |     |     |  |  |
|------------------------------------|------------------------------------------------------------|-------------------------|-----------------------|-----------------|-----------------------|--------|-----|-----|--|--|
| =                                  | 😑 Menú 🗁 🗃 🗃 🗟 🖏 つ 🔿 🛛 Inicio Insertar Diseño de página Fó |                         |                       |                 |                       |        |     |     |  |  |
| G                                  |                                                            | tar 🔒                   | Calibri               | • 11 •          | A⁺ A⁻                 |        | = = | = Ē |  |  |
| Peg                                | jar ▼ [□ Cop                                               | iar ▼ Copiar<br>formato | B <i>I</i> <u>∪</u> - | A⊞∗⊡∕≰          | <u>a</u> - <u>A</u> - | &-     | ΞΞ  | = 1 |  |  |
|                                    | J12                                                        | *                       | € fx                  |                 |                       |        |     |     |  |  |
|                                    | А                                                          | В                       | С                     | D               |                       | E      | F   |     |  |  |
| 1                                  | 4/30/2023                                                  | ADQUISICION             | 1428000               | COMPUTADOR      |                       | 167002 |     |     |  |  |
| 2                                  | 4/30/2023                                                  | ADQUISICION             | 1428000               | COMPUTADOR      |                       | 167002 |     |     |  |  |
| 3                                  | 4/30/2023                                                  | ADQUISICION             | 1428000               | COMPUTADOR      |                       | 167002 |     |     |  |  |
| 4                                  | 4/30/2023                                                  | ADQUISICION             | 1428000               | COMPUTADOR      |                       | 167002 |     |     |  |  |
| 5                                  | 4/30/2023                                                  | ADQUISICION             | 1428000               | COMPUTADOR      |                       | 167002 |     |     |  |  |
| 6                                  | 4/20/2023                                                  | ADQUISICION             | 12000000              | AIRE ACONDICION | NADO                  | 167002 |     |     |  |  |
| 7                                  | 1/31/2023                                                  | ADQUISICION             | 2000000               | vb              |                       | 160501 |     |     |  |  |
| 8                                  | 1/14/2023                                                  | ADQUISICION             | 1200000               | celular         |                       | 165590 |     |     |  |  |
| 9                                  | 1/14/2023                                                  | ADQUISICION             | 1200000               | celular         |                       | 165590 |     |     |  |  |
| 10                                 | 1/14/2023                                                  | ADQUISICION             | 1200000               | celular         |                       | 165590 |     |     |  |  |
| 11                                 | 1/14/2023                                                  | ADQUISICION             | 1200000               | celular         |                       | 165590 |     |     |  |  |
| 12                                 | 1/14/2023                                                  | ADQUISICION             | 1200000               | celular         |                       | 165590 |     |     |  |  |
| 13                                 |                                                            |                         |                       |                 |                       |        |     |     |  |  |

# INFORME SIGA

Al dar clic en "Rep. Activos Aseg" se despliega la siguiente vista:

| Informe SIGA |                   |
|--------------|-------------------|
| Activo Ini.  | ٩                 |
| Activo Fin.  | ٩                 |
|              | Imprimir Cancelar |

Activo Inicial, Activo Final: Aquí ingresamos el código del artículo que deseamos imprimir, para filtrar un solo artículo escribimos el mismo código en ambas casillas, si queremos un rango de Artículos digitamos el código menor en la casilla Artículo Inicial y el código mayor en Artículo Final, si quiere todos los Artículos va como aparece en la imagen. Al dar clic en la Lupa aparecerá la ventana de Artículos.

Al dar clic en el botón imprimir se generará el Reporte de acuerdo con los filtros establecidos:

| WPS Office S INFO              | RME SIGA.xlsx       | · +                            |                                                                                                 |                                 |                                    |                               |                                                   |                       |                                  | 1) 🙎 Inic                            | 🕘 Prueba gratuita                            | - a                         | ۶×       |
|--------------------------------|---------------------|--------------------------------|-------------------------------------------------------------------------------------------------|---------------------------------|------------------------------------|-------------------------------|---------------------------------------------------|-----------------------|----------------------------------|--------------------------------------|----------------------------------------------|-----------------------------|----------|
| = Menú 🗁 🛅 🗐 🗑                 | 3 Q & 5 C ⊽         | Inicio Insertar D              | iseño de página Fórmulas Dato                                                                   | is Revisar Vi                   | sta Herramientas Caj               | a de herramientas inteligente | Q Haga clic para busco                            | ar comandos           |                                  |                                      | ê ê : 5 :                                    |                             | ~        |
| Pegar" Copiar Copiar<br>format | Calibri →<br>B/U→AB | 11 - A* A<br>∃ - ⊡ - ≙ - ≙ - ⊲ | = = = = = §<br>2 - E E E E E Orient                                                             | ación * Combinar<br>y centrar * | [코] General<br>Ajustar texto 월 ~ % | *                             | ₿ Dar formato como tabla<br>; ↓ Estilo de celda ~ | Autosuma * Autofiltre | A↓ ↓<br>o * Ordenar * Rellenar * | Formato * Filas y H<br>columnas * co | oja de Inmovilizar<br>Iculo " secciones " re | Q<br>Buscar y<br>emplazar * | (<br>Sím |
| L70 *                          | ©, fx               |                                |                                                                                                 |                                 |                                    |                               |                                                   |                       |                                  |                                      |                                              |                             |          |
| .d                             |                     | c                              | D                                                                                               |                                 |                                    | 6                             | н                                                 | 1                     | 4                                | ×                                    | L                                            | -                           | 13       |
| 2                              |                     |                                |                                                                                                 |                                 | FLORE ENOUGHED                     |                               |                                                   |                       |                                  |                                      |                                              |                             | R        |
| 4                              |                     |                                |                                                                                                 |                                 |                                    |                               |                                                   |                       |                                  |                                      |                                              |                             |          |
| 6                              |                     |                                |                                                                                                 |                                 |                                    |                               |                                                   |                       |                                  |                                      |                                              |                             | 0        |
| 9 CONSECUTIVO                  | NUM_MATRICULA       | CEDULA                         | NOMERE                                                                                          | DEPARTAMENTO                    | MUNICIPIO                          | DIRECCION                     | CLASE                                             | TIFO                  | DESTINACION                      | PERTENENCIA                          | OBS_NO_PERTENENCIA                           |                             | ~        |
| 10 1                           |                     |                                | COMPUTADOR<br>COMPUTADOR                                                                        |                                 |                                    |                               |                                                   |                       |                                  | 51                                   |                                              | NO                          | 0        |
| 12 3                           | 31-000-36464        | 00000-33469-0005-500           | CC.01-01-013-0002-000 MI.260-1876 Antioqu                                                       | a .                             | Medellín                           | AV011                         | TERRENO                                           | APARTAMENTO           | COMERCIAL                        | si                                   |                                              | 51                          |          |
| 13 4                           |                     |                                | cc.01-01-007-001-000mi 260-238033                                                               |                                 |                                    |                               | TERRENO                                           | LOTE                  | SALUD                            | SI SI                                |                                              | NO                          |          |
| 15 6                           |                     |                                | cc.01-02-0039-004 y 01-02-0043-008                                                              |                                 |                                    |                               |                                                   |                       |                                  | si                                   |                                              | NO                          |          |
| 16 7                           |                     |                                | cc. 01-01-0041-001 y 01-01-0041-005                                                             |                                 |                                    |                               |                                                   |                       |                                  | 51                                   |                                              | NO                          |          |
| 10 9                           |                     |                                | CC.01-02-0058-001 002 005 y 004                                                                 |                                 |                                    |                               |                                                   |                       |                                  | si                                   |                                              | NO                          |          |
| 19 10                          |                     |                                | CC.01-0018-006-000 MI.260-238032                                                                |                                 |                                    |                               |                                                   |                       |                                  | si                                   |                                              | NO                          |          |
| 21 12                          |                     |                                | CC.01-02-0014-042 y 043 MI.260-191600                                                           | ico                             |                                    |                               |                                                   |                       |                                  | SI SI                                |                                              | NO                          |          |
| 22 13                          |                     |                                | CC.01-0019-0017-001 MI280-31884                                                                 |                                 |                                    |                               |                                                   |                       |                                  | si                                   |                                              | NO                          |          |
| 28 14 24 15                    |                     |                                | CC.01-02-0091-0001 MI.260-213721<br>CC.01-01-055-009 MI.260-072033                              |                                 |                                    |                               |                                                   |                       |                                  | SI SI                                |                                              | NO                          |          |
| 25 16                          |                     |                                | CC 03-000-6123-000 MI. 260-20491 Temeno p                                                       | ara servidumbre emisario f      | inal villa pa                      | Noasignó                      |                                                   |                       |                                  | si                                   |                                              | NO                          |          |
| 26 17                          |                     |                                | Lote No. 5 Barriosantander M. J. 260-310214 A                                                   | rea 65.261 M2                   |                                    |                               |                                                   |                       |                                  | SI                                   |                                              | NO                          |          |
| 28 19                          |                     |                                | CC.00-03-0005-0122-000MII.260-100                                                               |                                 |                                    |                               |                                                   |                       |                                  | si                                   |                                              | NO                          |          |
| 29 20                          |                     |                                | CC.00-05-0005-0066-000 Petrolea                                                                 |                                 |                                    |                               |                                                   |                       |                                  | si                                   |                                              | NO                          |          |
| 30 21                          |                     |                                | CC.00-04-0002-0122-000 M.I. 260-0090                                                            | vina ogto La Gabarra            |                                    |                               |                                                   |                       |                                  | SI SI                                |                                              | NO                          |          |
| 32 23                          |                     |                                | CC.00-04-0001-0105-00 MI.250-214                                                                |                                 |                                    |                               |                                                   |                       |                                  | 51                                   |                                              | NO                          |          |
| 33 24                          |                     |                                | Prredio Los Almendros ubicado en la gabarra n<br>Instruable Guaicairo en matricula 260-80122 ko | natricula 260-275289            |                                    |                               |                                                   |                       |                                  | SI SI                                |                                              | NO                          |          |
| 35 26                          |                     |                                | Palacio Municipal CC 1-01-0051-001-00                                                           |                                 |                                    |                               |                                                   |                       |                                  | si                                   |                                              | NO                          |          |
| 36 27                          |                     |                                | Centro Administrativo Mpal. CC.01-01-004-00                                                     | 5-00                            |                                    |                               |                                                   |                       |                                  | 51                                   |                                              | NO                          |          |
| 30 29                          |                     |                                | Inmueble U.F.P.S. CC.01-02-0058-001 002                                                         |                                 |                                    |                               |                                                   |                       |                                  | 51                                   |                                              | NO                          |          |
| 30 30                          |                     |                                | Sibiloteca Publica Municipal                                                                    |                                 |                                    |                               |                                                   |                       |                                  | 51                                   |                                              | NO                          |          |
| 41 32                          |                     |                                | Matadero Municipal de tíbu<br>Matadero de Campo dos                                             |                                 |                                    |                               |                                                   |                       |                                  | SI SI                                |                                              | NO                          |          |
| 42 33                          |                     |                                | Centro Formación María Auxiliadora                                                              |                                 |                                    |                               |                                                   |                       |                                  | SI                                   |                                              | NO                          |          |
| 43 34                          |                     |                                | Comedor Escolar Escuela la Unión<br>Tregeran                                                    |                                 |                                    |                               |                                                   |                       |                                  | 51                                   |                                              | NO                          |          |
| 45 36                          |                     |                                | Polideportivo Municipal                                                                         |                                 |                                    |                               |                                                   |                       |                                  | 51                                   |                                              | NO                          |          |
| 46 37                          |                     |                                | Estadio de Softbol en Barrio Técnico                                                            |                                 |                                    |                               |                                                   |                       |                                  | SI                                   |                                              | NO                          |          |
| 48 39                          |                     |                                | Cementerio Central                                                                              |                                 |                                    |                               |                                                   |                       |                                  | 51                                   |                                              | NO                          |          |
| 49 40                          |                     |                                | Carcel Municipal                                                                                |                                 |                                    |                               |                                                   |                       |                                  | SI                                   |                                              | NO                          |          |
| 50 41                          |                     |                                | Central de transportes de Tibu<br>Sede del adulto mayor del casco urbano de tib                 | v                               |                                    |                               |                                                   |                       |                                  | 51                                   |                                              | NO                          |          |
| 52 43                          |                     |                                | Sede del Adulto mayor del corregimiento de C                                                    | ampo 2                          |                                    |                               |                                                   |                       |                                  | 51                                   |                                              | NO                          |          |
| 53 44                          |                     |                                | Sede del Adulto Mayor en el Corregimiento la<br>Bienta de Tratamiento de Asua                   | Gabarra                         |                                    |                               |                                                   |                       |                                  | 51                                   |                                              | NO                          |          |
| 55 46                          |                     |                                | Redes de distribuicon del Gas en el Municipio                                                   |                                 |                                    |                               |                                                   |                       |                                  | SI                                   |                                              | NO                          |          |
| 56 47                          |                     |                                | COMPUTADOR DE 21 PUL HP                                                                         |                                 |                                    |                               |                                                   |                       |                                  | \$1                                  |                                              | NO                          |          |
|                                | +                   |                                |                                                                                                 |                                 |                                    |                               | 1.1                                               |                       |                                  |                                      |                                              | 1.1                         |          |
| 27                             |                     |                                |                                                                                                 |                                 |                                    |                               |                                                   |                       | E                                | 田田田 (1) 709                          | ·                                            | +                           | 50       |

# HERRAMIENTAS

# **IMPORTAR ACTIVOS**

Cuando una entidad requiera iniciar con el Módulo de Activos Fijos, va a la *Ruta Activos fijos* / *Herramientas/ Importar Activos* y descarga la **ESTRUCTURA GUIA** para alimentarla con los campos correspondientes y en la misma ruta realiza la importación

| Importar / ,         | Importar / Actualizar Activos Fijos    |                           |                  |  |  |  |
|----------------------|----------------------------------------|---------------------------|------------------|--|--|--|
| Archivo origen       |                                        |                           | 6                |  |  |  |
| Saldos Inicial - Mes | ENERO -                                | Saldos Inicial - Año 2023 |                  |  |  |  |
| Solo Insertar Activo | ıs Fijos y Reportar los que ya Existan |                           | $\checkmark$     |  |  |  |
|                      |                                        |                           |                  |  |  |  |
|                      |                                        |                           |                  |  |  |  |
|                      |                                        |                           |                  |  |  |  |
|                      |                                        | Estructura Guia In        | nportar Cancelar |  |  |  |
|                      |                                        |                           |                  |  |  |  |

# UNIFICAR SERVICIOS

Para unificar los Servicios o la Destinación que tiene la entidad se realiza al dar clic en "Unificar Servicios" se despliega la siguiente vista:

|                                                                 | Unificar Servicio |        |
|-----------------------------------------------------------------|-------------------|--------|
| Servicio origen [<br>Servicio destino [<br>Eliminar servicio or | igen              | م<br>م |
|                                                                 | Unificar Cancela  | ır     |

**Servicio Inicial, Servicio Final**: Aquí ingresamos el código del Servicio que deseamos imprimir, para filtrar un solo Servicio escribimos el mismo código en ambas casillas, si queremos un rango de servicios digitamos el código menor en la casilla Servicio Inicial y el código mayor en Servicio Final, si quiere todos los Servicios va como aparece en la imagen.

# DISEÑO DE ETIQUETAS

Al dar clic en "Diseño de Etiquetas" se despliega la siguiente vista:

| Diseño etiquetas de codigos de barras                                                                                                    |            |                                                                                                    |                 |                          |  |  |  |  |
|----------------------------------------------------------------------------------------------------|------------|----------------------------------------------------------------------------------------------------|-----------------|--------------------------|--|--|--|--|
| Rango a imprimir                                                                                                    |            | Diseño etiqueta                                                                                                    | Diseño etiqueta |                          |  |  |  |  |
| Articulo Inicial<br>Articulo Final<br>Solo articulos con existencias<br>Número de copias<br>Lenguaje de programación<br>Impresora<br>Diseño campos a imprimir |            | Ancho etiqueta (mm)<br>Altura etiqueta (mm)<br>Multiples etiquetas por linea<br>Margen entre entiquetas (mm)<br>Etiquetas por linea (mm) |                 | 100<br>25<br>2<br>2<br>1 |  |  |  |  |
| Código de Barras                                                                                                    |            |                                                                                                    |                 |                          |  |  |  |  |
| Vertical (mm)                                                                                                    |            | 3 Horizontal (mm)                                                                                                    |                 | 10                       |  |  |  |  |
| Altura                                                                                                    | Bajo (7mm) | - Anchura                                                                                                    | Largo           | Ŧ                        |  |  |  |  |
| Тіро                                                                                                    | Artículo   | <ul> <li>Mostrar texto del código de barra:</li> </ul>                                                                                   | 5               | $\checkmark$             |  |  |  |  |
| Otros                                                                                                    |            |                                                                                                    |                 |                          |  |  |  |  |
| TIPO CAMPO                                                                                                    |            | САМРО                                                                                                    | VERTICAL        | HORIZONTAL               |  |  |  |  |
| IncNomEmp                                                                                                    |            |                                                                                                    | 17              | 20                       |  |  |  |  |
| IncNomSer                                                                                                    |            |                                                                                                    | 20              | 20                       |  |  |  |  |

Donde se debe Parametrizar la Información de acuerdo con la Impresora que se va a Instalar y a las etiquetas que van a Utilizar